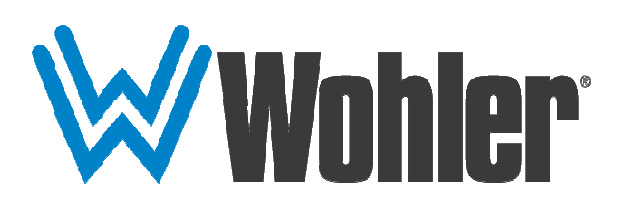

## iAM-MIX-8 iAM-MIX-16

1RU, 8/16 of 64 Channel, Multi-Source Mixing Audio Monitor

## **User Guide**

Part Number 821807, Revision F

© 2019 Wohler Technologies, Inc. All rights reserved.

This publication is protected by federal copyright law. No part of this publication may be copied or distributed, stored in a retrieval system, or translated into any human or computer language in any form or by any means electronic, mechanical, manual, magnetic, or otherwise, or disclosed to third parties without the express written permission of Wohler Technologies.

#### Reproduction

Licensed users and authorized distributors of Wohler Technologies, Inc. products may copy this document for use with Wohler Technologies., Inc. products provided that the copyright notice above is included in all reproductions.

#### **Customer Support**

Wohler Technologies, Inc. 1280 San Luis Obispo Ave Hayward, CA, 94544 Phone: 510-870-0810 Web: www.wohler.com Sales: sales@wohler.com Support: support@wohler.com

#### Disclaimers

Even though Wohler Technologies, Inc. has tested its equipment and software, and reviewed the documentation, Wohler Technologies, Inc. makes no warranty or representation, either express or implied, with respect to software, documentation, their quality, performance, merchantability, or fitness for a particular purpose.

In no event will Wohler Technologies, Inc. be liable for direct, indirect, special, incidental, or consequential damages resulting from any defect in the hardware, software, or its documentation, even if advised of the possibility of such damages.

Some states do not allow the exclusion or limitation for incidental or consequential damages, so the above exclusion or limitation may not apply to you.

#### **Other Technologies and Products**

Google Chrome is a registered trademark of Alphabet Inc. Microsoft Windows and Internet Explorer are registered trademarks of Microsoft Corporation. Dante and Brooklyn are registered trademarks of Audinate Pty Ltd.

Ravenna is a registered trademark of ALC NetworX GmbH.

Bach is a registered trademark of Coveloz.

Evertz is a registered trademark of Evertz Microsystems, Ltd.

Grass Valley is a registered trademark of Grass Valley, a Belden brand.

All product names, logos, and brands are property of their respective owners. All company, product and service names used in this document are for identification purposes only. Use of these names, logos, and brands does not imply endorsement.

#### Last Update

April 29, 2019

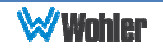

## **TABLE OF CONTENTS**

## Contents

| User Guide1                                    |
|------------------------------------------------|
| TABLE OF CONTENTS                              |
| Contents3                                      |
| CHAPTER 1: Installation6                       |
| Introduction6                                  |
| Overview6                                      |
| Safety6                                        |
| Instructions                                   |
| Sympathetic Vibration8                         |
| Mechanical Bracing                             |
| Power                                          |
| Compliance9                                    |
| FCC                                            |
|                                                |
| CHAPTER 2: Local Operation                     |
| Startup                                        |
| Front Panel                                    |
| Rear Panel                                     |
| SFP-2022-6 / SFP-2110 Address Setup            |
| Channel Displays                               |
| Preset / Config Menu16                         |
| Preset Selection                               |
| Set DHCP IP                                    |
| Set Static IP Address17                        |
| Set Input Source                               |
| Load Preset Configuration from USB Flash Drive |
| CHADTED 2: Technical Info                      |
|                                                |
| CHAPTER 4: Using the iAM-MIX Web GUI24         |
| Web Browser / Control Device24                 |
| First Time- IP Assignments24                   |
| Peer-to-Peer Connection24                      |
| Network Connection                             |

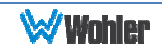

| Sign In                                                                                                    |
|----------------------------------------------------------------------------------------------------|
| Remote Monitoring27                                                                                                    |
| Configuration - Preset Setup28                                                                                                    |
| Common Output Routing32                                                                                                    |
| Destination Outputs                                                                                                    |
| Typical Questions Regarding Output Routing                                                                                                    |
| How do I route sources being audibly monitored to the XLR and AES outputs?                                                                                                    |
| How do I output pre-fade signals on one output and post-fade outputs on<br>another?                                                                                                    |
| outputs ignore them?                                                                                                    |
| How do I configure outputs for Source Select options, without creating                                                                                                    |
| Presets?                                                                                                    |
| How do I ensure that outputs get automatically muted when a headphone is<br>inserted into the headphone jack?                                                                                                    |
| How do I route signals to the Analog XLR Outputs in a way that Master<br>Volume doesn't affect this output but Channel Volume and Mute/Solo does?40<br>How do I make Channel Volume, but not Mutes or Solos, affect the output? 40 |
| Configuration – Device Management41                                                                                                    |
| Database Management42                                                                                                    |
| Export Presets                                                                                                    |
| Scan Network-Discovery44                                                                                                    |
| Network Setup44                                                                                                    |
| System Setup45                                                                                                    |
| Factory Reset                                                                                                    |
| APPENDIX A: Software Upgrades49                                                                                                    |
| Introduction                                                                                                    |
| Download the Software                                                                                                    |
| Installing the Software Locally                                                                                                    |
| Undating Multiple iAM-MIX Units                                                                                                    |
|                                                                                                    |
| APPENDIX B: Dante Network Setup                                                                                                    |
| Introduction                                                                                                    |
| What is in the IAM-MIX for Dante                                                                                                    |
| Dante Device Setup                                                                                                    |
| Channel Names                                                                                                    |
| AES67                                                                                                    |

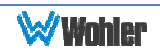

| Stream Destinations                                    | 61 |
|--------------------------------------------------------|----|
| Device Lock                                            | 61 |
| Dante Firmware Upgrades                                | 61 |
| APPENDIX C: Ravenna Network Setup                      | 62 |
| Introduction                                           | 62 |
| What is in the iAM-MIX for Ravenna                     | 62 |
| RAVENNA-compatible talker/listener:                    | 62 |
| AVB Ethernet features:                                 | 62 |
| BACH <sup>™</sup> Controller Graphical User Interface: | 63 |
| Home Page                                              | 64 |
| Patch Panel                                            | 65 |
| Controller Cloud                                       | 66 |
| Source Streams                                         | 67 |
| Stream Destinations                                    | 68 |
| Sync                                                   | 70 |
| Configuration/Device Management                        | 71 |
| APPENDIX D: API Documentation                          | 72 |
| Introduction                                           | 72 |
| API: Presets                                           | 72 |
| HTTP Routing Table                                     |    |
| Status Codes                                           |    |
|                                                        |    |

## Introduction

#### **Overview**

The iAM-MIX intelligent adaptable monitors are 1RU multichannel multi-source audio monitors with multiple standard copper connections and multiple SFP module options facilitating high density coax and optical fiber connections. They feature direct integration capability with Evertz, Tally, and Grass Valley routers for channel name synchronization. The iAM-MIX may also accept Audio over IP signals via an Ethernet connector. Refer to the Specifications section or contact Wohler Sales for more information for Audio over IP capabilities. The iAM-MIX may be optionally configured to allow routing of any inputs to almost any outputs.

The iAM-MIX has individual channel volume controls and mute switches. With certain exceptions related to master clock compatibility, any channel from any source stream may be audibly monitored and mixed with the other selected channels. The iAM-MIX is small, flexible, moderately priced, and simple to operate. Its setup configuration can easily be copied to other iAM-MIX units.

Setups are created with a web browser over a network connection. Each iAM-MIX can be configured with up to 64 Presets. Nothing about the configurations of those predefined setups can be changed from the front panel. This prevents less experienced or hurried operators from making accidental setup changes that could compromise their usage of the unit. It also reduces operator training to a minimum.

## Safety

#### Instructions

- 1. Read, keep, and follow all of these instructions; heed all warnings.
- 2. Do not use this equipment near water.
- 3. Use only a dry cloth to clean the equipment.
- 4. Do not block any ventilation openings.
- 5. Do not install near any heat source such as a radiator, heat register, amplifier, or stove.
- 6. Do not attempt to plug the unit into a two-blade outlet (with only two prongs of equal width).

# **Important:** By design, this monitor will only plug into a three-prong outlet for your safety. If the plug does not fit into the outlet, contact an electrician to replace the obsolete outlet.

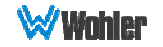

- 7. Protect the power cord from being walked on or pinched, particularly at plug connection source on the equipment and at the socket.
- 8. Use only the attachments/accessories specified by the manufacturer.
- 9. Unplug the equipment during lightning storms or when unused for long periods of time.
- 10. Refer all servicing to qualified service personnel. Servicing will be required under all of the following conditions:
  - a. The equipment has been damaged in any way, such as when the powersupply cord or plug is damaged.
  - b. Liquid had been spilled or objects have fallen onto the equipment.
  - c. The equipment has been exposed to rain or moisture.
  - d. The equipment does not operate normally.
  - e. The equipment has been dropped.

#### Safety Symbols

#### WARNING:

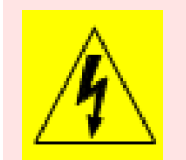

The symbol to the left warns of electric shock hazard inside the unit. Disconnect the power cord before removing access panels when installing upgrades. Only qualified service personnel are to operate the equipment with covers removed, and are to exercise caution to avoid personal injury.

#### Mounting

The unit is designed for a standard 19" rack. Install it at ear/eye level for best high frequency response and visual observation of the display screens. Please adhere to the following clearances:

| Clearance | Surface                                  |
|-----------|------------------------------------------|
| 24″       | Front                                    |
| 3″        | Rear                                     |
| 2″        | Sides                                    |
| 1.75″     | Top and Bottom (if either radiates heat) |
| 0″        | Top and Bottom (if no heat)              |

#### Table 1-1: Clearance Recommendations

#### **Heat Dissipation**

The ambient temperature inside the mounting enclosure should not exceed 40° Celsius (104° Fahrenheit). Adjacent devices can be rack mounted (or stacked) in proximity to the unit if this temperature is not exceeded. Otherwise, allow a 1RU (1.75″/44.45mm) space above and below the unit for air circulation.

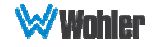

Important

Heat generated by the class D power amplifiers, power supplies, and other components is vented by slots in the sides and back of the unit. Therefore, as a safety precaution, you must allow proper ventilation on these surfaces.

#### Sympathetic Vibration

Sympathetic vibration from other equipment (cables, etc.) in the rack may be serious enough to interfere with the unit's sound quality. If you experience sympathetic vibrations, use thin card stock, felt, foam, or weather-stripping between the vibrating surfaces. Tie loose cables securely with cable ties.

#### **Mechanical Bracing**

The 1RU chassis is securely attached to the front panel. In addition, the chassis has mounting tabs through which you attach it to the rack rail. This feature will reduce or eliminate rear bracing requirements in many mobile/portable applications. The weight of internal components is distributed fairly evenly around the unit.

#### **Electrical Interference**

Be careful to avoid mismatched cable types and other similar causes of undesired reflections in digital signal systems. If severe enough, such reflections can result in corruption of the digital data stream. As with any audio equipment, maximum immunity from electrical interference requires the use of shielded cable; however, satisfactory results can sometimes be obtained without it. The internal circuitry ground is connected to the chassis.

#### Power

The unit comes with a standard 18 VDC / 3.9 A external power supply that connects to an AC mains power source (100 to 240 VAC, 1.5A, 50/60Hz) using an IEC power cord.

When the mains plug or appliance coupler is used as the disconnect device, the disconnect device should remain operable.

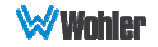

## Compliance

#### FCC

This equipment has been tested and found to comply with the limits for a Class A digital device, pursuant to part 15 of the FCC Rules. These limits are designed to provide reasonable protection against harmful interference when the equipment is operated in a commercial environment. This equipment generates, uses, and can radiate radio frequency energy and, if not installed and used in accordance with the instruction manual, may cause harmful interference to radio communications. Operation of this equipment in a residential area is likely to cause harmful interference, in which case the user will be required to correct the interference at their own expense.

#### **ICES-003**

This Class A digital apparatus complies with Canadian ICES-003.

Cet appareil numérique de la classe A est conforme à la norme NMB-003 du Canada.

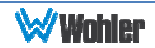

## **CHAPTER 2: Local Operation**

### Startup

The iAM-MIX-8 and iAM-MIX-16 units (and their variants) take about a minute to become operational after power is applied. During that time, several status messages are shown spanning the displays on the front panel.

### **Front Panel**

The iAM-MIX-8 front panel is shown in Figure 2-1. The iAM-MIX-16 front panel is shown in Figure 2-2.

#### Figure 2–1: iAM-MIX-8 Front Panel

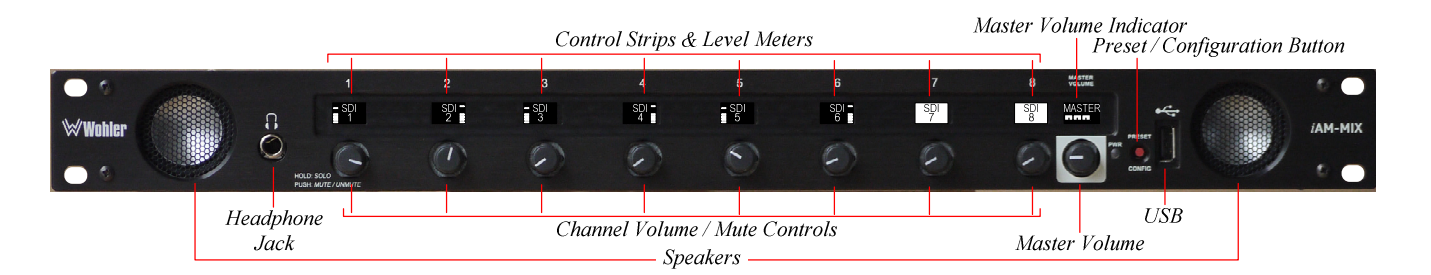

#### Figure 2-2: iAM-MIX-16 Front Panel

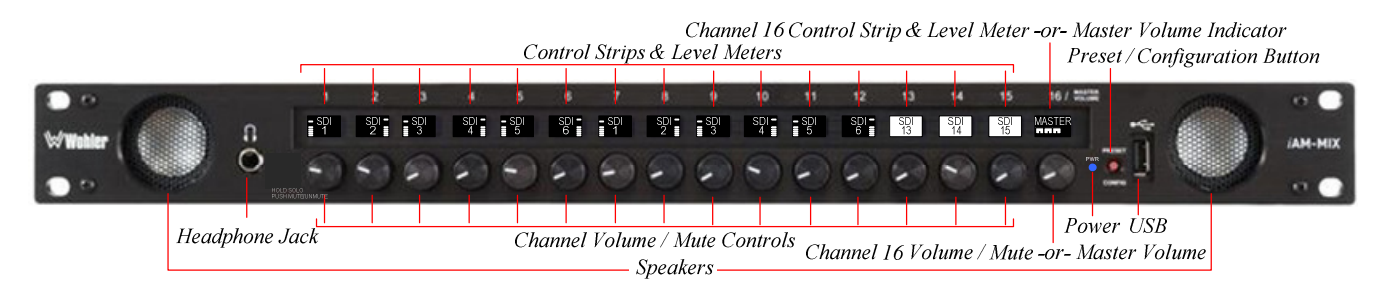

**Important:** The number (1-8 or 1-16) above the channel control strips does not indicate any particular source channel number or arrangement. Strip numbers only serve as references for channel configurations at the iAM-MIX Web GUI level. Different Presets typically have different channel numbers assigned to control strips.

The audio mixer terminology of "strips" is used in this manual when referring to the identification of the controls. The control strip display label default is to display the input type and channel number, but may be changed in the iAM-MIX Web GUI to show any displayable text or numbers.

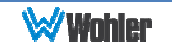

- 1. **Speakers**: Audio monitoring is achieved through the use of class D amplifiers driving two (left/right) wide range speakers.
- 2. **Headphone Jack**: A 1/4" jack for an optional headphone is provided on the front panel. Speaker audio mutes when headphones are plugged in.
- 3. **Channel Volume/Mute**: Rotating each **Channel Volume/Mute** control adjusts the individual level of each corresponding channel. Pressing this control knob alternately mutes or unmutes the associated channel. Holding the control knob pressed for two seconds solos the associated channel and mutes all others.
- 4. Master Volume: This control adjusts the level of the entire mix. Note that while there is a dedicated Master Volume control on the iAM-MIX-8, the iAM-MIX-16 incorporates a control that can be set up to be either a Master Volume control or a 16th Channel Volume/Mute control. When the control is optioned to be a Master Volume, it control the volume of all of the channels, including channel 16. Pressing a Master Volume control alternately mutes or unmutes the entire mix.
- 5. Control Strips and Level Meters: These miniature displays identify each Channel Volume/Mute control and provide a basic 10-segment level meter for each channel. The displays will automatically dim if the none of the front panel controls have been used for an hour, but will brighten again when any control is adjusted. Refer to the Channel Displays section of this chapter for further information on the functions of the Control Strips and Level Meters.
- 6. **Preset/Config Button**: Pressing this button activates a menu for Preset selection and configuration status information. Refer to the **Preset/Config Menu** section of this chapter for a description of how to use this button.
- 7. **USB**: This USB 2.0 Type A connector allows you to use a flash drive (not supplied) to perform software updates or copy system configurations to another iAM-MIX or to a PC.
- 8. **Power Indicator**: The **Power** indicator lights blue whenever the iAM-MIX is connected to power.

### **Rear Panel**

The iAM-MIX-8 and iAM-MIX-16 rear panels are shown in Figure 2-3. They are identical. Some variants may not contain all options (e.g. the MADI only unit).

#### Figure 2-3: Rear Panel Layout

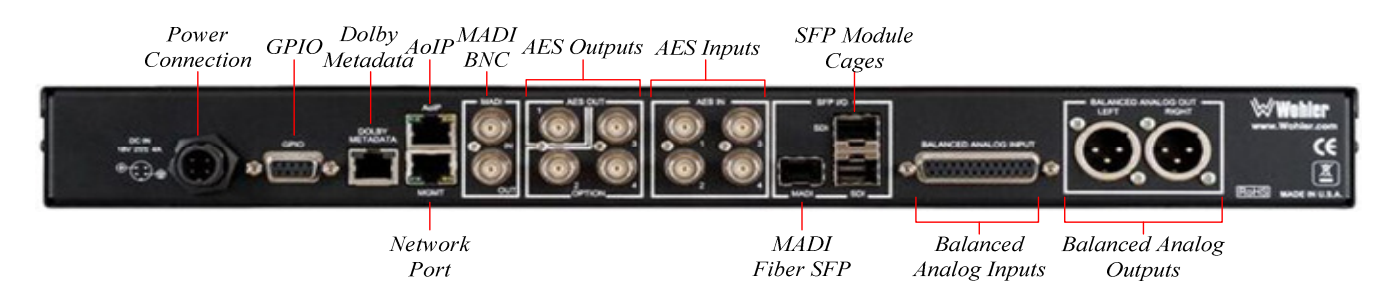

1. **Power Connection**: The iAM-MIX uses an external AC to 18V DC power adapter. The AC inlet of the adapter is a standard IEC receptacle for 100 to 240 VAC ±10%, 50/60 Hz power connection. Four regional AC power cords, supplied per shipping region, are available.

#### Important: By design, the supplied AC mains power cord will only plug into a three-prong grounded outlet for your safety. If the plug does not fit into the outlet, contact an electrician to replace the obsolete outlet.

- **Important:** The monitor and power adapter have been tested as a combined apparatus to verify compliance with applicable safety and electromagnetic compliance standards. Use of another power adapter provided by the user may negate the compliance or cause the monitor to not perform properly. Wohler Technologies cannot accept any responsibility for the outcome in such cases.
  - 2. **GPIO**: (future implementation) This DB-9 connector provides 2 input pins and 2 output pins to perform GPIO functions as defined by the iAM-MIX Web GUI.
  - 3. **Network Port:** This Ethernet port can connect to either a LAN or to a PC to let you customize the iAM-MIX configuration. It will also allow you to copy system configurations from one iAM-MIX to another. It can also be used to update the iAM-MIX software and firmware.
  - 4. **AoIP**: This Ethernet port can accept either a Dante or a Ravenna Audio over IP signal. There are different hardware option cards for each signal and the appropriate/desired capability must be specified at order.
  - 5. **MADI BNC**: This COAX input accepts an AES10 64-channel signal at 48 kHz sample rate. The COAX output is reclocked from the MADI source. When power to the iAM-MIX is not present, the COAX input and output

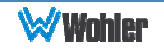

are automatically connected together to allow the MADI signal to pass through.

- 6. MADI Fiber SFP: (optional) This input module accepts an optical AES10 64-channel MADI input signal at 48 kHz sample rate. The SFP fiber module may be used in conjunction with the MADI BNC connectors to provide COAX to fiber or fiber to COAX conversion. The outputs are reclocked. A software license must be installed for the SFP port to function. Refer to the System Setup section in Chapter 4 and to Figure 4-8 to install software licenses.
- 7. **Dolby Metadata:** This output is not implemented at this time.
- AES Out: By default, the BNC AES-1 jack outputs the same mixed audio as the XLR analog outputs, as heard from speakers or headphones, but as an AES3id pair. Other options may be set in the iAM-MIX Web GUI. AES 2-4 jacks may be used with Common Output Routing, a licensable feature described in Chapter 4.
- 9. **AES In:** These four BNC jacks accept AES3id digital audio pairs at 48 kHz sample rate. Channels are selected as AES 1-8.
- 10. SFP Module Cages: The two SFP cages are provided to accept one or two optional SFP modules compatible with SDI coaxial or optical signals. Single or dual transceiver arrangements are possible. The SFP modules are swappable for convenience. The iAM-MIX must be powered off while inserting an SPF module or else it must be power cycled after insertion. An optional license key must be purchased to enable each module. A software license must be installed for an SFP port to function. Refer to the System Setup section in Chapter 4 and to Figure 4-8 to install software licenses. The following SFP modules are offered:
  - a. **3G/HD/SD-SDI Single Video Receiver with Active Loopback**: This uses HD-BNC connectors.
  - b. **3G/HD/SD-SDI Video SFP with Optical Input**: This uses LC fiber connectors. It is a Single-Mode Receiver, Medium Haul, Non-MSA, and no output.
  - c. **3G-SDI Transceiver**: This uses HD-BNC connectors. Input and output are both SDI.
  - d. **SMTPE 2022-6 Receiver**: This uses Multi-Mode 850 NM, LC fiber connectors. It allows the iAM-MIX to monitor SDI audio transmitted in real time over Ethernet. You must use the emSET configuration software to set up this option. It is available from Wohler Technologies Technical Service.
  - e. **SMTPE 2110 Receiver**: This uses Multi-Mode 850 NM, LC fiber connectors. It allows the iAM-MIX to monitor SDI audio transmitted in real time over Ethernet. You must use the emSET configuration software to set up this option. It is available from Wohler Technologies Technical Service.

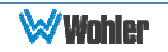

- f. SMTPE 2110 or 2022-6 Receiver: This uses Multi-Mode 850 NM, LC fiber connectors. It allows the iAM-MIX to monitor SDI audio transmitted in real time over Ethernet. You must use the emSET configuration software to set up this option. It is available from Wohler Technologies Technical Service.
- 11. **Analog Inputs:** This DB-25 female connectors accepts +10dBu broadcast level balanced audio. Tascam pinout cables may be used, and can be purchased Wohler Sales. Refer to Figure 2-4 for the pinout of this connector.

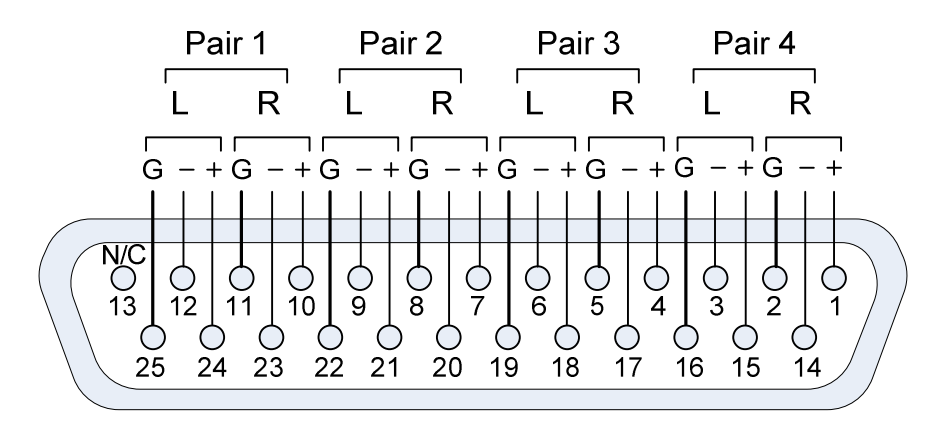

#### Figure 2-4: Analog DB25 Input Connections

12. **Analog Outputs:** These male XLR connectors provide two balanced analog outputs: **Left** and **Right**. The source of these signals is the mix of audio as monitored by the internal speakers. If the licensed Common Output Routing feature is installed, these outputs can be configured to supply virtually any mix of input signals. This is described in Chapter 4.

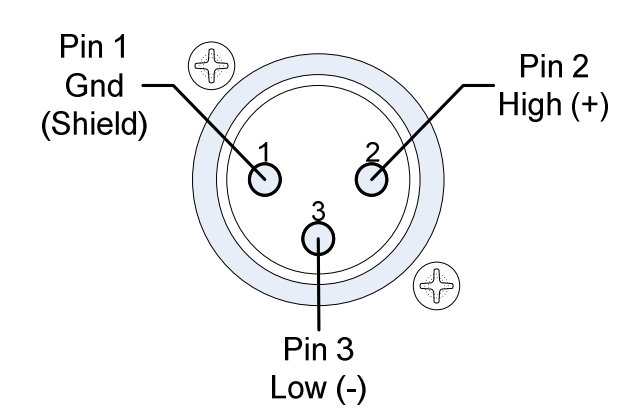

Figure 2-5: Analog XLR Output Connections

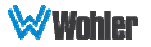

## SFP-2022-6 / SFP-2110 Address Setup

While the optional SFP-2022-6 and SFP-2110 modules monitor program audio created from distinctly different technologies, both are connected to the network in the same way and have the same requirements for addressing. Figure 2-6 illustrates the network connections they need.

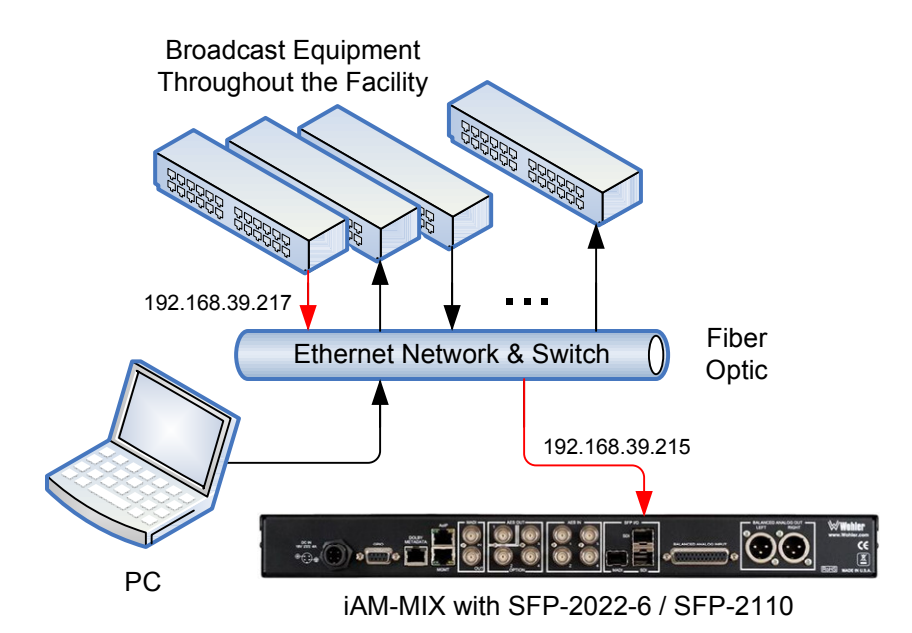

#### Figure 2-6: SFP-2022-6 and SFP2110 Network Diagram

The optional SFP-2022-6 or SFP-2110 module furnished by Wohler Technologies is manufactured by Embrionix and comes from the factory with a default IP address. To integrate it into your digital network, you need to set its address to the source to be monitored. You must use the emSET configuration software to set up this option. It is available from Wohler Technologies Technical Service. The procedure to accomplish this is described in the **SFP-2022-6 / SFP-2110 Setup Guide** (part number 821822), which is available at <a href="https://www.wohler.com/wp-content/uploads/2016/09/SFP-2022-6-SFP-2110-Setup-Guide-821822A.pdf">https://www.wohler.com/wp-content/uploads/2016/09/SFP-2022-6-SFP-2110-Setup-Guide-821822A.pdf</a>

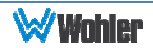

## **Channel Displays**

Display information for each channel strip is shown in Figure 2-7 below.

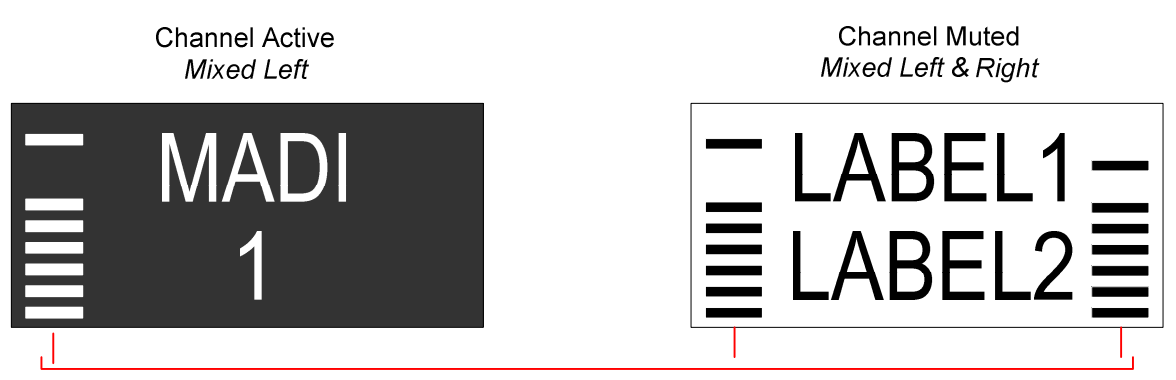

#### Figure 2-7: Strip-Channel Display

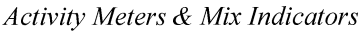

- 1. Activity Meters: The activity of the 10-segment bar graph meters provides a quick indication of signal presence. A floating peak bar above an average level stacked bar is also shown. The meter left/right position(s) indicates left/right Mix Assignments. Both left and right meters are displayed when a mono source channel is being sent to both sides of the speakers, headphones and outputs.
- 2. **Mute**: When a channel is muted, the entire display is inverted for reverse video, so that it will have a white background with black labels and meters.
- 3. **Strip Labels**: Two lines of text can be used to identify the audio source by name, channel number, or other information. Evertz, Tally, or Grass Valley integration can be used to automatically fill in these labels. Refer to the **Configuration Device Management** section of Chapter 4.
  - a. Five or six upper case letters or numbers will typically fit on each line. Since text character widths vary, the exact number of characters displayed can vary. The right edge may get cut off if very wide characters are entered.
  - b. Lower case text characters are displayed as smaller capital letters (small caps) to allow more characters to be displayed.

## **Preset / Config Menu**

Operators can select between up to 8 Presets in the iAM-MIX-8 or 16 Presets in the iAM-MIX-16 or access several control or informational screens by pressing the **PRESET / CONFIG** button on the front panel. It is recessed to prevent accidental activation. When the button is pressed, the menu shown in Figure 2-8 appears. Figure 2-8 depicts the menu as it appears on an iAM-MIX-8. The menu on the iAM-MIX-16 is very similar. If the **PRESET / CONFIG** button is accidentally pressed, pressing either **EXIT MENU** or **PRESET / CONFIG** again will exit the menu and return to normal monitor operation, unchanged. It takes about 3 seconds to exit

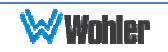

#### Figure 2-8 Preset / Config Menu

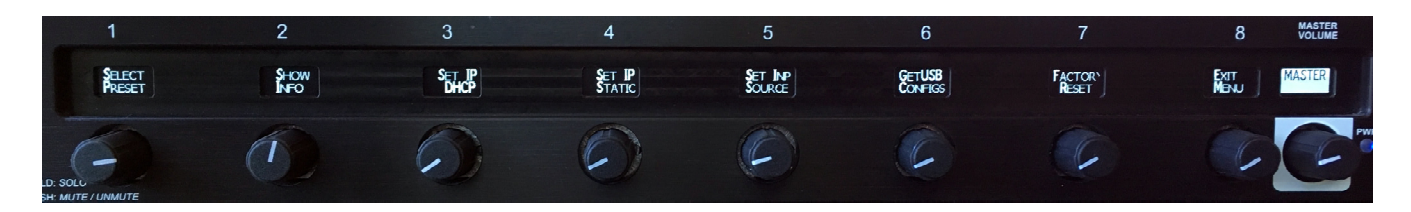

The following describes the function and operation of each menu control shown in Figure 2-8:

#### **Preset Selection**

Pressing the control directly below **SELECT PRESET** will display up to 8 (for the iAM-MIX-8) or 16 (for the iAM-MIX-16) of the available Favorite Presets by name. The current Preset will be highlighted in reverse video. Press it to exit the menu with no changes. To select a new Preset, press the control corresponding to the name of the Preset you choose. It will take approximately 3 seconds to recall the Preset, and then the Channel Strip will return to its normal indications.

Note that if no Favorite Presets have been set up using the Web GUI, then up to 8 or 16 of the other Presets will be displayed. If no Presets have been set up, no Presets will be displayed.

#### **Product Information**

Pressing **SHOW INFO** shows the software revision and serial number. It also shows the static or dynamic IPv4 address currently allocated. Press **EXIT MENU** to return to normal monitor operation when you are finished reading this information.

#### Set DHCP IP

Press **SET IP DHCP** to change the IP address mode to DHCP. A menu will appear offering the choice of **REBOOT DHCP** or **CANCEL NO CHG**. Press **CANCEL NO CHG** or **EXIT MENU** to exit this menu with no IP address changes or press **REBOOT DHCP** to change the IP address mode to DHCP and reboot the iAM-MIX.

**Note**: If the network does not have a DHCP server, then the iAM-MIX may take longer to reboot.

#### Set Static IP Address

Press **SET IP STATIC** to change the IP address mode to Static and then enter a new static IP address. To change the network address, use the following steps:

- 1. Rotate the leftmost **ADDR <TYPE>** knob so that it says **ADDR**. The upper characters of the next four knobs will show the current IP address or last saved address.
- Rotate each of the next four knobs to select the new address. The newly entered address will appear on the lower characters of these knobs, while the current address will still appear on the upper characters for your reference. When finished entering the address, press SAVE CHANGE.
- 3. Rotate the leftmost knob so that it says **MASK**. The upper characters of the

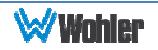

next four knobs will show the current mask.

- 4. Rotate each of the next four knobs to select the new mask. The newly entered mask will appear on the lower characters of these knobs, while the current mask will still appear on the upper characters for your reference. When finished entering the mask, press **SAVE CHANGE**.
- 5. Rotate the leftmost knob so that it says **GTWY**. The upper characters of the next four knobs will show the current gateway.
- 6. Rotate each of the next four knobs to select the new gateway. The newly entered gateway will appear on the lower characters of these knobs, while the current gateway will still appear on the upper characters for your reference. When finished entering the gateway, press **SAVE CHANGE**.
- 7. Rotate the leftmost knob so that it says **DNS**. The upper characters of the next four knobs will show the current DNS.
- 8. Rotate each of the next four knobs to select the new DNS. The newly entered DNS will appear on the lower characters of these knobs, while the current DNS will still appear on the upper characters for your reference. When finished entering the DNS, press **SAVE CHANGE**.

At this point, you may rotate the leftmost knob to review or possibly correct any of the address entries you have made. To apply the changes you have made, press **REBOOT NEWADR**. The iAM-MIX will reboot with the new address.

To exit and cancel the changes you have made, press **EXIT MENU**.

#### **Set Input Source**

Press **SET INP SOURCE** to select the input source you would like to monitor from among the licensed inputs. Press one of the choices given. Another menu may appear to allow you to select from among the inputs of your chosen source.

To exit without selecting a different input source, press **EXIT MENU**.

#### Load Preset Configuration from USB Flash Drive

iAM-MIX configurations can be saved to a USB flash drive from the Web GUI. This allows you to easily set up several iAM-MIX units exactly the same way. Press **GETUSB CONFIGS** to load a new system configuration that you have saved on a USB flash drive. Two choices appear: **RD USB No** and **RD USB YES**. Insert a USB flash drive with a system configuration file on it and press **RD USB YES**. Further choices will appear to allow you to select the new configuration. If there is no USB flash drive inserted or if no configuration file can be found, an error message appears and the menu exits.

If you would like to exit the menu, press **RD USB NO** or **EXIT MENU**.

#### **Factory Reset**

It can be useful to bring all of the settings of the iAM-MIX back to the way they were when it left the Wohler factory if the iAM-MIX is being reinstalled at a new location. Press **FACTORY RESET** to begin the process. The choices **RESET NO?** and **RESET YES?** appear.

To continue with the factory reset, press **Reset Yes?** The iAM-MIX will reboot with its original settings.

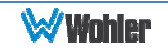

To cancel the reset process, press **RESET NO?** or press **EXIT MENU**.

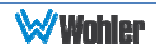

## **CHAPTER 3:** Technical Info

#### Table 3–1: iAM-MIX Specifications

| Specification                   | Values/Domains                                                                                                    |
|---------------------------------|----------------------------------------------------------------------------------------------------|
| Power Requirements              | 100 V to 240 V AC ± 10%, 50/60Hz                                                                                                    |
| Power Consumption               | 40 Watts                                                                                                    |
| Dimensions                      | 1.75″ x 19″ x 6.5″                                                                                                    |
| (H x W x D)                     | (44mm x 483mm x 165mm)                                                                                                    |
| Weight                          | 8 lbs. (3.6 kg)                                                                                                    |
| Supplied Accessories            | Power Adapter, AC Power Cord                                                                                                    |
| Display Type                    | Passive Matrix OLED                                                                                                    |
| Number of Displays              | 9 or 16                                                                                                    |
| Screen Resolution               | 64H x 32V                                                                                                    |
| Sample Rate                     | 48kHz                                                                                                    |
| De-Multiplexing                 | <ul><li>16 channels from:</li><li>16-channel SD/HD/3G-SDI</li><li>64-channel AES10 MADI</li></ul>                                                                                                    |
| SDI Inputs / Outputs            | <ul> <li>1 or 2 SDI Inputs or Outputs</li> <li>Optional – Single SFP Transceiver:</li> <li>HD-BNC Coax 3G/HD/SD-SDI</li> <li>Multi-Mode Fiber: 1 SI Optical<br/>SC-Connector, 1300nm</li> <li>Single-Mode Fiber: 1 SI Optical SC Connector, 1310nm</li> </ul> |
| MADI Inputs / Outputs           | <ul> <li>1 MADI BNC, Standard Coax I/O</li> <li>Optional – SFP Transceiver:</li> <li>Multi-Mode Fiber: 1 MADI Optical</li> <li>SC-Connector, 1300nm</li> <li>Single-Mode Fiber: 1 MADI Optical SC Connector, 1310nm</li> </ul>                                |
| Analog Inputs / Outputs         | <ul> <li>8 Balanced Analog Inputs on DB-25 are standard with<br/>every unit.</li> <li>2 Balanced Analog Outputs of monitored signal on XLR are<br/>standard with every unit.</li> </ul>                                                                       |
| AES Inputs / Outputs            | <ul> <li>Inputs: 8 AES channels on 4 BNC are optional</li> <li>Output: 2-8 AES channels of monitored signal on 1-4 BNC is optional</li> </ul>                                                                                                    |
| Audio over IP Input /<br>Output | <ul> <li>Ethernet AoIP I/O accepts either an optional</li> <li>Dante/AES67 capable signal, or</li> <li>Ravenna/AES67 signal</li> </ul>                                                                                                    |
|                                 | COAX (such as Belden 1694A): > 150 m                                                                                                    |
| Cable/Fiber Length (max)        | Multi-mode fiber: 1 km                                                                                                    |
|                                 | Single-mode fiber: 10 km                                                                                                    |

| Specification                       | Values/Domains                        |
|-------------------------------------|---------------------------------------|
| SDI Input Termination               | 75Ω unbalanced                        |
| AES/EBU Input Termination           | 75Ω unbalanced                        |
| Analog Input Impedance              | 40kΩ balanced                         |
| AES/EBU/MADI Sampling<br>Rate       | 48 kHz                                |
| Analog Outputs-Stereo               | XLR-3 Male, balanced +24dBu max       |
| Analog Output Frequency<br>Response | 40 Hz to 20 kHz (± 1dB)               |
| Analog Output Distortion            | <0.01% THD+N                          |
| Analog Output Dynamic<br>Range      | >100 dB                               |
| Analog Output Reference<br>Level    | -20 dBFS = +4 ± 1.0 dBu               |
| Internal Speakers - Stereo          | 40mm Full Range                       |
| Peak Acoustic Output                | 90dBA SPL (@ 2 feet)                  |
| Power Output                        | 4 Watts RMS, 8 Watts peak (each side) |
| Acoustic Frequency<br>Response      | 150 Hz to 16 kHz (± 5 dB)             |
| Headphone Out - Stereo              | 40 Hz to 20 kHz (± 1dB)               |
| Headphone Load                      | 8Ω to 150Ω                            |

#### Table 3–2: iAM-MIX Processing Options

| Option      | Part # | Description                                                   |
|-------------|--------|---------------------------------------------------------------|
| OPT-DANTE   | 829078 | Enables decoding and monitoring of Dante™<br>Input streams.   |
| OPT-RAVENNA | 829079 | Enables decoding and monitoring of Ravenna™<br>Input streams. |

| Option                | Part # | Description                                                                                                    |
|-----------------------|--------|----------------------------------------------------------------------------------------------------|
| SFP-Madi-MM-<br>Fiber | 829081 | MADI optical fiber transceiver. Multi-Mode, LC (fiber) connectors. SFP module with software activation key.                                                |
| SFP-Madi-SM-<br>Fiber | 829082 | MADI optical fiber transceiver. Single-Mode,<br>LC (fiber) connectors. SFP module with<br>software activation key.                                         |
| SFP-SDI               | 829089 | 3G/HD/SD-SDI single video receiver with active loopback, HD-BNC connectors. SFP module with software activation key.                                       |
| SFP-SDI-Fiber         | 829084 | 3G/HD/SD-SDI video SFP optical input; LC<br>(fiber) connectors; Single-Mode Receiver,<br>Medium Haul, Non-MSA, no output; with<br>software activation key. |
| SFP-2022-6            | 829088 | SMTPE 2022-6 receiver; Multi-Mode 850 NM,<br>LC (fiber) connectors. SFP module with<br>software activation key. Use emSET** to<br>configure SFP.           |
| SFP-2110              | 829086 | SMTPE 2110 receiver; Multi-Mode 850 NM, LC (fiber) connectors. SFP module with software activation key. Use emSET** to configure SFP.                      |
| OPT-AES               | 829080 | Enables decoding and monitoring of 8 AES input channels on 4 BNC connectors. Requires a software activation key.                                           |
| OPT-MADI              | 829092 | Enables decoding and monitoring of 1 x<br>MADI64 input on a BNC connector. Requires a<br>software activation key.                                          |
| OPT-ANLG              | 829093 | Enables monitoring of 8 balanced Analog<br>inputs on a DB-25 connector. This is a<br>standard feature, so the software activation<br>key is included.      |
| OPT-OUTPUT<br>ROUTING | 829159 | Enables the ability to flexibly route input signals to various outputs. Requires a software activation key.                                                |

**\*\***emSET is configuration software that is necessary so that you can set up this module. It is available at no cost either from its manufacturer, Embrionix, or by contacting Wohler Technologies Technical Service.

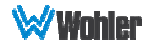

#### Figure 3–1: iAM-MIX Block Diagram

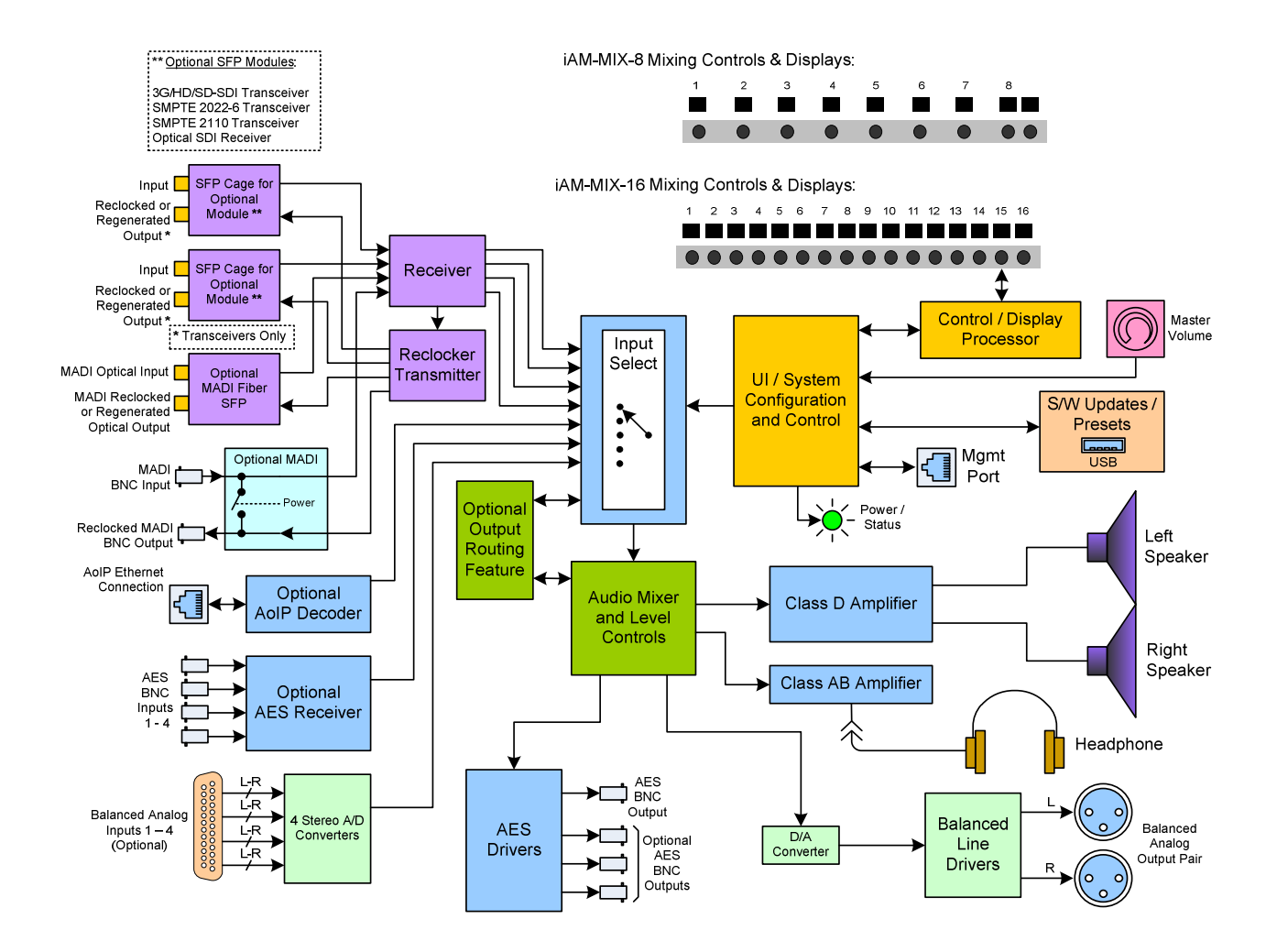

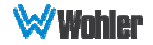

## **CHAPTER 4: Using the iAM-MIX Web GUI**

The iAM-MIX Web GUI allows you to customize the monitor's configuration to suit your needs. If the default configuration of the iAM-MIX suits your needs and you prefer to use it that way, then you do not need to use the iAM-MIX Web GUI.

### **Web Browser / Control Device**

Any web browser application running on any networked device such as desktop or laptop computer, tablet or smart phone can be used with the iAM-MIX Web GUI.

Tablets would need to be linked to a copper LAN through a Wi-Fi adapter if the tablet has no network connector.

Phones are not recommended due to their smaller screen size that will require more scrolling.

The Chrome<sup>®</sup> web browser is recommended for speed and compatibility.

### **First Time- IP Assignments**

The iAM-MIX can operate with a static (fixed) or dynamic (DHCP) IPv4 address. The address will be **172.27.2.2** when received from the factory or when switched from DHCP to static addressing mode. There are two basic types of connections that may be used to connect the iAM-MIX to a web browser, a **Peer-to-Peer Connection** or a **Network Connection**.

#### **Peer-to-Peer Connection**

The most straightforward way to connect the iAM-MIX to a web browser, free of possible network conflicts, is to establish a static peer-to-peer connection between the setup computer and the iAM-MIX. A 10/100/1000 MHz Ethernet switch may be used in between, but is not required.

Figure 4-1 shows an example of suitable address settings for the host computer in a Windows 7 control panel.

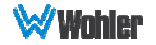

#### Figure 4–1: Host IP Settings

| Internet Protocol Version 4 (TCP/I                          | Pv4) Properties                  |
|-------------------------------------------------------------|----------------------------------|
| General Alternate Configuration                             |                                  |
| If this computer is used on more than<br>IP settings below. | one network, enter the alternate |
| C Automatic private IP address                              |                                  |
| User configured                                             |                                  |
| IP address:                                                 | 172 . 27 . 2 . 99                |
| Subnet mask:                                                | 255 . 255 . 255 . 0              |
| Default gateway:                                            | 172 . 27 . 2 . 1                 |

Close the control panel and reboot the host computer after making an IP address change to be sure the change takes effect. Either reconnect to the installed network or continue with this direct connection to access the iAM-MIX Web GUI.

#### **Network Connection**

When connected to a network, the iAM-MIX address will need to be changed to another address in order to be compatible with the address assignments for that particular network. Immediately after the host setup is complete, change the address of the iAM-MIX. Make the corresponding address, mask and gateway changes in the iAM-MIX **Network Setup** page. Refer to the **Network Setup** section of this chapter and Figure 4-11.

Otherwise set the iAM-MIX to DHCP address mode by checking the box for 'Use DHCP?' in <u>Network Setup</u> and have your IT administrator assign rights and settings for operation on the network. Allow enough time for your network's DHCP server to recognize a new network device and assign an address after booting.

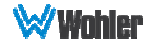

## Dashboard

Throughout the iAM-MIX Web GUI, other pages are a click or two away on the left side. The Dashboard/Presets Overview on the Dashboard page shows all Preset configurations at a glance.

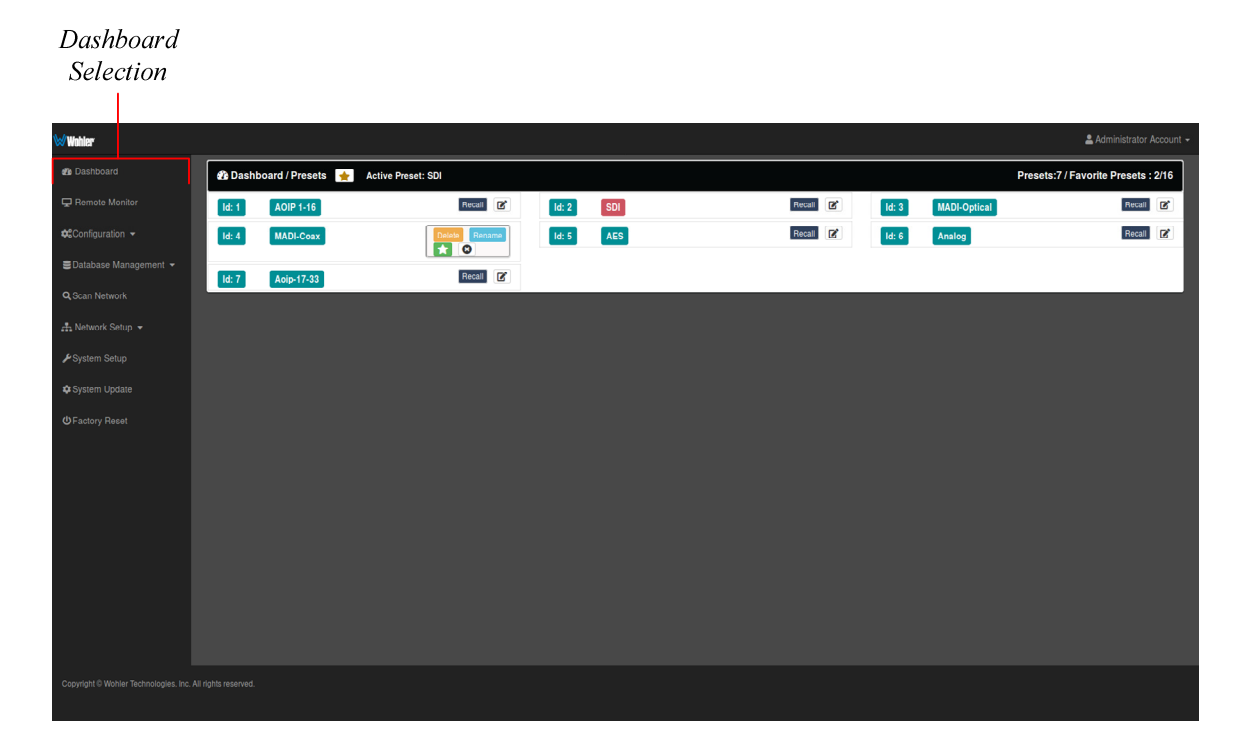

#### Figure 4–2: Dashboard/Presets Overview

The name of the currently active Preset is shown at the top. All of the Presets are shown below. Any Preset can be made active by clicking the Recall button. By clicking the Information symbol to the right of any Preset, while signed in as described in the next section, the Preset can be Renamed, Deleted, or made a Favorite. The green star button is the Favorite button. If any Presets are selected as Favorites, they will appear in the Preset Selection menu of the iAM-MIX, and operators can easily access them. Up to 8 Favorite Presets can appear in the iAM-MIX-8 menu and up to 16 Favorite Presets can appear in the iAM-MIX-16 menu. In this way, you can select just the Presets most useful to the operator out of the 64 possible Presets.

No other changes to the configuration of a Preset can be made on this screen. Click on **Configuration - Preset Setup** in the left navigation pane to make Preset changes.

### Sign In

Only authorized users should be allowed to make Preset and network changes. Anybody can view the status of iAM-MIX units on the network, but logging in with a password is required to make any changes. When logging in is required to make a change, the page shown in Figure 4-3 will appear. Alternatively, login can be done at any time by clicking on **Administrative Account** selection in the upper right

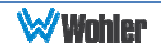

portion of the browser page and clicking Log In.

#### Figure 4–3: Administrative Account Log In

Administrator Account Selection

| 19 Wahler               |                         | & Admini |
|-------------------------|-------------------------|----------|
| db Dashboard            |                         |          |
| 🖩 Channel Naming        | Sign In                 |          |
| 📽 Configuration Setup   | ∰ Dashboard / 🖋 Sign In |          |
| 🗲 System Setup          | 🖊 Sign h                |          |
| 📥 Network Setup 👻       | Email Address           |          |
| 🏟 System Update         | Password                |          |
| 🗟 Datahase Mananement 👻 | Log In Log In           |          |

By default, the **Email Address** is 'admin@admin.com'.

By default, the **Password** is 'admin'.

You will remain logged in until the browser window is closed or the session is disconnected physically or virtually, or **Log Out** by clicking **Administrator Account** in the upper right of any page.

### **Remote Monitoring**

Channels from the active Preset can be monitored remotely with this selection. The channel metering will appear as shown in Figure 4-4.

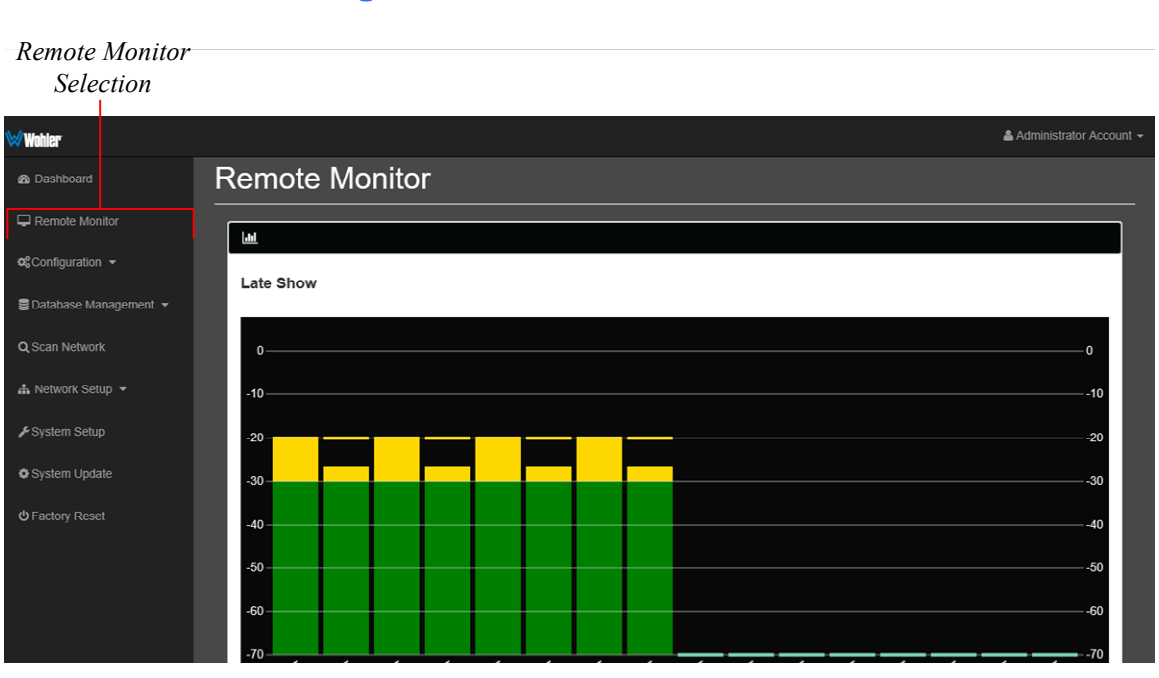

#### Figure 4-4: Remote Monitor

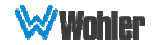

## **Configuration - Preset Setup**

Presets are monitoring configurations that can be composed of channels from multiple sources and displayed on the meters in any order. Presets should be set up to allow operators to quickly shift between setups for monitoring. Up to 64 Presets can be set. Any of these presets can be recalled from the Web Dashboard or from REST API's. Up to 8 Presets (in the iAM-MIX-8) or 16 Presets (in the iAM-MIX-16) can be denoted as Favorites to be displayed on the Preset Selection menu of the unit.

The **Configuration - Preset Setup** screen contains selections of all of the details for a Preset, and is largely arranged in a matrix format connecting input channels to monitoring channels. The screen shown in Figure 4-5 contains settings for 8 meters as is contained in an iAM-MIX-8. The screen for iAM-MIX-16 would show settings for 16 meters.

| Configura Prosots       | Clock Autoful Star Fav                  | orite Preset Inp                                        | ut/Output                                                                                                    |
|-------------------------|-----------------------------------------|---------------------------------------------------------|----------------------------------------------------------------------------------------------------|
| Conjigure Freseis       | Selection Selection Icon                | ı Ma                                                    | trix                                                                                                    |
|                         |                                         |                                                         |                                                                                                    |
| Wohler                  |                                         |                                                         | 🚨 Administrator Account 👻                                                                                                    |
| 2 Dashboard             | Configuration / Presets Active Preset : |                                                         | Presets:0 / Favorite Presets :0/8                                                                                                    |
| Remote Moritor          | Preset Configuration Setup              | Preset Input/Output Routing                             |                                                                                                    |
|                         | Late Show Prese -                       | Preset Input Routing Preset Output Routing              |                                                                                                    |
| Preset Setup            | SFP-1 System clock reference            | Meter # 1 2 3<br>Cluster<br>info. Mon Mon               | 4 5 6 7 8                                                                                                    |
| Common Output Routing   | 0 Speaker Delay (0-170 ms)              | Label<br>Display SDI SDI SDI                            | - 501 - 501 - 501 - 501 -                                                                                                    |
| Device Management       | Muster Volume                           | Speaker L R L                                           |                                                                                                    |
| 🛢 Database Management 👻 |                                         |                                                         |                                                                                                    |
| O Green Michwards       | Save B Save & Apply B Reset 57          | Delay (ms) 0 0 0                                        |                                                                                                    |
| Q Scart Network         |                                         | Channel or those those those                            |                                                                                                    |
| 👬 Network Setup 👻       | SFP-1 SFP-2 MADI AES Analog AoIP        | Cluster<br>info. 00-1 00-1 00-1 00-1 00-1 00-1 00-1 00- | B         L         R         L         R           SD-1         SD-1         SD-1         SD-1         SD-1         SD-1           SD-1         SD-1         SD-1         SD-1         SD-1         SD-1           CD.4         CD.5         CD.6         CD.7         CD.8 |
|                         | SDI SMPTE-2022-6/7 SMPTE-2110           | Meter # 1 2 3                                           | 4 5 6 7 8                                                                                                    |
| System Update           | Autoffi Beset                           | 2                                                       |                                                                                                    |
| <b>じ</b> Factory Reset  | Autom                                   | 3                                                       |                                                                                                    |
|                         | ← Group 1 (Channels 1-16) →             |                                                         |                                                                                                    |
|                         | To route audio channels to meters →     |                                                         |                                                                                                    |
|                         |                                         |                                                         |                                                                                                    |
|                         |                                         |                                                         |                                                                                                    |
|                         |                                         | 9                                                       |                                                                                                    |
|                         |                                         | 10                                                      |                                                                                                    |
|                         |                                         | 11                                                      |                                                                                                    |
|                         |                                         | 12                                                      |                                                                                                    |
|                         |                                         | 13                                                      |                                                                                                    |
|                         |                                         |                                                         |                                                                                                    |
|                         |                                         |                                                         |                                                                                                    |
|                         |                                         |                                                         |                                                                                                    |
|                         |                                         |                                                         |                                                                                                    |
| All r                   | ights reserved                          |                                                         |                                                                                                    |
|                         |                                         |                                                         |                                                                                                    |

#### Figure 4–5: Configure Presets

1. **Preset Configuration**: You may create a new Preset, adjust an existing Preset, or create a new Preset from an existing Preset:

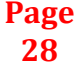

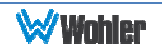

- **To create a new Preset**, enter the name for the new Preset in the field to the left of the word **Preset**. Click the **Star** icon to make it a Favorite, if desired. Then make all of the settings needed and save it.
- **To make changes to an existing Preset**, select it from the pull down list, make the needed changes and save it.
- To create a new Preset starting with an existing Preset, first select the existing Preset from the pull down list. Next, enter the name for the new Preset and save it. Then make the needed changes and save it.
- 2. System Clock Reference: There must be a system clock reference for monitoring to take place. Select a reference from the pull down list. The best choice is a stable, always present clock source locked to house sync. Second to that, use the selected input as the clock. Generally speaking, Internal is not the best choice. An SDI or MADI stream may exhibit some audible clicks if it is not synchronized externally and is not selected as the clock reference. A missing signal selected as the clock reference can prevent all audio from being monitored. It can also prevent the iAM-MIX integration with external routers from working.
- 3. **Speaker Delay**: If desired, an audio delay may be inserted ahead of the monitor speakers. This delay may range from 0 to 170 mS. Typically, delay is used to align the monitored audio with a video monitored signal.
- 4. Input Selection: Audio from any of the input sources may be applied to the monitoring scheme in any way. For example, you may have 6 channels from an SDI stream, along with 2 AES channels, and along with 2 analog channels assigned your choice of meters. A Preset Input/Output Matrix is provided on the lower right side of the screen to allow you to assign each channel. Simply select each input source, one at a time, and then check the boxes in the Matrix to apply each input channel number to a metered channel number. They do not have to be applied in any specific order. The order of assignment should be chosen to make it easy for the operator to understand. If there are more than 16 channels in a source, the desired group of 8 or 16 can also be selected from the box in the lower left of the screen.
- 5. Autofill Selection: If you simply want to map all 8 or 16 input channels to all 16 meters in the same order, click the Autofill button. The Preset Input/Output Matrix will automatically fill out. To remove all mapping, click the Reset button that is adjacent to the Autofill button.
- Cluster Definition and Naming: Channel Clusters are a series of channels that are all associated with monitoring the same signal. For example, a Stereo Cluster consists of two channels that together monitor a stereo signal. A Surround 5.1 Cluster consists of 6 channels that together monitor a 5.1 surround sound signal. Refer to Figure 4.6. Clicking a Cluster Info box opens a Cluster selection box.

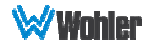

#### Figure 4–6: Cluster Selection

| ₩Wohler               |                                         |              |                             |           |          |          |          |              | 💄 Ad           | Iministrator Account 👻 |
|-----------------------|-----------------------------------------|--------------|-----------------------------|-----------|----------|----------|----------|--------------|----------------|------------------------|
| 2 Dashboard           | Configuration / Presets Active Preset : | Cluster      |                             | 1         |          |          |          | Prese        | ts:0 / F       | avorite Presets :0/8   |
| Remote Monitor        | Preset Configuration Setup              | First 1      |                             |           |          |          |          |              |                |                        |
| Configuration -       | Preset name Preset 👻                    | Meter        |                             | ıt Routi  | ng       |          | _        |              |                |                        |
| Preset Setup          | Internal V System clock reference       | Cluster Mone | o 1.0 V                     | 1         | 2        | 3 4      | 5        | 6            | 78             |                        |
| Common Output Routing | 0 Speaker Delay (0-170 ms)              | Cluster Mono | 0 1.0 #1                    | Mon<br>1  | Mon<br>2 | 3 4      | Mon<br>5 | Mon<br>6     | Mon Mon<br>7 S |                        |
| Device Management     | Master Volume                           | Name         |                             | ۰         | R        | L R      | ŀ        | R            | LR             |                        |
| Database Management - |                                         | Update Reset | Reset all                   | •         | •        | • •      | •        | •            | • •            |                        |
| Q Scan Network        |                                         |              | Gain (dB                    |           |          | • •      | •        | 0            | 0 0            |                        |
| - Network Setun -     |                                         |              | Channel<br>Cluster<br>info. | or Latene | R        | lone Mon | Mone     | Mone II<br>R | lone Mone      |                        |
| incluoin occup        | SFP-1 SFP-2 MADI AES Analog AolP        |              | Meter #                     | 1         | 2        | 3 4      | 5        | 6            | 7 8            |                        |
| ✗System Setup         | SDI SMPTE 2022 6/7 SMPTE 2110           |              | 1                           |           |          |          |          |              |                |                        |
| System Update         | Autofill Reset                          |              | 2                           | ╡╴        | ┝╋       | ÷        |          | H            | ++             |                        |
| ப் Factory Reset      |                                         |              | 4                           |           |          |          |          |              |                |                        |
|                       | ← Group 1 (Channels 1-16) →             |              | 5                           |           |          |          |          |              |                |                        |

Cluster Assignment

In the **Cluster** box, you can select the type of Cluster from a pull down selection. The available **Cluster Type** selection is:

• Mono 1.0: The channel will appear within a single-channel cluster.

By default, all odd numbered channels will map to the left speakers and all even numbered channels will map to the right speakers. You may change this using the crosspoint selections in the Input/Output Matrix.

When finished, click **Update**. To undo your change, click **Reset**. To undo all of the Cluster changes for the 8 or 16 channels, click **Reset All**. Click **X** to close the box.

- Label Display: The labels on the front panel of each channel control may be entered on this screen. You may choose top, bottom, or top and bottom labels. Each label may be up to six digits in length. When finished, click Update. To undo your change, click Reset. To undo the label changes for all of the channels, click Reset All. Click X to close the box.
- Speaker Assign: Speaker assignments are made automatically when a cluster is set. A speaker assignment adjustment is provided for each channel, should you want to override the automatic settings. Clicking a Speaker Assign button on a channel opens a box that lets you change the current setting. Click X to close the box.
- 9. **Mute/Unmute**: A **Mute/Unmute** control is provided for each channel, although the adjustment will affect all channels in the Cluster. This allows the operator to just see the meters for certain channels and not hear the audio. This is an alternate action control.
- 10. **Delay**: A **Delay** adjustment is provided for each channel. Clicking the **Delay** button associated with each channel opens a box that lets you set the audio delay from 0 to 42 ms. This delay is in addition to any speaker delay that is set. Enter a new value and click **OK** or click **X** to close the box.
- 11. Gain: A Gain adjustment is provided for each channel. Clicking the Gain

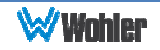

button associated with each channel opens a box that lets you adjust the channel gain from -60 dB to +12 dB. Enter a new value and click  $\mathbf{OK}$  or click  $\mathbf{X}$  to close the box.

12. **Channel Information**: Hovering over each red/yellow/green **Channel or Cluster Info** box opens a summary of channel settings. You may use this to verify that you have correctly entered the needed channel settings. Refer to Figure 4-7.

|                          |                                         | Channel                                | Summary       |                    |    |  |  |  |  |  |  |
|--------------------------|-----------------------------------------|----------------------------------------|---------------|--------------------|----|--|--|--|--|--|--|
| ₩Wahler*                 | 🛔 Administrator Account 👻               |                                        |               |                    |    |  |  |  |  |  |  |
| 2 Dashboard              | Configuration / Presets Active Preset : | Presets:0 / Favorite Presets :0/8      |               |                    |    |  |  |  |  |  |  |
| Remote Monitor           | Preset Configuration Setup              | Preset Input/Output Routing            |               |                    |    |  |  |  |  |  |  |
| <b>⇔</b> Configuration ◄ | Preset name Preset -                    | Preset Input Routing Preset Output Roo | ding          |                    |    |  |  |  |  |  |  |
| Preset Setup             | Internal System clock reference         | Meter #                                | 234           | 4 5 6 7 8          |    |  |  |  |  |  |  |
| Common Output Routing    | 0 Spoaker Delay (0-170 ms)              | info.                                  | in Mon Mon M  | ton Mon Mon Mon Mo | on |  |  |  |  |  |  |
| Device Management        | Master Volume                           | Cluster type                           | e: Mono 1.0   | R L R L R          |    |  |  |  |  |  |  |
| Database Management •    |                                         | Cluster name                           | : Mono 1.0 #1 |                    |    |  |  |  |  |  |  |
| O Coop Notwork           | Save B Save & Apply B Reset 2           | Mute on re                             | ecall: true   |                    | -  |  |  |  |  |  |  |
| C Scall Network          |                                         | Channel or Cluster                     |               |                    |    |  |  |  |  |  |  |
| A Network Setup -        | SFP-1 SFP-2 MADI AES Analog AoIP        | info.<br>Meter #                       | 2 3 4         | 4 5 6 7 8          |    |  |  |  |  |  |  |
| ⊁System Setup            | SDI SMPTE-2022-6/7 SMPTE-2110           |                                        |               |                    |    |  |  |  |  |  |  |
| System Update            |                                         | 2                                      |               |                    |    |  |  |  |  |  |  |
| (1) Factory Deset        | Autofill Reset                          | 3                                      | ┿╋┿           | ++++               |    |  |  |  |  |  |  |
| Oracion Hesser           | ← Group 1 (Channels 1-16) →             |                                        |               |                    |    |  |  |  |  |  |  |

#### Figure 4–7: Channel Summary

Presets may be created for any licensed inputs, even if the SFP module for an input is not plugged into its respective socket at the time. This makes it easy to swap SFP input modules without having to recreate presets after the insertion or removal of an SFP module. Note that if a licensed SFP module is not detected, such as when one is removed to be swapped, its monitoring inputs will be muted. Likewise, if the required license has not been entered for an SFP module that is inserted, its monitoring inputs will also be muted. Refer to the **System Setup** section in Chapter 4 and to Figure 4-14 to install software licenses.

13. When you have finished creating a Preset or making changes to a Preset, either click the **Save** button to save the Preset, click the **Save & Apply** button to save the Preset and make it the current Preset, or click the **Reset** button to discard the changes just made.

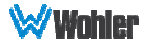

## **Common Output Routing**

The Common Output Routing licensed feature allows channels to be routed or combined and routed in custom ways to various destination outputs. Common Output routing is applied to:

- 1. Signals monitored using "Input Source select" from the Front Panel,
- 2. Presets that have been created to apply the COR.

Any change to the COR will affect the Presets that have "Apply COR" selected.

For example, multiple channels of an 7.1 channel program can be combined and directed to the left or right internal speakers. Six or eight channels could be directed to the AES outputs, which could feed an external surround sound system. Contact Wohler Sales to purchase the license for this feature.

If Common Output Routing is not licensed, then any of the iAM-MIX inputs can be monitored in stereo or mono only through the internal speakers. The headphone jack, the analog XLR outputs, and the first AES output will follow whatever is directed to the speakers.

When licensed, select Common Output Routing under Configuration. This will display the Common Output Routing (COR) screen. This screen contains a matrix which forms an easy way for you to set up the wide variety of input to output routing and mixing capabilities. The COR screen is shown in Figure 4-8.

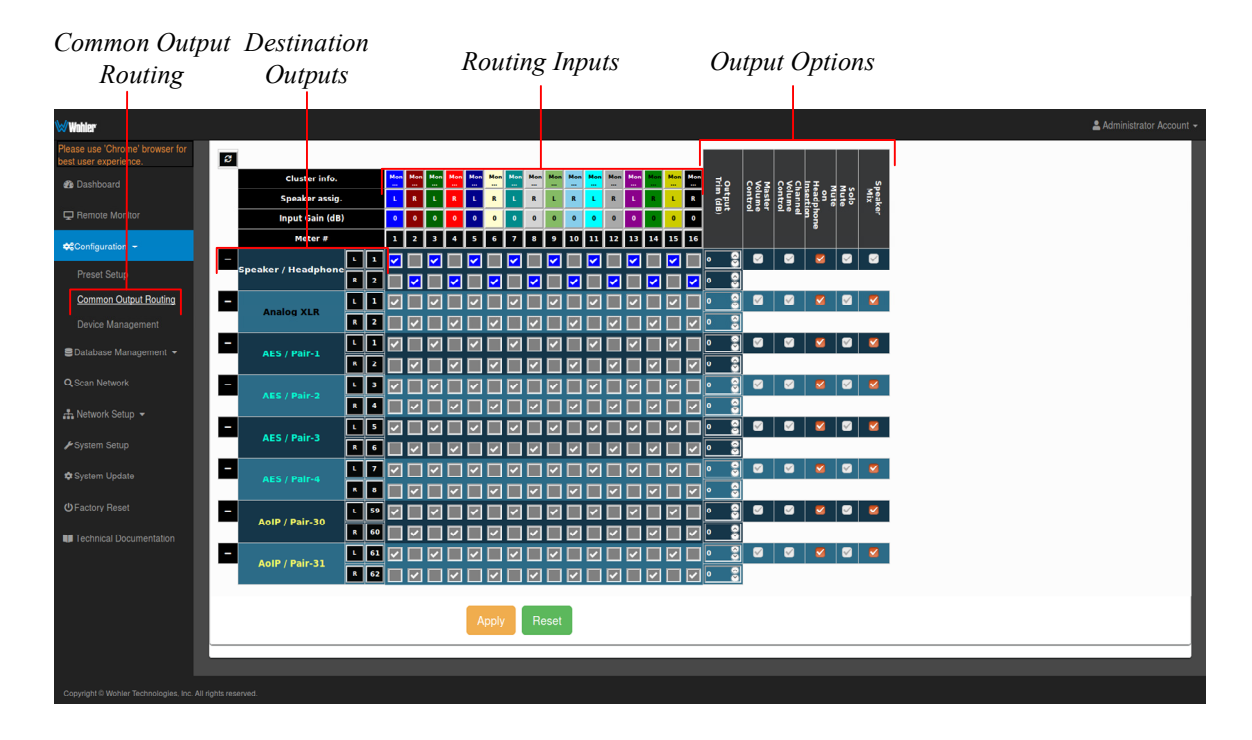

#### Figure 4-8: Common Output Routing (COR) Screen

#### **Destination Outputs**

On the left of the COR screen are listed the Destination Outputs. These are the outputs to which any input can be routed. They are as follows:

1. **Speaker/Headphone**: Selected inputs will be sent to the left and right

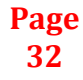

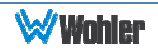

speakers. The default routing is set as per the Speaker Assignment, left channels are sent to the left speaker and right channels are sent to Right speaker.

- 2. **Analog XLR**: Selected inputs will be mixed to the left and right channels and played through the two Analog XLR Outputs.
- 3. **AES/Pair-1**: Selected inputs will be mixed to the left and right channels and played through the AES Pair 1 Output.
- 4. **AES/Pair-2**: Selected inputs will be mixed to the left and right channels and played through the AES Pair 2 Output.
- 5. **AES/Pair-3**: Selected inputs will be mixed to the left and right channels and played through the AES Pair 3 Output.
- 6. **AES/Pair-4**: Selected inputs will be mixed to the left and right channels and played through the AES Pair 4 Output. The four AES outputs can be used together to output, for example, 5.1 or 7.1 surround channels to an external surround sound monitor system.
- AoIP/Pair-30 (DANTE / RAVENNA): Selected inputs will be mixed to AoIP transmit channels 59 and 60. Note that configuration for channels 1 58 is not supported. Use a Dante Controller or Coveloz web interface to route these channels appropriately.
- 8. **AoIP/Pair-31 (DANTE / RAVENNA)**: Selected inputs will be mixed to Channel 61 and Channel 62. Again, use a Dante Controller or Coveloz web interface to route the remaining pairs appropriately.

#### **Routing Inputs**

The inputs which may be routed are described in this section.

- 1. **Cluster Information**: Cluster information show type of cluster and cluster name. iAmMix currently only supports Mono clusters.
- 2. **Speaker Assignment** : Speaker assignment can be used to configure to which speakers the audio is routed to. The possible options are:
  - L Left
  - **R** Right
  - **C** Center
  - **LFE** Low Frequency Effects
  - Ls Left Surround
  - **Rs** Right Surround
  - Bsl Back Surround Left
  - **Bsr** Back Surround Right
  - **S** Mono Surround
- 3. **Input Gain (dB)**: Settings from -60 dB to +12 dB in 1 dB increments to allow for differences in gain between speakers in a set.

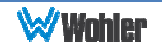

#### **Output Options**

The optional settings in this section allow for customization.

- 1. **Speaker Mix**: This option selects whether an output has the **Speaker Mix** or a **Free Mix** as set in the Routing Input section. The Speaker/Headphone output is always in the **Speaker Mix**.
- 2. **Solo/Mute**: This setting determines whether or not the outputs are affected by solos and mutes. The Speaker/Headphone output is always affected by solos and mutes. Note also, that all outputs in **Speaker Mix** mode also are affected by solos and mutes.
- 3. **Mute on Headphone Insertion**: This option controls whether the outputs should be muted upon a headphone insertion. This setting can be adjusted even for outputs whether they are in **Speaker Mix** or **Free Mix** modes.
- 4. **Master Volume Control**: This setting determines whether each output pair is adjusted by the **Master Volume Control** knobs. Speaker/Headphone outputs are always affected by the volume control knob, as are any outputs that are in **Speaker Mix** mode.
- 5. **Channel Volume Control**: This setting determines whether each output pair is adjusted by the **Channel Volume Control** knobs. Speaker/Headphone outputs are always affected by the volume control knob, as are any outputs that are in **Speaker Mix** mode.
- 6. **Output Trim**: The gain of each output channel can be adjusted from -60 dB to +12 dB in 1 dB increments to allow for differences between speakers in a set. Output level trims are always available for each output, regardless of whether they are in **Speaker Mix** or **Free Mix** mode.

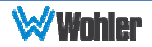

#### **Preset Output Routing**

For many applications, Common Output Routing will be used when the routings generally remain fixed for normal use of the monitor. However, sometimes it can be advantageous to be able to change the output routing according to the currently recalled Preset. In this case, licensed Preset Output Routing feature may be used. The Preset Output Routing tab, located in the Configuration - Preset section, can be used to set output routings individually for each Preset. The Preset Output Routing Screen is shown in Figure 4-9.

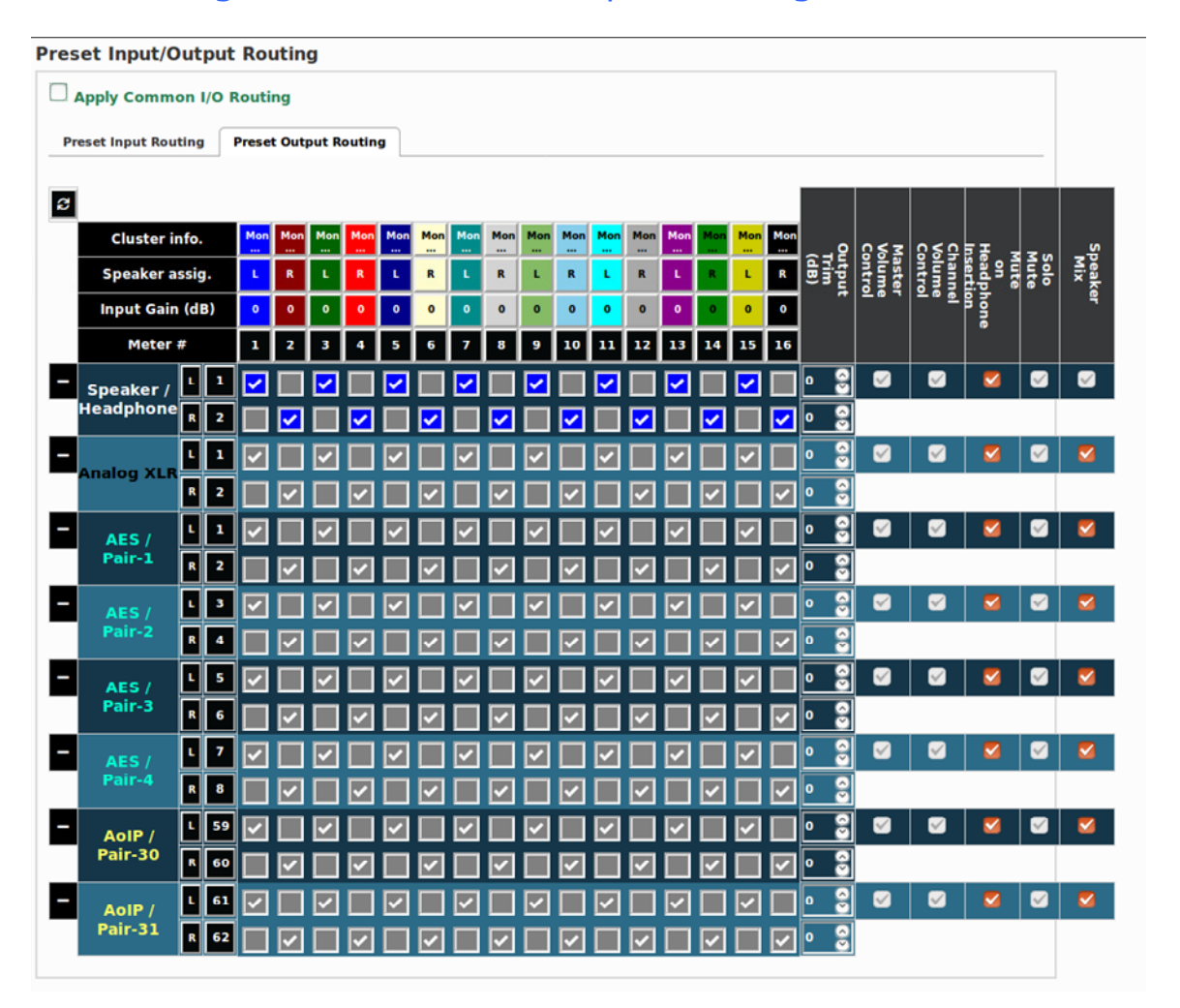

#### Figure 4–9: Preset Output Routing Screen

Note that all of the capabilities found in the Common Output Routing and described in the previous sections also apply for the Preset Output Routing. The Preset Output Routings are distinct from the Common Output Routing, however the **Apply Common I/O Routing** box may be checked to make them the same. Make sure this box is not checked if you prefer to devise a custom Preset Output Routing.

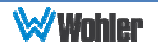

## **Typical Questions Regarding Output Routing**

The questions and thoughts in this section are commonly asked by people when setting up the licensed Output Routing capability.

## How do I route sources being audibly monitored to the XLR and AES outputs?

Using Preset Output Routing or Common Output Routing, signals can be routed to XLR and/or AES outputs, possibly to be monitored by external speakers.

In Figure 4-10, signals displayed on meters 1 through 8 are routed pair wise to AES Pair 1 and signals displayed on meters 9 through 16 are routed pair wise to the Analog XLR outputs.

| Meter #      |             |   | 1 | 2        | 3                   | 4                     |  | 5 | 6 | 7 | 8        | 9                     | 10 | 11       | 12 | 13       | 14 | 15       | 16 |          |   |
|--------------|-------------|---|---|----------|---------------------|-----------------------|--|---|---|---|----------|-----------------------|----|----------|----|----------|----|----------|----|----------|---|
| +            |             | ι | 1 |          | Speaker / Headphone |                       |  |   |   |   |          |                       | 0  |          |    |          |    |          |    |          |   |
| - Analog XLR | Analog XI R |   | 1 |          |                     |                       |  |   |   |   |          |                       |    |          |    | <b>~</b> |    | <b>~</b> |    | <b>~</b> | 0 |
|              |             | 2 |   |          |                     |                       |  |   |   |   |          |                       |    | <b>~</b> |    | <b>~</b> |    | <b>~</b> |    | 0        |   |
| -            | -           |   | 1 | <b>~</b> |                     | <ul> <li>✓</li> </ul> |  |   | < |   | <b>~</b> |                       |    |          |    |          |    |          |    |          | 0 |
| ALSTIM       | ALS7 Fail-1 |   | 2 |          |                     |                       |  |   |   | ~ |          | <ul> <li>✓</li> </ul> |    |          |    |          |    |          |    |          | 0 |

#### Figure 4-10 - Output Routing to AES and Analog Outputs

## How do I output pre-fade signals on one output and post-fade outputs on another?

For example, to output downmixed pre-fade audio signals on AES Pair-1, keep the associated Master and Channel Volume Controls OFF (unchecked). Or, to output post-fade audio signals on the Analog XLR, keep the associated Master and Channel Volume Controls ON (checked). Figure 4-11 shows both of these setups.

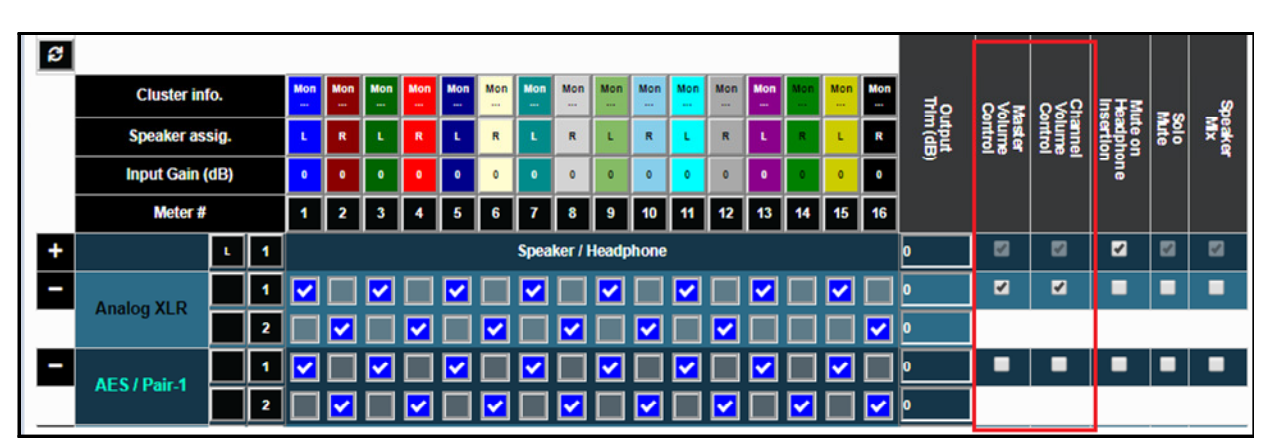

Figure 4-11 - Output Routing of Pre-Fade and Post-Fade Audio

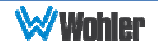
## How do I make some outputs follow Mutes and Solos while making other outputs ignore them?

In the example shown in Figure 4-12, the Analog XLR Outputs will follow Solos and Mutes, while AES Pair 1 will ignore them. Simple check or uncheck the Solo/Mute selection in the Output Options section.

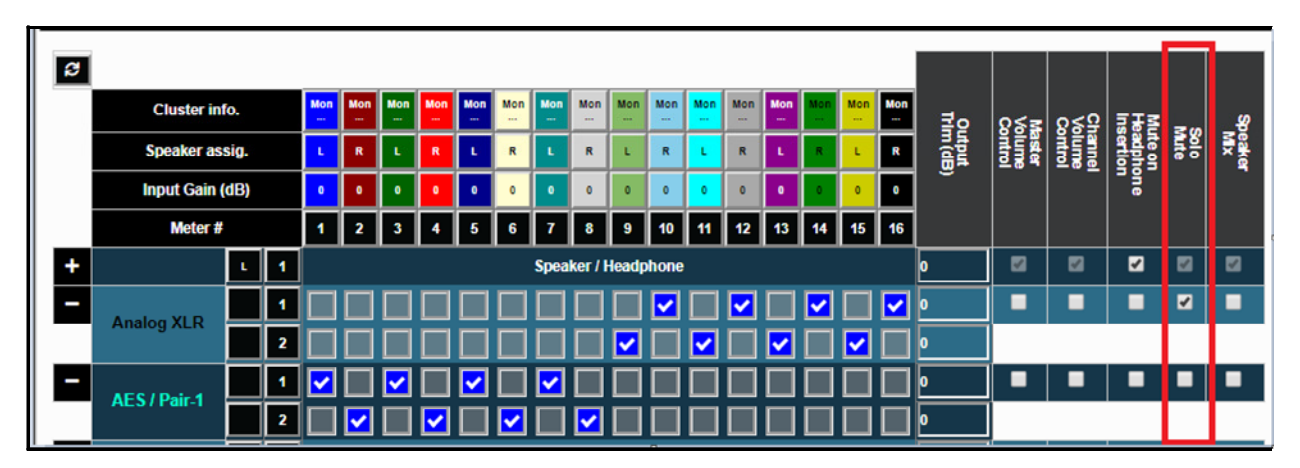

#### Figure 4-12 - Applying Solos and Mutes to Output Routing

# How do I route only specific monitored channels to the Analog XLR outputs?

Using Output Routing, certain selected channels may be routed to any chosen outputs. In Figure 4-13, channels monitored on meters 9 to 16 are combined and routed to the Analog XLR outputs.

| Cluster info.   | Mon<br> | Mon<br> | Mon<br> | Mon<br> | Mon<br> | Mon<br> | Mon<br> | Mon<br> | Mon<br> | Mon<br>  | Mon<br> | Mon<br>  | Mon<br>  | Mon<br>  | Mon<br> | Mon<br>  | ≣o | ହ≨≊   | ହ≨ହ୍ର  | ⊒₽₹             | = | ų            |
|-----------------|---------|---------|---------|---------|---------|---------|---------|---------|---------|----------|---------|----------|----------|----------|---------|----------|----|-------|--------|-----------------|---|--------------|
| Speaker assig.  | L.      | R       | L.      | R       | L       | R       | L       | R       | L.      | R        | L       | R        | L        | R        | L       | R        |    | aster | ontrol | adphy<br>iertio |   | eaker<br>Mix |
| Input Gain (dB) | 0       | 0       | 0       | 0       | 0       | 0       | 0       | 0       | 0       | 0        | 0       | 0        | 0        | 0        | 0       | 0        |    |       |        | one             |   |              |
| Meter #         | 1       | 2       | 3       | 4       | 5       | 6       | 7       | 8       | 9       | 10       | 11      | 12       | 13       | 14       | 15      | 16       |    |       |        |                 |   |              |
| L 1             |         |         |         |         |         |         | Spea    | ker / I | Headp   | hone     |         |          |          |          |         |          | 0  |       | •      | •               |   | 8            |
|                 |         |         |         |         |         |         |         |         |         | <b>~</b> |         | <b>~</b> |          | <b>~</b> |         | <b>~</b> | 0  | 2     |        |                 |   |              |
|                 |         |         |         |         |         |         |         |         |         |          |         |          | <b>~</b> |          |         |          | 0  |       |        |                 |   |              |

#### Figure 4-13 - Specific Channel Output Routing

# How do I configure outputs for Source Select options, without creating Presets?

Use the Common Output Routing settings to determine how the outputs are configured for source select options. The Common Output Routing feature allows channels to be routed or combined and routed to various destinations. For example, channels 1 to 8 can be routed to AES outputs, channels 9 to 16 can be routed to Analog XLR outputs. Figure 4-14 shows the various outputs that channels can be routed to from selected sources.

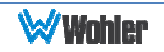

| ¢  | Configuration / Comm | on (  | Dutp  | ut R    | outir   | ng           |          |          |              |          |          |              |                     |          |          |                     |                       |              |                     |       |        |          |                           |      |              |
|----|----------------------|-------|-------|---------|---------|--------------|----------|----------|--------------|----------|----------|--------------|---------------------|----------|----------|---------------------|-----------------------|--------------|---------------------|-------|--------|----------|---------------------------|------|--------------|
| ខ  |                      | Vario | ous O | ption   | is For  | Out          | put R    | outin    | g            |          |          |              |                     |          |          |                     |                       |              |                     |       |        |          |                           |      |              |
|    | Cl ister info.       |       |       | Mon<br> | Mon<br> | Mon<br>      | Mon<br>  | Mon<br>  | Mon<br>      | Mon<br>  | Mon<br>  | Mon<br>      | Mon<br>             | Mon<br>  | Mon<br>  | Mon<br>             | Mon<br>               | Mon<br>      | Mon                 | ₹o    | 0<7    | o<Ω      | JIS                       |      | ø            |
|    | Speaker assig.       |       |       | ·       | R       | L            | R        | L        | R            | L        | R        | L            | R                   | L        | R        | ı                   | R                     | L            | R                   | m (dE | ontrol | olume    | ute or<br>sadph<br>sertio | Solo | peake<br>Mix |
|    | Input Gain (dB)      |       |       | 0       | 0       | 0            | ٥        | 0        | 0            | 0        | 0        | 0            | 0                   | 0        | 0        | 0                   | 0                     | 0            | 0                   | 3     |        |          | " e                       |      |              |
| Ι. | Meter #              |       |       | 1       | 2       | 3            | 4        | 5        | 6            | 7        | 8        | 9            | 10                  | 11       | 12       | 13                  | 14                    | 15           | 16                  |       |        |          |                           |      |              |
|    | Speaker / Headphone  | Ŀ     | 1     |         |         |              |          | <b>~</b> |              | <b>~</b> |          | <b>~</b>     |                     | <b>~</b> |          |                     |                       |              |                     | 0     |        |          | •                         |      |              |
|    | Speaker / Heauphone  | R     | 2     |         | ✓       |              | <b>~</b> |          | ✓            |          | <b>~</b> |              | <b>~</b>            |          | ✓        |                     | <b>~</b>              |              | <ul><li>✓</li></ul> | 0     |        |          |                           |      |              |
|    | Analog XI R          |       | 1     |         |         |              |          |          |              |          |          |              | <ul><li>✓</li></ul> |          | <b>~</b> |                     | <ul> <li>✓</li> </ul> |              |                     | 0     | •      |          |                           |      | •            |
|    | Androg ALIX          |       | 2     |         |         |              |          |          |              |          |          | ✓            |                     | ✓        |          | <ul><li>✓</li></ul> |                       | ✓            |                     | 0     |        |          |                           |      |              |
|    | AES / Pair-1         |       | 1     |         |         | <b>~</b>     |          | <b>~</b> |              | <b>~</b> |          |              |                     |          |          |                     |                       |              |                     | 0     |        |          |                           |      | •            |
|    |                      |       | 2     |         | <b></b> |              |          |          |              |          |          |              |                     |          |          |                     |                       |              |                     | 0     |        |          |                           |      |              |
|    | AES/Pair-2           | Ŀ     | 3     |         |         |              |          |          |              |          |          | <            |                     |          |          |                     |                       |              |                     | 0     |        |          |                           |      |              |
|    |                      | R     | 4     |         |         |              |          |          |              |          |          |              |                     |          |          |                     |                       |              |                     | 0     |        |          |                           |      |              |
|    | AES / Pair-3         | Ŀ     | 5     |         |         | $\checkmark$ |          |          |              |          |          | $\checkmark$ |                     |          |          |                     |                       |              |                     | 0     |        |          |                           |      | <b>V</b>     |
|    |                      | R     | 6     |         |         |              |          |          |              |          |          |              | $\checkmark$        |          |          |                     | $\checkmark$          |              |                     | 0     |        |          |                           |      |              |
|    | AES / Pair-4         | Ŀ     | 7     |         |         |              |          |          |              |          |          | $\checkmark$ |                     |          |          |                     |                       |              |                     | 0     |        |          |                           |      | 2            |
|    |                      | R     | 8     |         |         |              |          |          | $\checkmark$ |          |          |              |                     |          |          |                     |                       |              |                     | 0     |        |          |                           |      |              |
|    | AoIP / Pair-30       | Ŀ     | 59    |         |         | $\checkmark$ |          |          |              |          |          | $\checkmark$ |                     |          |          |                     |                       | $\checkmark$ |                     | 0     |        |          |                           |      | <b>V</b>     |
|    |                      | R     | 60    |         |         |              |          |          |              |          |          |              |                     |          |          |                     |                       |              |                     | 0     |        |          |                           | _    |              |
|    | AoIP / Pair-31       | ŀ     | 61    |         |         |              |          | ✓        |              |          |          |              |                     |          |          |                     |                       |              |                     | 0 🗘   |        | <b>Z</b> | 2                         |      | ₹.           |
|    |                      | R     | 62    |         |         |              |          |          |              |          |          |              |                     |          |          |                     |                       |              |                     | 0     |        |          |                           |      |              |

#### Figure 4-14 - Source Select Output Routing

#### How do I keep the internal speakers always muted and send audio only to the Analog XLR outputs?

You may monitor the audio using an external amplifiers and speakers instead of the internal speakers. In Output Routing Configuration, do not select any channel sources for speaker/headphone. Instead select the desired channels to be monitored by the Analog XLR Outputs. Figure 4-15 illustrates channels 1 - 6 being monitored by external amplifiers and speakers instead of the internal speakers.

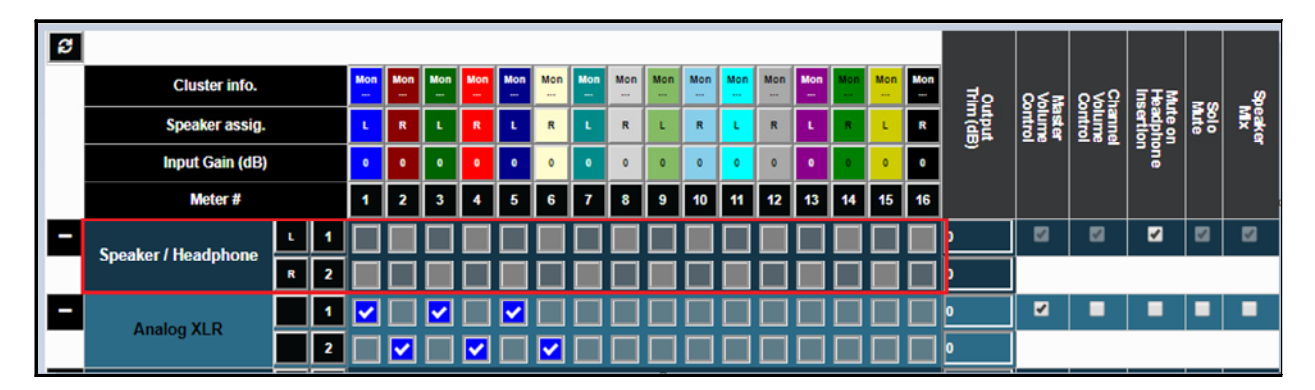

#### Figure 4-15 - Output Routing with Internal Speakers Muted

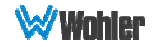

## How do I ensure that outputs get automatically muted when a headphone is inserted into the headphone jack?

In Output Routing configuration, if the Mute on Headphone Insertion selection in the Output Options is ON (checked), then the outputs get automatically muted when a headphone jack is inserted into the headphone jack. In Figure 4-16, AES Pair 1 will be muted when a headphone is inserted, but the Analog XLR outputs will not.

| ø |              |           |   |         |         |                     |                     |         |         |         |          |         |         |         |         |         |         |         |         |       |        |      |                  |    |                |
|---|--------------|-----------|---|---------|---------|---------------------|---------------------|---------|---------|---------|----------|---------|---------|---------|---------|---------|---------|---------|---------|-------|--------|------|------------------|----|----------------|
|   | Cluster int  | <b>o.</b> |   | Mon<br> | Mon<br> | Mon<br>             | Mon<br>             | Mon<br> | Mon<br> | Mon<br> | Mon<br>  | Mon<br> | Mon<br> | Mon<br> | Mon<br> | Mon<br> | Mon<br> | Mon<br> | Mon<br> | ≣o    | £≲≊    | ର≼ହ  | 道先물              | 30 | _ <b>&amp;</b> |
|   | Speaker as   | sig.      |   | ι       | R       | L.                  | R                   | L       | R       | L       | R        | L       | R       | L       | R       | ц.      | R       | L       | R       | n (dB | ontrol | anne | adpho<br>iertior |    | eaker<br>Mix   |
|   | Input Gain ( | dB)       |   | 0       | 0       | 0                   | 0                   | 0       | 0       | 0       | 0        | 0       | 0       | 0       | 0       | 0       | •       | 0       | 0       |       |        |      | ne               |    |                |
|   | Meter #      |           |   | 1       | 2       | 3                   | 4                   | 5       | 6       | 7       | 8        | 9       | 10      | 11      | 12      | 13      | 14      | 15      | 16      |       |        |      |                  |    |                |
| + |              | L.        | 1 |         |         |                     |                     |         |         | Spea    | ker / I  | Headp   | hone    |         |         |         |         |         |         | 0     |        |      | •                |    |                |
| - | Analog XI R  |           | 1 |         |         | <ul><li>✓</li></ul> |                     | ✓       |         |         |          |         |         |         |         |         |         |         |         | 0     | •      |      | •                |    |                |
|   | Analog ALK   |           | 2 |         | ✓       |                     | <ul><li>✓</li></ul> |         | ✓       |         |          |         |         |         |         |         |         |         |         | 0     |        |      |                  |    |                |
| - | AES / Dair 1 |           | 1 |         |         |                     |                     |         |         | ✓       |          |         |         |         |         |         |         |         |         | 0     | •      |      | •                |    |                |
|   | ALST MI-1    |           | 2 |         |         |                     |                     |         |         |         | <b>~</b> |         |         |         |         |         |         |         |         | 0     |        |      |                  |    |                |

#### Figure 4-16 - Headphone Insertion Muting Effect on Output Routing

#### Why are AES Pairs 1, 2, 3, and 4 in the Output Routing Matrix?

If channels are to be monitored using a multichannel external sound system, then the multiple AES Outputs can be used to output 6 or 8 channels to it. Using the output routing matrix, check the channels to be monitored on each of the AES Outputs. This will route the audio channels to the AES Outputs on the rear panel.

#### What are AoIP-Pair 30 and AoIP Pair 31?

Figure 4-14 shows the AoIP Output channels in the Output Matrix. They perform the following functions:

**AoIP-Pair 30**: Selected inputs will be mixed to AoIP transmit channels 59 and 60. Note that configuration for channels 1 - 58 is not supported. Use a Dante Controller or Coveloz web interface to route these channels appropriately.

**AoIP-Pair 31**: Selected inputs will be mixed to Channel 61 and Channel 62. Again, use a Dante Controller or Coveloz web interface to route the remaining pairs appropriately.

Page 39

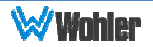

#### How do I route signals to the Analog XLR Outputs in a way that Master Volume doesn't affect this output but Channel Volume and Mute/Solo does?

In Output Routing setting for the Analog XLR outputs, set the Master Volume Control to OFF (unchecked) but set the Channel Volume Control & Solo/Mute to ON (checked). This is illustrated in Figure 4-17.

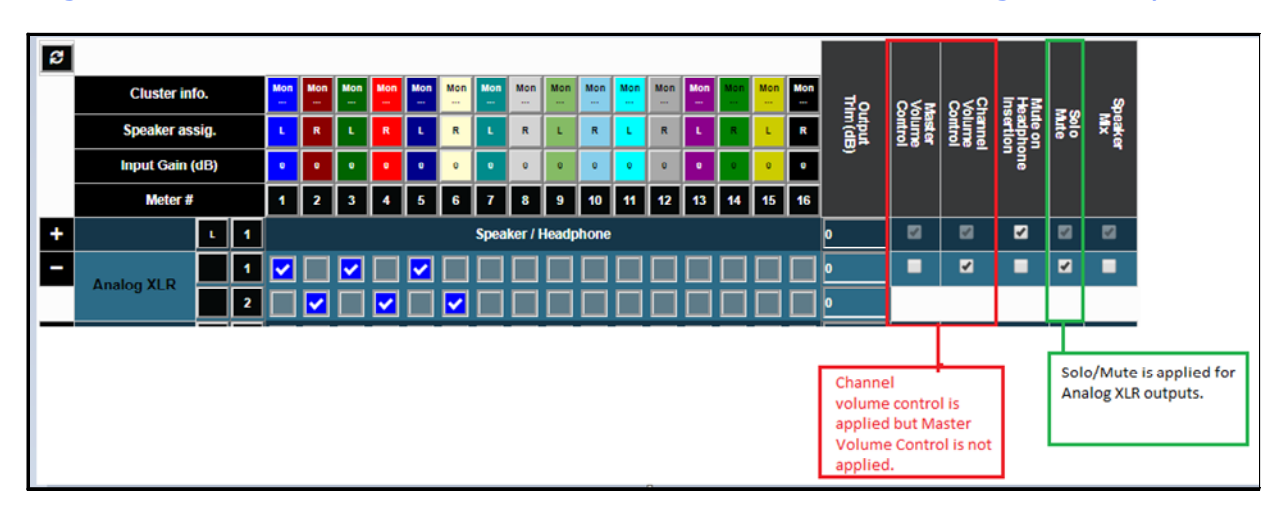

Figure 4-17 - Effect of Master Volume and Solo/Mute Settings on Outputs

# How do I make Channel Volume, but not Mutes or Solos, affect the output?

In Output Routing setting, for the chosen output, set the Master Volume Control and Solo/Mute to OFF (unchecked) and set the Channel Volume Control to ON (checked). This is illustrated in Figure 4-18 for the Analog XLR outputs.

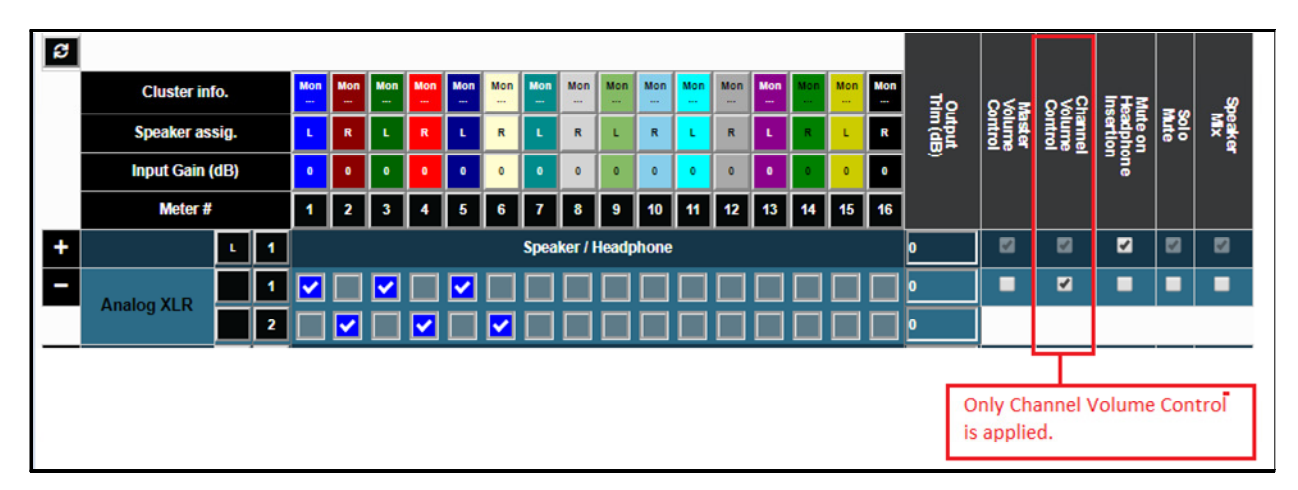

#### Figure 4-18 - Effect of Channel Volume on Outputs

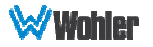

### **Configuration – Device Management**

This page is used to manage integration with Grass Valley systems to automatically set the text in the labels on the channel strips. Grass Valley integration can be used for AES and SDI audio monitoring interfaces.

Evertz and Tally integrations do not require any setup. They are used for the MADI audio monitoring interface.

| Device<br>Management   |         |                         |              |    |           |           |                           |
|------------------------|---------|-------------------------|--------------|----|-----------|-----------|---------------------------|
| WWohler<br>& Dashboard |         |                         |              |    |           |           | 💄 Administrator Account 👻 |
| Remote Monitor         | Devi    | ce Manager              | ment         |    |           |           | <br>                      |
|                        | Dashb   | oard / 🗱 Device Managem | ent          |    |           |           |                           |
| Common Output Pouting  | ¢; Devi | ce Management           |              |    |           |           |                           |
| Device Management      | Pleas   | e enter NV 9000 IP Ad   | dress:       |    |           |           |                           |
| SDatabase Management - | IP Ac   | dress: 0.0.0.0          |              |    |           |           |                           |
| Q Scan Network         | Pleas   | e enter NV 9000 Devic   | e Ids listed |    |           |           |                           |
| 🚓 Network Setup 👻      | below   | <i>I.</i>               |              |    |           |           |                           |
|                        | D       | evice Id                |              |    | Device Id |           |                           |
| System Update          | 1       | 1001                    | Auto fill    | 9  | 1009      | Auto fill |                           |
| ப் Factory Reset       | 2       | 1002                    |              | 10 | 1010      |           |                           |
|                        | 3       | 1003                    |              | 11 | 1011      |           |                           |
|                        | 4       | 1004                    |              | 12 | 1012      |           |                           |
|                        | 5       | 1005                    |              | 13 | 1013      |           |                           |
|                        | 6       | 1006                    |              | 14 | 1014      |           |                           |
|                        | 7       | 1007                    |              | 15 | 1015      |           |                           |
|                        | 8       | 1008                    |              | 16 | 1016      |           |                           |
|                        | Ap      | bly                     |              |    |           |           |                           |

#### Figure 4–19: Device Management

To set up Grass Valley integration, use the following steps:

- 1. Enter the network address of the Grass Valley NV9000 router control system in the **IP Address** box as shown in Figure 4-8.
- 2. Enter channel number to be routed in **Device ID** field.
- 3. Check the **Auto fill** box. This will fill all of the other **Device ID** fields automatically and incrementally.
- 4. Click the **Apply** button at the bottom of the page.

Check that the required **Clock Reference** is checked on the **Configuration - Setup** page. If there is no clock reference, the integration cannot work.

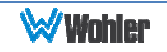

### **Database Management**

#### **Export Presets**

Use this page to offload an iAM-MIX Preset database to a USB flash drive, inserted in the front panel port. Follow the instructions on the bottom of the page to complete the procedure.

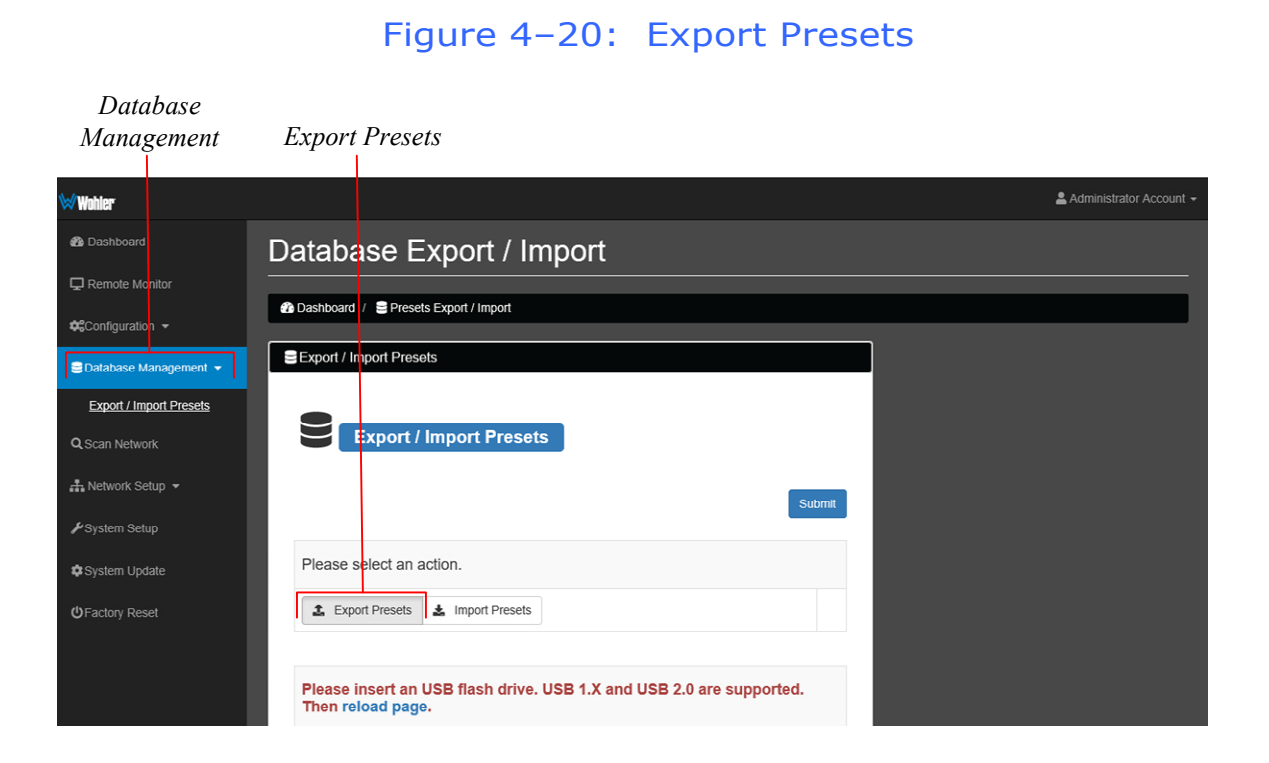

Use the following steps:

- 1. Click the **Export Presets** button on the **Database Management -Database Export / Import** page.
- 2. Insert a flash drive in the front panel USB jack on the iAM-MIX you want to back up.
- 3. Click the blue **reload page** link at the bottom of the page. The Preset data will be written onto the Flash Drive. Do not withdraw the Flash Drive before all of the data is written to it.

These instructions are summarized on the **Database Management - Database Export / Import** page.

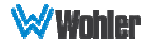

#### **Import Presets**

Use this page to retrieve Presets from a USB flash drive inserted in the front panel port. Follow the instructions on the bottom of the page to complete the procedure.

| Database                            |                                                                                         |                         |
|-------------------------------------|-----------------------------------------------------------------------------------------|-------------------------|
| Management                          | Import Presets                                                                          |                         |
| Wohler <sup>.</sup>                 |                                                                                         | Administrator Account - |
| Dashboard                           |                                                                                         |                         |
| Remote Monitor                      | Database Export / Import                                                                |                         |
| <b>€</b> Configuration -            | Dashboard /      Presets Export / Import                                                |                         |
| Database Management -               | Export / Import Presets                                                                 |                         |
| Export / Import Presets             |                                                                                         |                         |
| Q Scan Network                      | Civerant / Import Prosents                                                              |                         |
| 👬 Network Setup 👻                   |                                                                                         |                         |
| ✤System Setup                       | Submit                                                                                  |                         |
| System Update                       | Places chieft an action                                                                 |                         |
| <ul> <li>➡ Factory Reset</li> </ul> |                                                                                         |                         |
|                                     | Expot Presets     Overwrite an existing preset with information from     import Presets |                         |
|                                     |                                                                                         |                         |
|                                     | Please select a database from USB Drive.                                                |                         |
|                                     | Description Created                                                                     |                         |
|                                     | USB flash drive, version 1.X or 2.0, needs to be inserted. Then reload page.            |                         |

#### Figure 4–21: Preset Import

Use the following steps:

- 1. Click the **Import Presets** button on the **Database Management -Database Export / Import** page.
- 2. Insert a flash drive in the front panel USB jack on the iAM-MIX you want to recover Preset data from.
- 3. Click the blue **reload page** link at the bottom of the page. The list of Preset databases that are contained on the Flash Drive will appear on the screen.
- 4. Select a Preset database from the list. The Preset data you selected will be copied into the iAM-MIX. Do not withdraw the Flash Drive before all of the data is copied.

These instructions are summarized on the **Database Management - Database Export / Import** page.

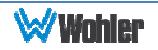

### **Scan Network-Discovery**

This page will scan the network for Wohler iAM monitors installed on the network. Other devices can have their network settings reconfigured by clicking the Edit (pencil) icon. Information about the **Updates** tab is in <u>Installing Software on</u> <u>Networked iAM-MIXs</u>.

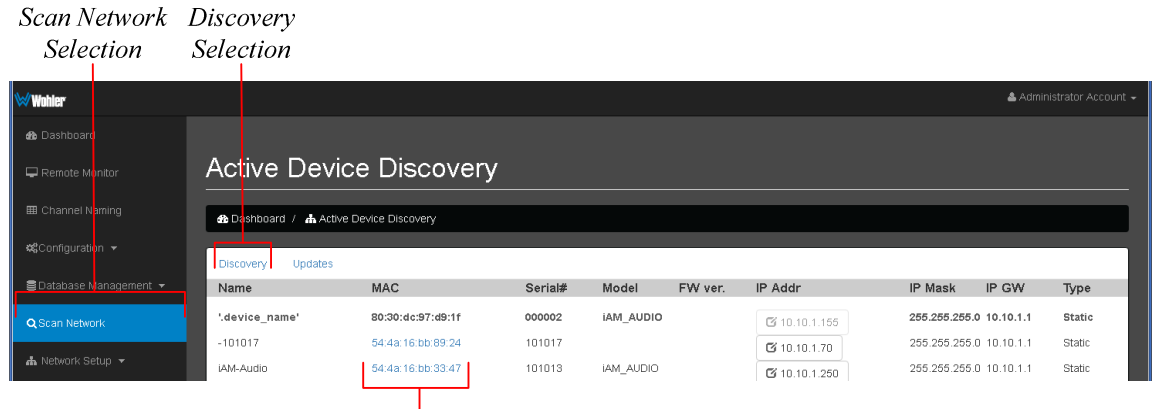

#### Figure 4–22: Active Device Discovery

Click on another MAC to Select

### **Network Setup**

Make network **IP Address** changes for the **Management (MGMT) Port** on the local iAM-MIX using this screen.

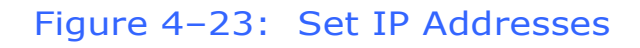

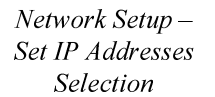

| ₩Wohler                |                         |                                         |            | 💄 Administrator Account 👻 |
|------------------------|-------------------------|-----------------------------------------|------------|---------------------------|
| 🕐 Dashboard            | Network Se              | etup                                    |            |                           |
| 🖵 Remote Monitor       | 🕜 Dashboard / 🚠 Netw    | vork Setup                              |            |                           |
| 🛱Configuration 👻       |                         |                                         |            |                           |
| EDatabase Management + | Set Mgmt IP Addres      | SS                                      |            |                           |
| <b>Q</b> Scan Network  | Enter IP Information    |                                         |            |                           |
| 👬 Network Setup 👻      | Note : Updating network | configuration will automatically reboot | he system. |                           |
| Set IP Addresses       | Use DHCP ?              |                                         |            |                           |
| ₽ System Setup         | IP Address              | 172.27.2.2                              |            |                           |
| System Update          | IP Mask                 | 255.255.255.0                           |            |                           |
| () Factory Decet       | Gateway Address         | Please enter Gateway IP Address         |            |                           |
|                        | Dns-nameserver          | 192.168.1.237                           |            |                           |
|                        | Apply                   |                                         |            |                           |

Click to Apply new address and reboot iAM-MIX

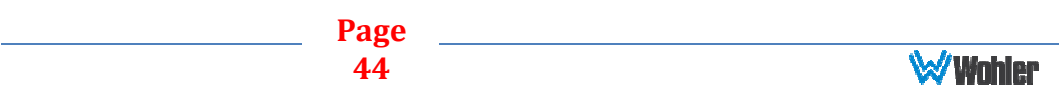

The procedure for changing the IP Address information is as follows:

- **1. Use DHCP?** Check this box if your network has a DHCP server and you want to use dynamic addressing. Otherwise, you must enter static IP address entries in the four fields which follow.
- 2. **IP Address**: Enter the network address. Leading zeroes are not required.
- 3. **IP Mask**: This should usually be 255.255.255.0 unless your network can work across multiple subnets.
- 4. **Gateway Address**: This should usually be the same domain and subnet address numbers as the IP Address, but with the last octet being .1.
- 5. **DNS-nameserver**: A default value is shown for reference only. DNS is not normally required for basic static IP network configurations to work. Your IT administrator will specify a value to work with mixed static/dynamic network setups.

**Save**: When you have made all of the necessary entries, press **Save** to apply the changes internally before rebooting the unit.

### **System Setup**

The **System Setup** page provides access to product information, licensing information and entry, and AoIP card information. It actually consists of three screens, selected by the **Product**, **Licenses**, and **AoIP Card** buttons. Figure 4-24 shows the screen produced when the **Product** button is clicked.

| System Setup                                   | Product                                                 |                                                       |  |  |  |  |  |  |  |  |
|------------------------------------------------|---------------------------------------------------------|-------------------------------------------------------|--|--|--|--|--|--|--|--|
| $\leftrightarrow$ $\rightarrow$ U   172.27.2.2 | /system-seup                                            | $\square \Leftrightarrow   = \mathbb{N} \land \cdots$ |  |  |  |  |  |  |  |  |
| ₩Wohler                                        |                                                         | 🛓 Administrator Account 👻                             |  |  |  |  |  |  |  |  |
| 🚳 Dashboard                                    |                                                         |                                                       |  |  |  |  |  |  |  |  |
| 🖵 Remote Mor <mark>i</mark> tor                | System Setup                                            |                                                       |  |  |  |  |  |  |  |  |
| 📽Configuration 👻                               | B Dashboard / ≯ System Setup ₩ System Information       |                                                       |  |  |  |  |  |  |  |  |
| ■Database Management +                         | Product     PLicenses     El AolP Card     ¥ SFP Stot 1 |                                                       |  |  |  |  |  |  |  |  |
| Q Scan Network                                 | Name                                                    | TEST_JAmMluð                                          |  |  |  |  |  |  |  |  |
|                                                | Serial #                                                | 151640                                                |  |  |  |  |  |  |  |  |
| The Network Set up      ▼                      | System Version                                          | 2.8-26                                                |  |  |  |  |  |  |  |  |
| ✤System Setup                                  | Motherboard Version                                     | 07.00 (010430 Rev. A B2)                              |  |  |  |  |  |  |  |  |
|                                                | Audio Logic Version                                     | A3.4A                                                 |  |  |  |  |  |  |  |  |
| System Update                                  | Preset/Gonfig Lock                                      | Enabled Disabled                                      |  |  |  |  |  |  |  |  |
| ப்Factory Reset                                | OLED Intensity                                          | 50 %                                                  |  |  |  |  |  |  |  |  |
|                                                | System logs 🕹                                           |                                                       |  |  |  |  |  |  |  |  |
|                                                | Save Product Info                                       |                                                       |  |  |  |  |  |  |  |  |
|                                                |                                                         |                                                       |  |  |  |  |  |  |  |  |

#### Figure 4–24: System Setup - Product

Most of the Product screen is informational. However, the **Preset/Config Lock** buttons allow you to Enable or Disable the front panel **Preset Config** button on the

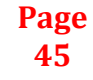

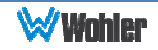

product.

The OLED intensity control allows you to set the brightness of the front panel displays to suit the monitoring environment.

There is also a System Logs button on this screen. This button can be used to save System Logs into a file. The information in this file could be very useful, should you need to contact Wohler Technical Service for any reason.

Figure 4-25 shows the screen resulting from clicking the **Licenses** button.

| System Setup                          | Licenses                   | 3                                            |
|---------------------------------------|----------------------------|----------------------------------------------|
| ₩Wohler*                              |                            | 🛓 Administrator Account 👻                    |
| 🍄 Dashboard                           | System Setur               |                                              |
| Remote Monitor                        |                            | ,<br>                                        |
| <b>¢</b> \$Configuraticn <del>→</del> | n Dashboard / F System Set |                                              |
| SDatabase Management 👻                | ₩ System Information       |                                              |
| <b>Q</b> , Scan Network               | Product P Licenses         | El AoIP Card                                 |
| Anetwork Setup      ▼                 | Audio Option               | Licensed Key                                 |
| 🖋 System Setup                        | AES                        | 3624-3F2000000000000000000000000000000000000 |
| System Update                         | Analog                     | 8FAC-8E                                      |
| <b>じ</b> Factory Reset                | AoIP                       |                                              |
|                                       | MADI BNC                   | E334-310000000000000000000000000000000000    |
|                                       | MADI Optical               | D384-D                                       |
|                                       | SDI-1                      | 7AD2-9D                                      |
|                                       | SDI-2                      |                                              |
|                                       | ST-2110-1                  |                                              |
|                                       | ST-2110-2                  |                                              |
|                                       | ST-2022-6/7-1              |                                              |
|                                       | ST-2022-6/7-2              |                                              |
|                                       | Output Routing             |                                              |
|                                       | Save Licensed Keys Info    |                                              |

#### Figure 4–25: System Setup - Licenses

The Licenses screen displays the licensable options that the product is configured with, including their license numbers. The example above shows an iAM-MIX-8 with several sources installed and the license keys displayed for reference. Licenses without keys will not have the box checked. Click on an unchecked box to allow entry of the license key provided by Wohler Customer Service. Once entered, saved and accepted, the new license is available for use. Contact Wohler Sales to purchase licenses for needed options. A **Save Licensed Keys Info** button can be used to save the license numbers.

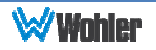

Figure 4-26 shows the screen resulting from clicking the **AoIP Card** button.

Figure 4–26: System Setup - AoIP Card

| System Setup             | AoIP                         | ° Card                    |
|--------------------------|------------------------------|---------------------------|
| Wohler <sup>.</sup>      |                              | 🛓 Administrator Account 🗸 |
| Dashboard                |                              |                           |
| 🖵 Remote Monitor         | System Setup                 |                           |
| 📽Configuration 👻         | 🕜 Dashboard / 🍃 System Setup |                           |
| 🛢 Database N anagement 👻 | ♥ System Information         |                           |
| Q, Scan Network          |                              |                           |
| 👬 Network Setup 👻        |                              | NOP Call                  |
| 🗲 System Setup           | AoIP Card                    | Unknown / Not Present     |
| System Update            |                              |                           |
| <b>Ů</b> Factory Reset   |                              |                           |
|                          |                              |                           |
|                          |                              |                           |
|                          |                              |                           |
|                          |                              |                           |

The example above shows an iAM-MIX-8 without an AoIP Card installed. Contact Wohler Sales to purchase this option if needed.

If an AoIP card is contained in SFP Slot 1 or 2, then the screen in Figure 4-27 can be selected.

| System                               | Setup S                      | SFP Slot 1                    |
|--------------------------------------|------------------------------|-------------------------------|
| ₩wahler                              |                              | 🛓 Administrator Account +     |
| 🍘 Dashboard                          |                              |                               |
| Remote Mon to                        | System Setup                 |                               |
| <b>¢</b> €Configuration <del>~</del> | 🏠 Dashboard / 🎤 System Setup |                               |
| 🛢 Database Manaj                     | ement *                      |                               |
| Q Scan Network                       | B. Brochust . B. Licenster   |                               |
| 🚓 Network Setup                      | O Hardware FPGA T Network    | Config 🗢 Vitals 🖪 Personality |
| 🗲 System Setup                       | Name                         | ametro-a0-40-7a               |
| System Update                        | Mask                         | 255.0.0                       |
| <b>じ</b> Factory Reset               | Mac                          | 40;a3:6b;a0:49:7a             |
|                                      | DhcpSuccess                  | False                         |
|                                      | Address                      | 10.160.73.122                 |
|                                      | Dhcp                         | False                         |
|                                      | Gateway                      | 192.168.39.2                  |
|                                      |                              |                               |
|                                      |                              |                               |
|                                      |                              |                               |
|                                      |                              |                               |
|                                      |                              |                               |
|                                      |                              |                               |
|                                      |                              |                               |

#### Figure 4–27: System Setup - SFP Slot

Information is displayed for the SFP cards that are inserted into the SFP Module

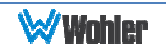

Cage Slots 1 and 2. This is particularly useful when setting up the SFP-2110 and SFP-2022-6 receiver card options, to check the network details.

### **Factory Reset**

It can be useful to bring all of the settings of the iAM-MIX back to the way they were when it left the Wohler factory if the iAM-MIX is being reinstalled at a new location. This page is used to reset all of the settings in the iAM-MIX to their original.

| ₩Wohler                 |                                                                                                    | 🛓 Administrator Account 🗸 |
|-------------------------|----------------------------------------------------------------------------------------------------|---------------------------|
| Dashboard               |                                                                                                    |                           |
| 🖵 Remote Moritor        | Factory Reset                                                                                                    |                           |
| Configuration -         | Dashboard / O Factory Reset                                                                                                    |                           |
| 🛢 Database Management 👻 | ර්) Factory Reset                                                                                                    |                           |
|                         |                                                                                                    |                           |
| ■ Network Setup ▼       | Factory Reset                                                                                                    |                           |
|                         |                                                                                                    |                           |
| System Update           | Note : Resetting will delete all the information stored in the system, create a factory<br>Database, set defualt network configuration, and automatically reboot the system. |                           |
| <b>Ů</b> Factory Reset  |                                                                                                    |                           |
|                         | Reset                                                                                                    |                           |
|                         |                                                                                                    |                           |
|                         |                                                                                                    |                           |

Factory Reset Selection

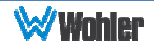

### Introduction

This chapter describes how to download a software update file to your computer, transfer it to a USB flash drive and install the update into an iAM-MIX.

### **Download the Software**

The iAM-MIX software update can be found at <a href="http://www.wohler.com">http://www.wohler.com</a>, under Product Downloads on the Products > iAM-MIX page, in Support > Downloads > Drivers & Software, or contact Wohler Customer Support for more information.

Unzip and copy the update file(s) from your computer to the root directory (not inside a folder) of a USB flash drive. It must be FAT32 file type, and does not need to be empty.

Both local and network update methods require that a USB flash drive, with Wohler Update Package(s) installed on it, be inserted into the front panel USB jack.

#### Important:

The iAM-MIX Web GUI is required to perform the software upgrade procedure. Refer to Chapter 4 **First Time IP Assignments** if not already set up for your network.

### **Installing the Software Locally**

Click on the **System Update** selection in the web browser GUI. The screen shown in Figure A-1 will appear.

**System Information** in the right pane shows currently installed software and hardware versions.

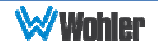

### Figure A-1: System Update

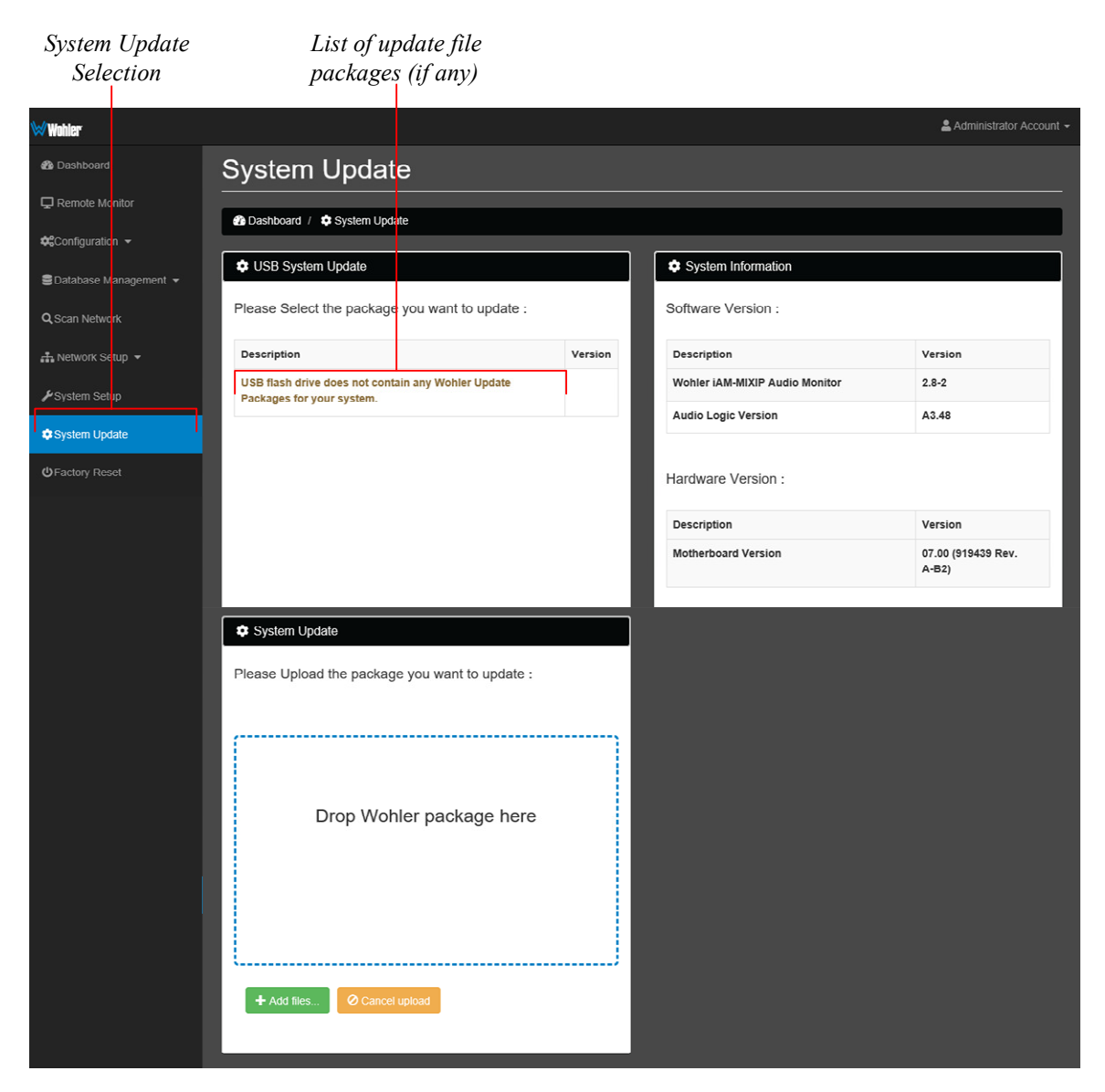

Use the following steps to install a new software package into the iAM-MIX:

- 1. Insert the USB flash drive with iAM-MIX update package(s) into the front panel USB jack. Refer to the <u>Download the Software</u> section of this chapter for the specifics of download and file transfer to the USB flash drive.
- 2. A list of update file packages present on the USB drive will appear in the **Description** field area shown in Figure A-1, along with software **Version** number(s). Click on the one you want to use. If the "**USB flash drive does not contain** ..." message below appears, the system has the latest software in it, and no further action is required or possible.
- 3. Click the **Start Upload** button.

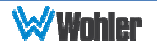

**Do not interrupt or remove power to the iAM-MIX, or remove the USB drive during the installation process.** Doing so could crash the iAM-MIX software.

- 4. The Web GUI will indicate progress of the software installation and results.
- 5. The iAM-MIX will display a message when the upgrade is complete and then reboot.
- 6. Remove the USB drive any time after upgrade is complete.
- 7. The iAM-MIX is finished upgrading and rebooting after the Power indicator returns to its green color and the front panel display is back to normal. The flash drive may now be removed from the iAM-MIX unit.
- 8. After the iAM-MIX reboots, either **Refresh** the browser by clicking on the Wohler logo, or close and reopen the browser for normal operation of the Web GUI.

### **Updating an iAM-MIX Remotely**

#### **Important:**

The Web GUI is required to perform this software upgrade procedure. Refer to Chapter 4 **First Time IP Assignments** if not already set up for your network.

Remote upgrading is available for any networked iAM-MIX that is currently at version 2.8-2 or higher. This feature is useful if it is inconvenient to physically access some of the iAM-MIX units in the system to insert a flash drive. You may download an update file from the Wohler Web Site (<u>www.Wohler.com</u>) and access the downloaded file directly from the Web GUI.

Use the following steps to remotely upgrade an iAM-MIX unit:

- 1. Download the update file into the computer containing the Web GUI. Refer to the <u>Download the Software</u> section of this chapter.
- 2. Connect to the iAM-MIX to be updated using the Web GUI.
- 3. Click on the **System Update** tab and locate the **System Update** box at the bottom of the screen. Refer to Figure A-2.
- 4. You click the **Add Files** button to locate and select the downloaded update file or, on Versions 3.4-19 or above, you may drag and drop the update file you downloaded into the "Drop Wohler Package Here" box.
- 5. Before proceeding, note that the iAM-MIX that is being upgraded will no longer be operational for the duration of the update. If there may be other personnel who may using or need to use this iAM-MIX unit, notify them that the unit will be out of service for a time. During that time,

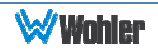

#### they must not power down or otherwise disturb the unit.

- 6. Click the **Start Upload** button. The update will proceed automatically and the iAM-MIX will restart at the end of the update.
- 7. Should you decide to stop the update, click the **Cancel Upload** button.
- 8. After the iAM-MIX unit reboots, either **Refresh** the browser by clicking on the Wohler logo, or close and reopen the browser for normal operation of the Web GUI.

### **Updating Multiple iAM-MIX Units**

#### **Important:**

The Web GUI is required to perform this software upgrade procedure. Refer to Chapter 4 **First Time IP Assignments** if not already set up for your network.

Remote upgrading is available for any networked iAM-MIX that is currently at version 2.8-2 or higher. This feature is useful if multiple units are to be upgraded and it is inconvenient to visit each one with a Flash Drive. The **Scan Network** page will scan the network for Wohler iAM monitors installed on the network and allow firmware updates of one or more compatible and accessible iAM-MIX units.

The following requirements apply:

- 1. All of the iAM-MIX units must be networked on the same IP subnet.
- 2. All networked iAM-MIX units that are to be updated remotely must already be at software version 3.2-0 or higher. These will be the **Target** units of the upgrade.
- 3. Each iAM-MIX unit must be of the same type. For example, an iAM-AUDIO cannot be updated by an iAM-MIX.

Use the following steps to remotely upgrade the **Target** units from the **Source** unit:

- 1. Download the update file into the computer containing the Web GUI. Refer to the <u>Download the Software</u> section of this chapter.
- Click the Scan Network page selection. The network will be scanned and the iAM-MIX units found will be displayed on the Discovery tab. You may use the Scan button to rescan if you need to.

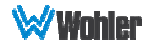

#### Figure A-2: Active Device Discovery

| Selection                           | Updates Tab                                                                            |                |                   |                |            |
|-------------------------------------|----------------------------------------------------------------------------------------|----------------|-------------------|----------------|------------|
| Wahler                              |                                                                                        |                |                   | 🚨 Administrati | or Account |
| Be Dashboard<br>⊐ Remote Minitor    | Active Device Discoverv                                                                |                |                   |                |            |
|                                     | Dashboard / Active Device Discovery                                                    |                |                   |                |            |
| Database N <mark>anagement 👻</mark> | Discovery Updates                                                                      |                |                   |                |            |
| Network Setup -                     | Firmware Updates Select an available firmware update file, then select target devices. |                |                   |                |            |
|                                     | Available updates                                                                      | Target devices |                   |                |            |
|                                     | • iam-mixip_2.8-10_armhf.deb (v2.8-10)                                                 | IP Address     | MAC               | version        | _          |
|                                     |                                                                                        | 10.11.11.71    | 04:a3:16:f9:cd:57 | 2.8-1          |            |
|                                     |                                                                                        | 0.11.11.62     | 04:a3:16:f8:60:28 | 2.7-16         |            |
|                                     |                                                                                        | 0.11.11.93     | 04:a3:16:ec:1d:5c | 2.8-10         |            |
|                                     |                                                                                        | 0.11.11.28     | 1c:ba:8c:90:4b:47 | 2.7-21         |            |
|                                     |                                                                                        | 0 10.11.11.51  | 1c:ba:8c:90:4d:a7 | 2.7-77         |            |
|                                     |                                                                                        |                |                   |                |            |
|                                     | Apply selected updates                                                                 |                |                   |                |            |
|                                     |                                                                                        |                |                   |                |            |

- 3. Click the Updates tab. Two boxes will show. The Available Updates window will show the available options for upgrade. If the update file you want is in the list, select it and proceed to Step 5 of this procedure. To add a new update file, click Add File and select the new update file. This file may be located on a flash drive inserted into the Web GUI PC, or it may be elsewhere within the file system of the Web GUI PC.
- 4. After the file has loaded, the network will be rescanned for **Target** units. Click the **Updates** tab. In the **Available Updates** section, select the needed the update file that you have just added.
- 5. The **Target Devices** window will show a list of the iAM-MIX **Target** units that are available to receive the upgrade. iAM-MIX units that have already been upgraded or are already at a higher version number will not appear on this list. Select the **Target** units that you would like to upgrade.
- 6. Before proceeding, note that each iAM-MIX Target that is being upgraded will be inoperative for the duration of the update. If there may be other personnel who may using or need to use one of the remote iAM-MIX units, notify them that the unit will be out of service for a time. During that time, they must not power down or otherwise disturb the unit.
- 7. Click the **Apply Selected Updates** button. A window will appear to show the progress of the software upgrade.

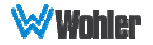

#### **Important:**

Do not interrupt or remove power to any of the iAM-MIX units being updated, and do not remove the USB drive during the update process. Doing so could crash the iAM-MIX software.

- 8. When the update is complete, each updated **Target** unit will restart and again be ready for use.
- If you have also updated the unit to which the Web GUI is connected, after the iAM-MIX unit(s) reboot, either **Refresh** the browser by clicking on the Wohler logo, or close and reopen the browser for normal operation of the Web GUI.

## **APPENDIX B: Dante Network Setup**

### Introduction

Installing the iAM-MIX into an existing and functioning Dante network is virtually plug and play. The iAM-MIX rear panel AoIP jack supports 1Gb/s and 100Mb/s Ethernet devices in Dante Audio over IP network configurations.

iAM-MIX channel source selections are made by choosing **Input Type** '**AoIP**' in the <u>Configuration-Configure Presets</u> page regardless of which AoIP option is installed.

The iAM-MIX is set up at the Wohler factory to be used as a slave rather than a master within the Dante network. Other devices or software, such as a **Dante Controller**, are expected to be responsible for most device configurations and all audio routing.

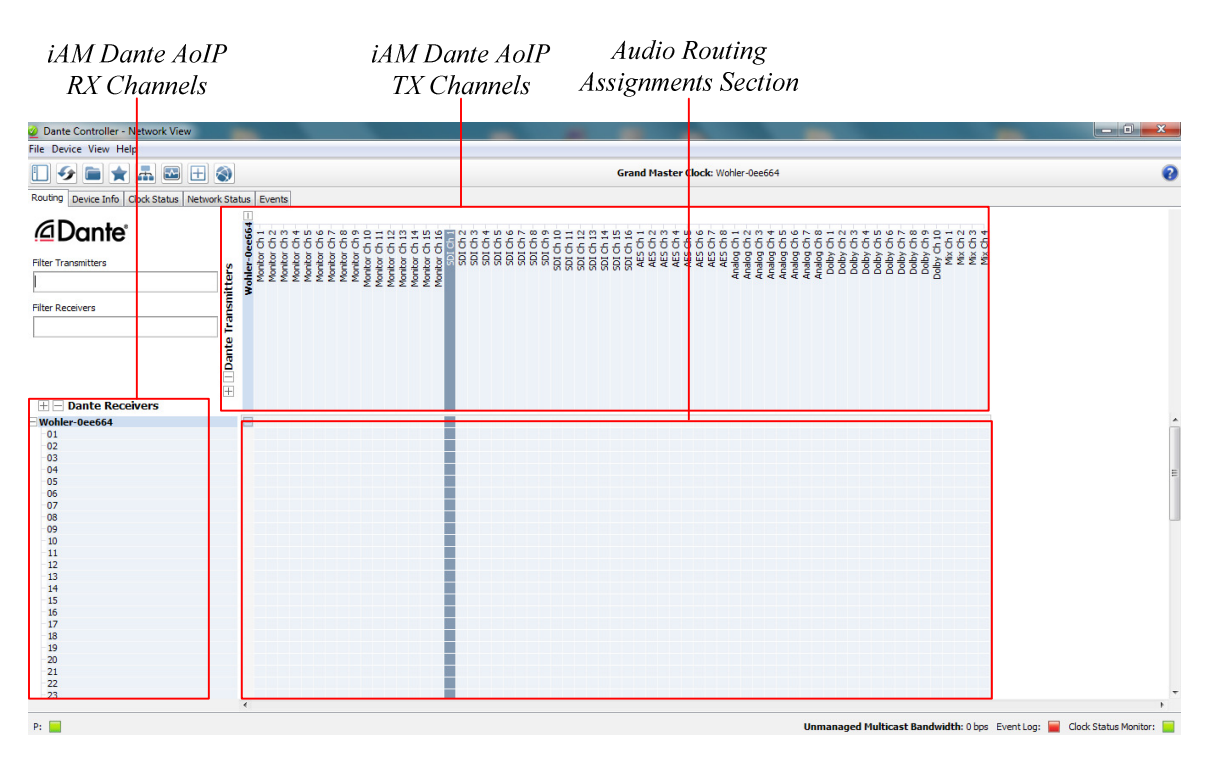

#### Figure B-1: Network View

Please refer to the **Dante Controller User Guide** or other control device documentation for specific network and device setup information.

### What is in the iAM-MIX for Dante

The Audinate Brooklyn II board automatically recognizes Dante networks when installed, will alert other devices of its presence and configuration, and will configure its AoIP address per DHCP or local link protocols. There is no need to set

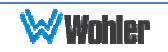

a static address for the iAM-MIX Dante port, so no address entry method is provided in the iAM-MIX for Dante network setup. While it is possible to **Manually Configure an IP Address** from the network, this is *not* a recommended Dante practice and should not be done.

|                                                    | Leave                | at the                    |   |              |
|----------------------------------------------------|----------------------|---------------------------|---|--------------|
|                                                    | Default              | Setting                   |   |              |
| 🧕 Dante Controller - Device View (BKLYN-II-        | -0e2334)             |                           |   | <u>_ 🗆 ×</u> |
| <u>File D</u> evice <u>V</u> iew <u>H</u> elp      |                      |                           |   |              |
| 🌮 🐹 💿 吨 🕀                                          |                      | BKLYN-II-0e2334           | - | 0            |
| Receive   Transmit   Status   Latency   Device Con | nfig Network Confi   | AES67 Config              |   |              |
|                                                    |                      |                           |   |              |
|                                                    |                      |                           |   |              |
|                                                    |                      |                           |   |              |
| [Dante                                             | e Redundancy —       |                           | 1 |              |
|                                                    | Current:             |                           |   |              |
|                                                    | New:                 | <u> </u>                  |   |              |
| This o                                             | device does not sup  | port switch configuration |   |              |
| FAddre                                             | esses                |                           | ] |              |
| © D                                                | )btain an IP Address | s Automatically (default) |   |              |
| OM                                                 | 1anually configure a | n IP Address              |   |              |
| IP Ad                                              | ddress:              | ·                         |   |              |
| Netm                                               | nask: .              | · · · ·                   |   |              |
| DNS                                                | Server:              | · · · ·                   |   |              |
| Gate                                               | way: .               | · · · ·                   |   |              |
|                                                    |                      |                           |   |              |
|                                                    | Apply                | Revert                    |   |              |
| Rese                                               | t Device             |                           | 7 |              |
|                                                    | Reboot               | Clear Config              |   |              |
|                                                    |                      |                           | - |              |

Figure B–2: Device View

Up to sixteen of the 64 AoIP receive channels can be monitored at once in the iAM-MIX. The sixteen iAM-MIX input channels selected by Presets are transmitted to the Dante network.

The iAM-MIX Dante AoIP is configured by the iAM-MIX to receive up to 64 channels and transmit 62 channels of Dante AoIP at 48 kHz or 44.1 kHz audio sample rates. 48 kHz is the iAM-MIX default rate.

**Note**: Contact Wohler for the Dante configuration software that enables transmission of up to 62 transmit channels.

Sample rate selection is left up to the Dante Controller device or software. *All devices connected to each other through a Dante network must be set to the same sample rate.* Slight ticking may be heard in the iAM-MIX monitor when monitoring different input types at different sample rates or if the sources are asynchronous.

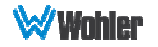

### **Dante Device Setup**

The iAM-MIX's default **Dante Device Name** is "Wohler- ..." followed by the last 6 digits of the Dante port MAC address, as shown in Figure B-3. This name can be changed by the Dante Controller to appear that way on the network, but that will not change the iAM-MIX unit name appearing on GUI pages and iAM-MIX remote metering or discovery pages.

#### Figure B-3: iAM-MIX Name

| Dan                                           | te Device Na              | me                                  |                    |                       |                      |                         |         |
|-----------------------------------------------|---------------------------|-------------------------------------|--------------------|-----------------------|----------------------|-------------------------|---------|
| 🙆 Dante Controller - Netwo                    | rk View                   |                                     |                    |                       |                      | _                       |         |
| <u>File D</u> evice <u>V</u> iew <u>H</u> elp |                           |                                     |                    |                       |                      |                         |         |
| 🤣 🖿 🗙 🖪                                       | ₩ <b>+</b>                | Master Clock: KeithsBKN-IIonBench 2 |                    |                       |                      |                         |         |
| Routing Device Info Clock Sta                 | atus   Network Status   E | vents                               |                    |                       |                      |                         |         |
| Device<br>Name                                | Product<br>Type           | Product<br>Version                  | Primary<br>Address | Primary<br>Link Speed | Secondary<br>Address | Secondary<br>Link Speed |         |
| BKLYN-II-0e2338                               | iAM-AoIP                  | 1.0.0                               | 169.254.214.25     | 1Gbps                 | N/A                  | N/A                     | <b></b> |
| KeithsBKN-IIonBench                           | Bklyn2                    | 3.8.2.1                             | 169.254.187.195    | 1Gbps                 | N/A                  | N/A                     |         |
| MPEG-Server                                   | DvsWin                    | 3.7.4.2                             | 192.168.50.88      | 1Gbps                 | N/A                  | N/A                     |         |

Initial setup operators may want to manually change the iAM-MIX unit Name in the <u>System Setup</u> page to match the reassigned Dante Device Name for consistency. Refer to Figure B-4.

#### Figure B-4: Rename iAM-MIX

| 🥺 Dante Contro                   | ller - Device View (  | BKLYN-II-0e2334)            |                                                             | _ [] × |
|----------------------------------|-----------------------|-----------------------------|-------------------------------------------------------------|--------|
| <u>File D</u> evice <u>V</u> iev | w <u>H</u> elp        |                             |                                                             |        |
| ✓ ×                              | •< 🕂                  |                             | BKLYN-II-0e2334                                             | 0      |
| Receive Transmit                 | Status Latency        | Device Config Network Con   | fg AES67 Config                                             |        |
|                                  |                       |                             |                                                             | 1      |
| ſ                                | -Rename Device        |                             |                                                             |        |
|                                  | BKI                   | VN-II-0e2334                | Apply                                                       |        |
|                                  | pice                  |                             | Obbia                                                       |        |
|                                  |                       |                             |                                                             |        |
| ]                                | -Sample Rate          |                             |                                                             |        |
|                                  | Current Sam           | ple Rate:48k                |                                                             |        |
|                                  | New Samp              |                             | Pull-up/down:                                               |        |
|                                  |                       |                             | This device does not support<br>Pull-up/down configuration. |        |
| l                                | -Encoding             |                             |                                                             |        |
|                                  | Current Encod         | ing:PCM 24                  |                                                             |        |
|                                  | New Encodi            | ng: PCM 0 V                 |                                                             |        |
|                                  | This device           | must be rebooted            |                                                             |        |
|                                  | for the chan          | ges to take effect.         |                                                             |        |
| [                                | Device Latency —      |                             |                                                             |        |
|                                  | Constant later of the |                             |                                                             |        |
|                                  | Current latency: 1    | msec                        |                                                             |        |
|                                  | Latency               | Ciabit potwork with opp of  | aximum Network Size                                         |        |
|                                  | C 250 usec            | Gigabit network with three  | switches                                                    |        |
|                                  | O 500 usec            | Gigabit network with five s | witches                                                     |        |
|                                  | I msec                | Gigabit network with ten sv | vitches or gigabit network with 100Mbps leaf nodes          |        |
|                                  | O 2 msec              | Gigabit network with 100M   | bps leaf nodes                                              |        |
|                                  | C 5 msec              | Safe value                  |                                                             |        |
| l                                | -Reset Device         |                             |                                                             |        |
|                                  |                       |                             |                                                             |        |
|                                  |                       | Reboot                      | Clear Config                                                |        |
| ,                                |                       |                             |                                                             |        |
|                                  |                       |                             |                                                             |        |

Change the *iAM* AoIP Name

Other changes such as **Latency** settings can be made by the Dante Controller

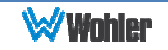

through the **Device View** menus. Some changes may require remote rebooting of the Brooklyn II card to take effect, temporarily interrupting audio and publishing the new information to the network.

#### **Important:**

Only 44.1 kHz and 48 kHz audio sample rates are currently supported by the iAM-MIX. The Brooklyn II card would accept a Dante Controller command to operate at other rates, without giving an indication it will not be implemented.

### **Dante Clock Selection**

While the Brooklyn's internal clock is highly accurate, the iAM-MIX does not have provisions for external sync clocks, such as those that are GPS or media reference (video genlock or audio word clock) based. So it is generally not the best candidate to be the PTP Master Clock (commonly called the "grandfather clock") for the network. It can be set as the preferred master if no better clock source exists. Refer to Figure B-5.

The iAM-MIX Brooklyn Dante card will serve as a temporary fallback clock source if preferred masters are interrupted. It functions as an accurate slave clock synchronized to the master clock on the network when not operating as the master.

#### Preferred Master Clock \_ 🗆 🗙 Dante Controller - Netv Device View Help 🗲 💼 ★ 🚠 🔜 🕀 2 Master Clock: KeithsBKN-IIonBench Routing Device Info Clock Status Network Status Events Enable Syn Device Clock Secondary AFC67 Preferred Sync Name Status Status Master To Exter Source Dante BKLYN-II-0e2338 Slave N/A N/A 2 KeithsBKN-IIonBench Dante Master N/A MPEG-Server Dante Slave Slave Only

#### Figure B-5: Clock Selection

### **Channel Names**

The iAM-MIX uses the BKLYN-II default network channel names of Tx 01-16 and Rx 01-64. The network controller can change these names as desired, but iAM-MIX channel selections will remain as the original default numbers, unless changed in the <u>Channel Naming - AoIP</u> page. Note these iAM-MIX internal channel names are not passed to the Dante network for discovery purposes, and are internal to the iAM-MIX.

It is recommended for best operator understanding and system administrator reference that channel name changes made over the Dante network be manually entered in the iAM-MIX **Channel Naming - AoIP** page to match.

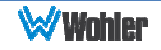

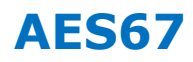

The iAM-MIX Brooklyn II can be configured for AES67 operation. AES67 operation with Dante is limited to eight or less receive and transmit channels at 48 kHz sample rates.

24 bit linear (L24) encoding and 1 msec packet time are fixed default transmit parameters.

16 bit (L16) or 24 bit (L24) encoding and 125/250/333/100  $\mu sec$  packet times can be received.

The **Device View - AES67 Config** menu enables/disables AES67.

| nebor mode e                                                                                               | nuore / Disuore                |
|----------------------------------------------------------------------------------------------------|--------------------------------|
| Dante Controller - Device View (BKNIIPDK)                                                                  |                                |
| <u>Eile D</u> evice <u>V</u> iew <u>H</u> elp                                                              |                                |
| ✓ X @ •< +                                                                                                 | ВКЛІІРОК                       |
| Receive   Transmit   Status   Latency   Device Config   Network Con<br>AES67 Mode<br>Current: Er<br>New: E | fig Baseboard AES67 Config     |
| Tx Multicast Address Prefix<br>Current Prefix:<br>New Address Prefix:<br>Reset Device                      | : 239. <b>69</b> .XXX.XXX<br>: |

AES67 Mode Enable / Disable

Figure B–6: AES67 Enable/Disable

Further, Dante AES67 discovery and operational protocol requires manual assignments for static multicast transmit and receive IP addresses per Dante protocols for discovery and IGMP network operation. Destination addresses in range 239.nnn.0.0 – 239.nnn.255.255, port 5004 o nnn can be configured using the Dante Controller. The default is 69. The destination and receive address range must match. Provisions for this are in **Dante Controller Device View - Network Config.** Refer to Figure B-7.

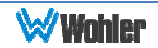

#### Figure B-7: Device View - Network Config

| Dante Controller - Device View (BKN<br>File Device View Help | прок)                                                                                                    |
|--------------------------------------------------------------|----------------------------------------------------------------------------------------------------|
| 🔗 🐹 💿 吨 🕀                                                    |                                                                                                    |
| Receive   Transmit   Status   Device Config                  | Network Config                                                                                                    |
|                                                              | Current:<br>New:<br>Retrieving model information - please wait                                                                                                    |
|                                                              | Addresses         O Obtain an IP Address Automatically (default)         O Manually configure an IP Address         IP Address:         IP Address: |
|                                                              | Apply     Revert       Reset Device     Factory Reset                                                                                                    |

The channels to be multicast are selected in the File menu-**Create Multicast Flows** window shown in Figure B-8.

| Create Hulto      | cast Flow                |                                   |
|-------------------|--------------------------|-----------------------------------|
|                   | BKNIIPDK support         | ts up                             |
| Coloct and as mos | to o charmers per f      | nom.<br>In alacad in multicast fl |
| Select one or mor | e transmit channels to b | e placed in multicast n           |
|                   | Channel<br>Name          | Add to<br>New Flow                |
| Analog L          |                          |                                   |
| Analog R          |                          |                                   |
| Digital L         |                          |                                   |
| Digital R         |                          |                                   |
| 05                |                          |                                   |
| 06                |                          |                                   |
| 07                |                          |                                   |
| 08                |                          |                                   |
|                   |                          |                                   |
|                   |                          |                                   |
|                   |                          |                                   |
|                   |                          |                                   |
|                   |                          |                                   |
|                   |                          |                                   |

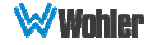

### **Stream Destinations**

Table B-1 illustrates the possible channel assignments in the iAM-MIX.

| Channels | iAM-MIX Assignment          |
|----------|-----------------------------|
| 0-15     | Front Panel Channels        |
| 16-31    | SDI-1                       |
| 32-39    | ASRC                        |
| 48-57    | Mute                        |
| 58-61    | Output Routing Mix Channels |
| 62-63    | Mute                        |

| Tabla | D 1.       | Channel | Accianmonte |
|-------|------------|---------|-------------|
| Iable | $D^{-1}$ . | Channer | Assignments |

## **Device Lock**

Audinate recently added a feature whereby a remote controller can send a command to lock Dante network devices' configurations. The iAM-MIX does not implement the Device Lock command at this time.

### **Dante Firmware Upgrades**

Wohler iAM-MIX monitors ship with current Brooklyn II firmware as of the option installation date. The version information is found in the **Dante Controller Device View-Status** page. iAM-MIX software/firmware is tested with the latest Dante code release. Therefore it is strongly recommended that iAM-MIX and Dante software/firmware be updated at the same time to ensure compatibility and support of the latest features.

Use the Audinate **Dante Firmware Update Manager** Windows or OS X application to update the Dante firmware over the Dante network. Follow the application's installation and usage guide plus any applicable technical notes available.

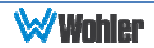

### Introduction

Installing the iAM-MIX into an existing and functioning Ravenna network is virtually plug and play. The iAM rear panel AoIP jack supports 1Gb/s and 100Mb/s Ethernet devices in Ravenna Audio over IP network configurations.

iAM-MIX channel source selections are made by choosing **Input Type** '**AoIP**' in the <u>Configuration-Configure Presets</u> page regardless of which AoIP option is installed.

### What is in the iAM-MIX for Ravenna

The AES67 enabled Coveloz Bach board supports the following features:

#### **RAVENNA-compatible talker/listener:**

- 1) RFC 3551 RTP Profile for Audio and Video Conferences
  - a) L16 16-bit linear format defined in RFC 3551 clause 4.5.11
  - b) L24 24-bit linear format defined in RFC 3190 clause 4
  - c) AM824 24-bit Audio as defined in IEC61883-6
  - d) Multicast and unicast session support
  - e) 48 kHz and 96 kHz audio sampling rates
  - f) 1 to 8 audio channels per stream
  - g) Up to 256 streams
- 2) Media clock support
  - a) 48 kHz and 96 kHz
- 3) Hitless Stream Redundancy
- 4) IGMP v3 support
- 5) Session Announcement Protocol (SAP) support

#### **AVB Ethernet features:**

AVB uses the concept of streams and channels. A stream is a connection from one talker to one or more listeners. One stream can be made up of 1-60 audio channels. The Ravenna option supports the following AVB features:

- 1) AVB 1722 AVTP with multiple subtypes:
  - a) IEC 61883-6 MBLA
  - b) AM824, 24-bit Audio Encapsulation
  - c) Support up to 64 streams
  - d) Up to 8 channels per stream
  - e) 512+512 Channels of audio
  - f) 48kHz and 96kHz sampling rates
- 2) IEEE 802.1Q/SRP
- 3) IEEE 1722.1/AVDECC control
- 4) IEEE 802.1AS/gPTP
- 5) Compatible with Apple OS X devices, such as MacBooks and MacMini computers

Page 62

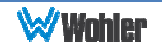

- 6) Media clock per the AVnu specification
- 7) Hitless stream redundancy

#### **BACH<sup>™</sup> Controller Graphical User Interface:**

The BACH board includes a Graphical User Interface to review and manage the Bach board. It provides an interface to:

- 1) Manage connections with ease
  - a) Display discovered devices and streams
  - b) Connect streams from network to local destinations
  - c) Start, stop and monitor stream health/status
- 2) Enable local BACH<sup>™</sup> device configuration & status reporting. Examples include:
  - a) Receive buffer statistics
  - b) Ethernet statistics
  - c) Alarms

The context is device-specific, meaning that:

- 1) a stream "source" refers to this device's source
- 2) One can change context to another device by selecting it on the Cloud Page

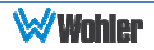

### **Home Page**

You can navigate to different pages within the Bach Controller GUI to review or perform various functions.

The **Home** page can be accessed by entering the 172.27.2.30 IP address. It gives a device overview and stream status.

| BACH-AES67   Home ×    |                                                                       | ≛ – <b>o</b> ×       |
|------------------------|-----------------------------------------------------------------------|----------------------|
| ← → C 🗋 192.168.0.33/i | ndex.html                                                             | ☆ =                  |
|                        | E<br>Home (192.168.0.33)<br>Device overview and stream status         |                      |
| # Home                 | Sources Destinations                                                  | Stream Details       |
| C Patch                | Status Enabled Stream Name Status Enabled Stream Name                 |                      |
| Cloud                  | ● II source-192.168.0.33-00 (Local) ● source-192.168.0.3-00 > TDM.0 @ |                      |
|                        | source-192.168.0.33-02 (Local)                                        |                      |
| Source                 | source-192.168.0.33-01 (Local)                                        |                      |
|                        | source-192.168.0.33-04 (Local)                                        |                      |
| Ø Destination          | source-192.168.0.33-03 (Local)                                        |                      |
| 🎢 Sync                 | source-192.168.0.33-05 (Local)                                        |                      |
| og Config              | source-192.168.0.33-06 (Local)                                        |                      |
| ·••g                   | source-192.168.0.33-07 (Local)                                        | Canu CDD Information |
|                        | source-192.168.0.33-08 (Local)                                        | Copy SDP Information |
|                        |                                                                       |                      |

#### Figure C-1: BACH Controller Home Page

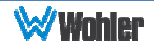

### **Patch Panel**

The **Patch** page enables routing of connections between listener and talker channels for devices on the network. The highlighted green square indicates a routing connection between a source or talker (left) and a destination or listener (bottom). The Web GUI will allow selection of channels to monitor from among the listeners (bottom).

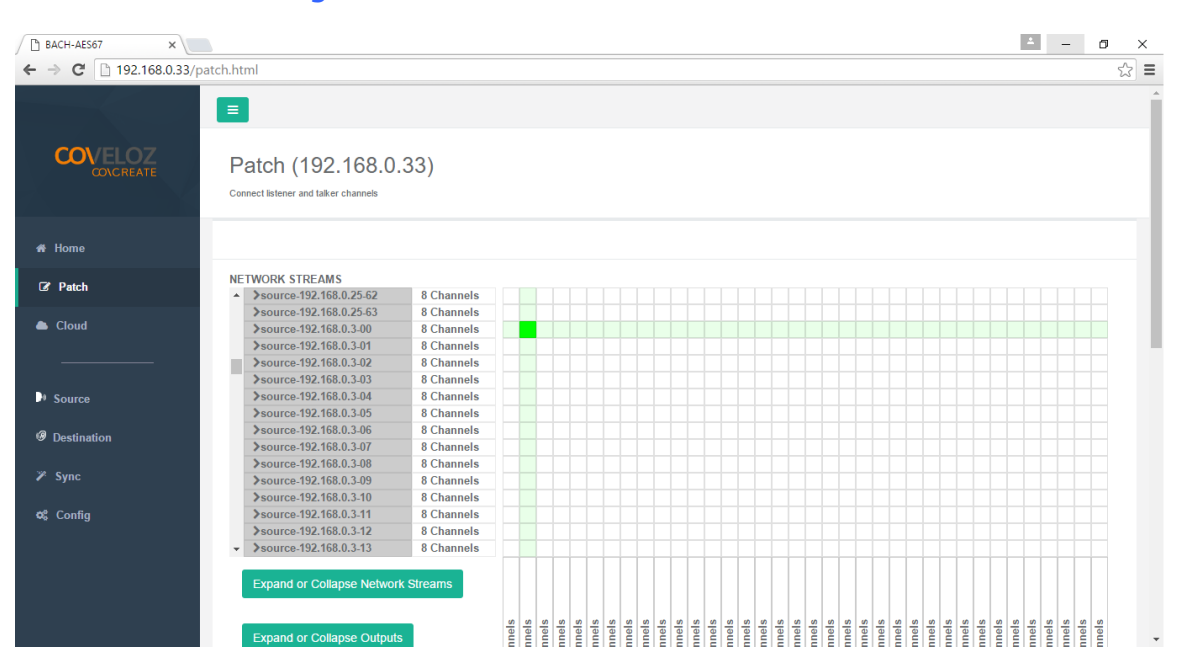

#### Figure C-2: BACH Controller Patch Panel

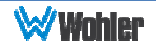

## **Controller Cloud**

The **Cloud** page shows any Ravenna devices on the given network, including any Wohler devices with the Ravenna option installed.

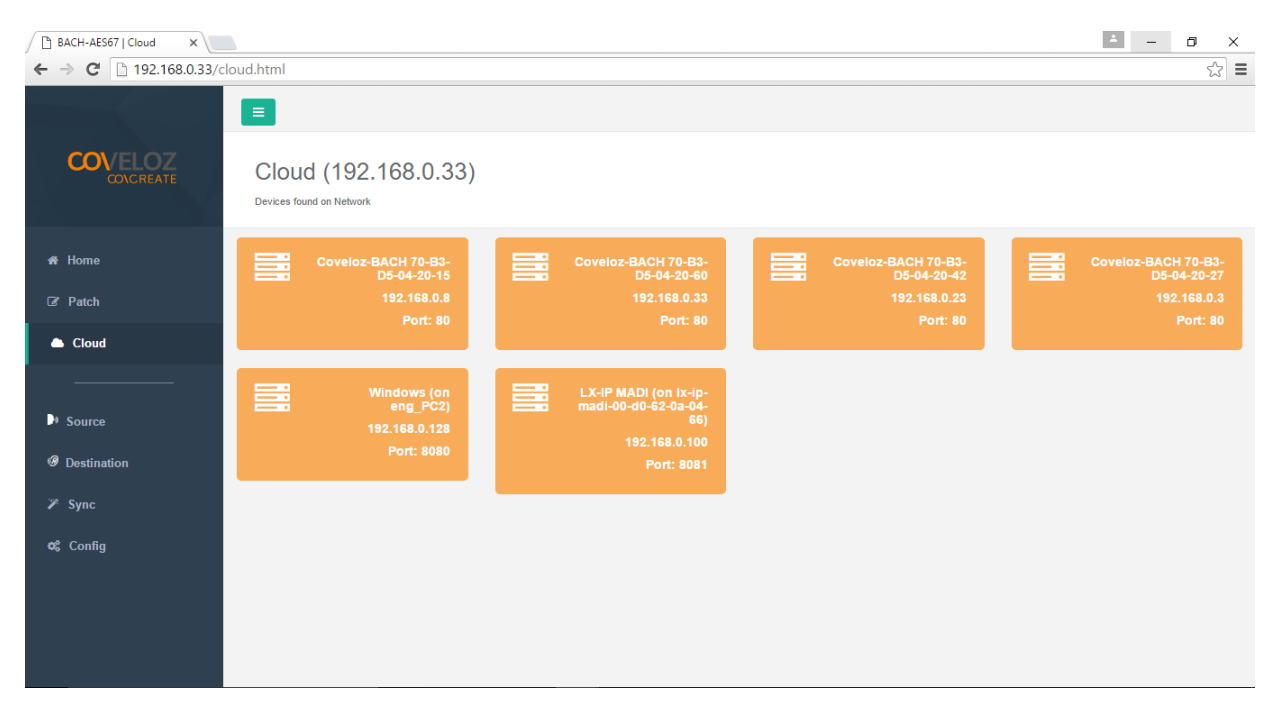

#### Figure C-3: BACH Controller Cloud Page

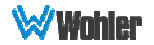

### **Source Streams**

The **Source** provides in-depth information on source streams that are transmitting (sourcing) Ravenna signals from devices on the network.

| BACH-AES67   Source ×   |                                                                  |                              |          |     |              |        | * - 0 ×                                       |
|-------------------------|------------------------------------------------------------------|------------------------------|----------|-----|--------------|--------|-----------------------------------------------|
| ← → C 🗋 192.168.0.33/ta | alker.html#                                                      |                              |          |     |              |        | sta =                                         |
|                         |                                                                  |                              |          |     |              |        | Advanced                                      |
| COLCREATE               | Source (192.168.0<br>Source gives you in-depth information on yo | ).33)<br>Dur Source devices. |          |     |              |        |                                               |
| 🖶 Home                  | Sources                                                          |                              |          |     |              |        | Advanced                                      |
| ☑ Patch                 | Name                                                             | Status                       | On / Off | #Ch | Audio Format | Delete | Source Name                                   |
| 📥 Cloud                 | source-192.168.0.33-00                                           | ٠                            | OFF      | 8   | L24          | 0      | Starting Channel                              |
|                         | source-192.168.0.33-01                                           | ٠                            | OFF      | 8   | L24          | ۵      | ▼<br># of Channels                            |
| Source                  | source-192.168.0.33-02                                           | ٠                            | OFF      | 8   | L24          | ۵      | Codec                                         |
| Ø Destination           | source-192.168.0.33-03                                           | ٠                            | OFF      | 8   | L24          | 0      | Transport IP Address                          |
| 🎢 Sync                  | source-192.168.0.33-04                                           | ٠                            | OFF      | 8   | L24          | Û      | UDP                                           |
| 🕫 Config                | source-192.168.0.33-05                                           | ٠                            | OFF      | 8   | L24          | Û      | DSCP                                          |
|                         | source-192.168.0.33-06                                           | ٠                            | OFF      | 8   | L24          | ۵      | 10<br>TTI                                     |
|                         | source-192.168.0.33-07                                           | ٠                            | OFF      | 8   | L24          | ±      | 5                                             |
|                         |                                                                  |                              |          |     |              |        | Add Source                                    |
| 🗄 🔘 I'm Cortana. Ask me | anything.                                                        | ) 📄 🕯                        | 🧿 🧭      |     |              |        | へ III (1) (1) (1) (1) (1) (1) (1) (1) (1) (1) |

#### Figure C-4: BACH Controller Source Stream

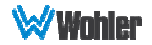

### **Stream Destinations**

The **Destination** page provides in-depth information on your destination devices that are receiving Ravenna signals on the network. Clicking the Advanced button provides additional options.

**Note:** The Destinations must be set to ON.

Table C-1 illustrates the possible channel assignments in the iAM-MIX.

| <b>Group/TDM</b> | Channels | iAM-MIX Assignment                           |
|------------------|----------|----------------------------------------------|
| Group 0 (I2s)    | Reserved | Reserved (do not use this group as a source) |
| Groups 1-2       | 0-15     | Front panel channels                         |
| Groups 3-4       | 16-31    | SDI 1                                        |
| Group 5          | 32-39    | ASRC                                         |
| Group 6          | 40-47    | Analog Inputs                                |
| Groups 7-8       | 48-57    | Dolby Decoded Outputs                        |
| Group 8 Cont'd   | 58-61    | Output Routing Mix Channels                  |
| Group 8 Cont'd   | 62-63    | Mute                                         |
| Groups 9-16      | 64-128   | MADI                                         |
| Groups 17-24     | 129-255  | ?                                            |

#### Table C-1: Channel Assignments

#### Figure C–5: BACH Controller Stream Destinations

| BACH-AES67   Destination × |                                                                            |                                    |        |     |              |                  | ۲.               | - 0 ×       |
|----------------------------|----------------------------------------------------------------------------|------------------------------------|--------|-----|--------------|------------------|------------------|-------------|
| ← → C 🗋 192.168.0.33/      | listener.html                                                              |                                    |        |     |              |                  |                  | ක් <b>=</b> |
|                            | Destination (192.168     Destination gives you in-depth information on you | 3.0.33)<br>ur Destination devices. |        |     |              |                  |                  | Advanced    |
| # Home                     | Destinations                                                               |                                    |        |     |              |                  |                  |             |
| I Patch                    | Name                                                                       | Stream Status                      | On/Off | #Ch | Audio Format | Link Offset (µs) | Packet Time (µs) | Delete      |
| loud                       | source-192.168.0.3-00->TDM.0                                               | •                                  | ON     | 8   | L24          | 20000            | 1000             | Û           |
|                            |                                                                            |                                    |        |     |              |                  |                  |             |
| Source                     |                                                                            |                                    |        |     |              |                  |                  |             |
| Ø Destination              |                                                                            |                                    |        |     |              |                  |                  |             |
| 🎢 Sync                     |                                                                            |                                    |        |     |              |                  |                  |             |
| 😂 Config                   |                                                                            |                                    |        |     |              |                  |                  |             |
|                            |                                                                            |                                    |        |     |              |                  |                  |             |
|                            |                                                                            |                                    |        |     |              |                  |                  |             |
|                            |                                                                            |                                    |        |     |              |                  |                  |             |
|                            |                                                                            |                                    |        |     |              |                  |                  |             |
|                            | Dago                                                                       |                                    |        |     |              |                  |                  |             |

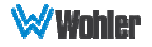

#### Page 69

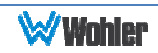

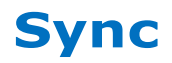

The **Sync** page allows you to program parameters relating to Precision Time Protocol (PTP) based time synchronization of network clocks of your BACH-AES67 devices.

| BACH-AES67   Sync ×    |                                                                                           |                                            | ▲ - O × |
|------------------------|-------------------------------------------------------------------------------------------|--------------------------------------------|---------|
| ← → C 🗋 192.168.0.33/s | ync.html                                                                                  |                                            | ☆ =     |
|                        | Sync (192.168.0.33)<br>Sync allows you to synchronize the network clocks of your BACH-AES | 57 devices.                                | Refresh |
| ☆ Home                 | Configuration                                                                             | Status                                     |         |
| Cloud                  | Domain 0                                                                                  | Grandmaster ID 70-B3-D5-FF-FE-04-20-<br>28 |         |
|                        | Priority1 128                                                                             | Grandmaster Priority1 127                  |         |
| Source                 |                                                                                           | Offset from master 4971ns                  |         |
|                        | Apply Configuration                                                                       | Mean Path delay 3079ns                     |         |
| Ø Destination          |                                                                                           | Clock Accuracy 33ns                        |         |
| 🎢 Sync                 | ETH port ETH1                                                                             | ETH port ETH1                              |         |
| ଦ\$ Config             | Sync 1 s v                                                                                | Local ID 70-B3-D5-FF-FE-04-20-<br>61-1     |         |
|                        | Announce 2 s                                                                              | State Slave                                |         |
|                        | Interval                                                                                  | Delay Mechanism E2E                        |         |
|                        | Announce 2<br>Receipt                                                                     | Sync Interval 0 (1 pkts/s)                 |         |
|                        | umeout                                                                                    | Announce interval 1 (0.5 pkts/s)           |         |
|                        | Apply ETH1                                                                                | Announce Receipt 2 pkts<br>timeout         |         |

#### Figure C–6: BACH Controller Sync Page

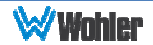

### **Configuration/Device Management**

The **Config** page allows operations such as modifying the IP address, Packet time, Rebooting etc. Configure the Packet Time either as 1ms or 250us.

| │ BACH-AES67   Configurati ×                      |                                                                     |                          |                                                                    |                   | o ×  |        |                                                                                                    |  |    |
|---------------------------------------------------|---------------------------------------------------------------------|--------------------------|--------------------------------------------------------------------|-------------------|------|--------|----------------------------------------------------------------------------------------------------|--|----|
| ← → C 🗋 19                                        | 02.168.0.33/bachstage.html                                          |                          |                                                                    |                   |      |        |                                                                                                    |  | QC |
|                                                   | Device Configuration (192.168.0.33) Configure or Manage year Device |                          |                                                                    |                   |      |        |                                                                                                    |  |    |
| # Home                                            | Settings                                                            | Configur                 | ration management                                                  |                   |      |        | Firmware                                                                                                    |  |    |
| CF Patch Cloud Source                             | View Device Settings Channel Sampling Frequency (48/Hz  Padiet Time | Save F<br>Resto<br>Reset | Running to startup<br>re to Default Startup<br>to Factory Defaults |                   |      |        | Reboot Device<br>Update Firmware<br>Firmware Version: v2.0.2-b0<br>Firmware Date: Fri Sep 30 17:49:22 EDT 2016<br>Chipd Version: v1.6.8-b19 |  |    |
| <ul> <li>Ø Destination</li> <li>✗ Sync</li> </ul> | 1ms *<br>Update Global                                              | IP Addre                 | isses                                                              |                   |      |        |                                                                                                    |  |    |
| ¢¢ Config                                         |                                                                     | Name                     | lp                                                                 | MAC               | Link | Mode   |                                                                                                    |  |    |
|                                                   |                                                                     | eth0                     | 192.168.11.1                                                       | 70-B3-D5-04-20-60 | •    | static |                                                                                                    |  |    |
|                                                   |                                                                     | eth1                     | 192.108.0.33                                                       | 70-83-06-04-20-81 | •    | static |                                                                                                    |  |    |
|                                                   |                                                                     |                          |                                                                    |                   |      |        |                                                                                                    |  |    |
|                                                   |                                                                     |                          |                                                                    |                   |      |        |                                                                                                    |  |    |
|                                                   |                                                                     |                          |                                                                    |                   |      |        |                                                                                                    |  |    |

#### Figure C-7: BACH Controller Device Management

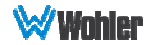

### Introduction

This appendix discusses ways to use the Application Program Interface (API) Version 2, which allows third party equipment to remotely access options and settings of the iAM-MIX. It includes specific code examples for commonly used requests. The API uses JavaScript Object Notation (JSON) as its communication language.

Follow the instructions in the **First Time IP Assignments** section of Chapter 4 to achieve the required network connection.

### **API: Presets**

#### Get available presets: Method: GET URL: /api/cf/presets

**Response JSON Object** 

| <ul> <li>string</li> <li>string</li> </ul> | unit_name:<br>model:   | Product Name ("IAM-ETZ-G4")<br>Product model ("iAM_MIX_IP")    |
|--------------------------------------------|------------------------|----------------------------------------------------------------|
| <ul> <li>string</li> </ul>                 | serial_numbe<br>r:     | Product serial number                                          |
| <ul><li>float</li><li>string</li></ul>     | api_version:<br>result | REST API version<br>List of Presets without configuration data |

#### Status Codes:

OK

| - 200 | UN             |                             |
|-------|----------------|-----------------------------|
| • 400 | Bad Request    | Invalid URL                 |
| • 404 | Data Not Found | Invalid HTTP method request |
| • 500 | Server Error   | Internal Server Error       |

#### Example request:

- 200

#### GET /api/cf/presets

#### Example response:

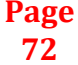

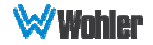
```
{
             "Favorite": 1,
             "Id": 2,
"Name": "Preset Name 2"
       },
       {
             "Favorite": 1,
             "Id": 3,
"Name": "Preset Name 3"
       },
       {
             "Favorite": 1,
"Id": 4,
"Name": "Preset Name 5"
       },
{
             "Favorite": 1,
             "Id": 5,
"Name": "Preset Name 6"
       },
       {
             "Favorite": 1,
             "Id": 6,
"Name": "Preset Name 7"
       },
       {
             "Favorite": 1,
"Id": 7,
"Name": "Preset Name 8"
       }
]
```

}

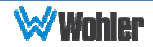

## Get preset information: Method: GET URL: /api/cf/presets/<int:preset ID> URL parameters:

• preset ID -- preset ID (Number greater than zero)

# Response JSON Object

| n Success      |                                                                   |
|----------------|-------------------------------------------------------------------|
| unit_name:     | Product Name ("IAM-ETZ-G4")                                       |
| model:         | Product model ("iAM_MIX_IP)                                       |
| serial_number: | Product serial number                                             |
| api_version:   | REST API version                                                  |
| result:        | Preset with configuration data.                                   |
|                | unit_name:<br>model:<br>serial_number:<br>api_version:<br>result: |

#### On Failure

| • int                      | status:  | HTTP status code. |
|----------------------------|----------|-------------------|
| <ul> <li>string</li> </ul> | action:  | Help message      |
| <ul> <li>string</li> </ul> | message: | Error message.    |

## Status Codes:

| • 200 | OK             |                             |
|-------|----------------|-----------------------------|
| • 400 | Bad Request    | Invalid URL                 |
| • 404 | Data Not Found | Invalid HTTP method request |
| • 500 | Server Error   | Internal Server Error       |

## Example request:

GET /api/cf/presets/5

```
A. On Success:
```

```
{
    "unit_name": "iAM-Series",
    "model": "iAM-Mix-IP",
    "api_version": 2,
    "serial_number": "123456"
    "result": {
         "program": {
"Id": "",
"Name": "NoProgram"
         },
"group": {
    "Id": "",
    "___": "
               "Name": "NoGroup"
         },
"preset": {
    """ 5
              "Id": 5,
"Name": "T-S-M-A",
               "Data": {
                    "PresetConf": {
                         "Cat1100Source": {
                              "Pair": 0,
                              "Type": "None"
                         },
"ApplyCor": false,
                              Page
                               74
```

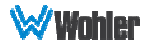

```
"MeterSet": {
    "1": {
          "VolumeDb": 0,
          "Source": {
               "Type": "Sfp-1.Sdi.Sdi-1",
               "Channel": 7
          },
          "DelayMs": 0,
          "Speaker": "Left",
          "Label": {
               "Default": true,
               "LabelType": 3,
"LabelBottom": "7"
               "LabelTop": "SDI-1",
"LabelID": "1"
          }
    },
"2":{
"v
          "VolumeDb": 0,
          "Source": {
              "Type": "Sfp-1.Sdi.Sdi-1",
               "Channel": 8
          },
          "DelayMs": 0,
"Speaker": "Right",
          "Label": {
               "Default": true,
"LabelType": 3,
               "LabelBottom": "8",
               "LabelTop": "SDI-1",
"LabelID": "2"
          }
    },
"3":{
"V
         "VolumeDb": 0,
          "Source": {
              "Type": "Sfp-1.Sdi.Sdi-1",
               "Channel": 9
          "DelayMs": 0,
          "Speaker": "Left",
          "Label": {
               "Default": true,
               "LabelType": 3,
"LabelBottom": "9",
               "LabelTop": "SDI-1",
"LabelID": "3"
          }
    },
"4":{
"V(
         "VolumeDb": 0,
          "Source": {
              "Type": "Sfp-1.Sdi.Sdi-1",
               "Channel": 10
          }.
          "DelayMs": 0,
          "Speaker": "Right",
"Label": {
               "Default": true,
               "LabelType": 3,
"LabelBottom": "10",
               "LabelTop": "SDI-1",
"LabelID": "4"
          }
    },
"5":{
"V
          "VolumeDb": 0,
          "Source": {
               "Type": "Madi",
               "Channel": 5
    Page
                                                  WWohler
      75
```

```
"DelayMs": 0,
      "Speaker": "Left",
      "Label": {
           "Default": true,
           "LabelType": 3,
"LabelBottom": "5",
           "LabelTop": "MADI",
"LabelID": "5"
      }
},
"6":{
"V
     "VolumeDb": 0,
      "Source": {
           "Type": "Madi",
"Channel": 5
      },
     "DelayMs": 0,
"Speaker": "Right",
"Label": {
           "Default": true,
"LabelType": 3,
"LabelBottom": "5",
           "LabelTop": "MADI",
"LabelID": "6"
      }
},
"7": {
     "VolumeDb": 0,
      "Source": {
           "Type": "Madi",
           "Channel": 5
      "Speaker": "Left",
      "Label": {
           "Default": true,
           "LabelType": 3,
           "LabelTop": "ADDI",
"LabelTop": "MADI",
"LabelTD": "7"
      }
},
"8":{
"V(
      "VolumeDb": 0,
      "Source": {
           "Type": "Madi",
           "Channel": 5
      },
      "DelayMs": 0,
"Speaker": "Right",
      "Label": {
           "Default": true,
           "LabelType": 3,
"LabelBottom": "5",
           "LabelTop": "MADI",
"LabelID": "8"
      }
},
"9":{
"v
      "VolumeDb": 0,
     "Source": {
    "Type": "Madi",
    "Channel": 5
     "Default": true,
           "LabelType": 3,
Page
 76
```

```
"LabelBottom": "5",
                                       "LabelTop": "MADI",
"LabelID": "9"
                    }
},
"10":{
"<sup>17</sup>0
                     "VolumeDb": 0,
                    "Source": {
    "Type": "Madi",
    "Channel": 5
                    "DelayMs": 0,
"Speaker": "Right",
                     "Label": {
                                       "Default": true,
                                        "LabelType": 3,
                                        "LabelBottom": "5",
                                       "LabelTop": "MADI",
"LabelID": "10"
                    }
 },
"11":{{
                    "VolumeDb": 0,
                     "Source": {
                                        "Type": "Aes",
                                        "Channel": 1
                   "Default": true,
                                       "LabelType": 3,
"LabelBottom": "1",
                                        "LabelIOP": "AES",
"LabelID": "11"
                     }
},
"12":{
                    "VolumeDb": 0,
                     "Source": {
                                       "Type": "Aes",
                                        "Channel": 2
                      },
                    "DelayMs": 0,
"Speaker": "Right",
"Label": {
                                        "Default": true,
                                        "LabelType": 3,
"LabelBottom": "2",
                                        "LabelIOP": "AES",
"LabelID": "12"
                     }
},
"13": {
    "VolumeDb": 0,
    "~~e": {
    ""13": {
    ""13": [
    ""13": [
    ""13": [
    ""13": [
    ""13": [
    ""13": [
    ""13": [
    ""13": [
    ""13": [
    ""13": [
    ""13": [
    ""13": [
    ""13": [
    ""13": [
    ""13": [
    ""13": [
    ""13": [
    ""13": [
    ""13": [
    ""13": [
    ""13": [
    ""13": [
    ""13": [
    ""13": [
    ""13": [
    ""13": [
    ""13": [
    ""13": [
    ""13": [
    ""13": [
    ""13": [
    ""13": [
    ""13": [
    ""13": [
    ""13": [
    ""13": [
    ""13": [
    ""13": [
    ""13": [
    ""13": [
    ""13": [
    ""13": [
    ""13": [
    ""13": [
    ""13": [
    ""13": [
    ""13": [
    ""13": [
    ""13": [
    ""13": [
    ""13": [
    ""13": [
    ""13": [
    ""13": [
    ""13": [
    ""13": [
    ""13": [
    ""13": [
    ""13": [
    ""13": [
    ""13": [
    ""13": [
    ""13": [
    ""13": [
    ""13": [
    ""13": [
    ""13": [
    ""13": [
    ""13": [
    ""13": [
    ""13": [
    ""13": [
    ""13": [
    ""13": [
    ""13": [
    ""13": [
    ""13": [
    ""13": [
    ""13": [
    ""13": [
    ""13": [
    ""13": [
    ""13": [
    ""13": [
    ""13": [
    ""13": [
    ""13": [
    ""13": [
    ""13": [
    ""13": [
    ""13": [
    ""13": [
    ""13": [
    ""13": [
    ""13": [
    ""13": [
    ""13": [
    ""13": [
    ""13": [
    ""13": [
    ""13": [
    ""13": [
    ""13": [
    ""13": [
    ""13": [
    ""13": [
    ""13": [
    ""13": [
    ""13": [
    ""13": [
    ""13": [
    ""13": [
    ""13": [
    ""13": [
    ""13": [
    ""13": [
    ""13": [
    ""13": [
    ""13": [
    ""13": [
    ""13": [
    ""13": [
    ""13": [
    ""13": [
    ""13": [
    ""13": [
    ""13": [
    ""13": [
    ""13": [
    ""13": [
    ""13": [
    ""13": [
    ""13": [
    ""13": [
    ""13": [
    ""13": [
    ""13": [
    ""13": [
    ""13": [
    ""13": [
    ""13": [
    ""13": [
    ""13": [
    ""13": [
    ""13": [
    ""13": [
    ""13": [
    ""13": [
    ""13": [
    ""13": [
    ""13": [
    ""13": [
    ""13"
                                  "Type": "Aes",
                                       "Channel": 3
                     },
                    "DelayMs": 0,
"Speaker": "Left",
                      "Label": {
                                        "Default": true,
                                        "LabelType": 3,
"LabelBottom": "3",
                                       "LabelTop": "AES",
"LabelID": "13"
                    }
 },
"14": {
 Page
                                                                                                                                                                            WWohler
     77
```

```
"VolumeDb": 0,
          "Source": {
              "Type": "Aes",
              "Channel": 4
         "DelayMs": 0,
"Speaker": "Right",
          "Label": {
               "Default": true,
              "LabelType": 3,
              "LabelBottom": "4",
              "LabelTop": "AES",
"LabelID": "14"
          }
    },
"15":{
         "VolumeDb": 0,
          "Source": {
             "Type": "Aes",
              "Channel": 5
          "DelayMs": 0,
          "Speaker": "Left",
          "Label": {
               "Default": true,
              "LabelType": 3,
"LabelBottom": "5",
              "LabelTop": "AES",
"LabelID": "15"
          }
    },
"16":{
         "VolumeDb": 0,
          "Source": {
              "Type": "Aes",
              "Channel": 6
          },
          "DelayMs": 0,
          "Speaker": "Right",
          "Label": {
              "Default": true,
              "LabelType": 3,
"LabelBottom": "6",
              "LabelTop": "AES",
"LabelID": "16"
         }
     }
},
"MadiExpectedType": "Coax",
"VideoSource": {},
"DolbySetup": {
     "VsyncMute": "Disable",
     "VideoSyncSource": "None",
     "Dd+LatencyMode": "2Frames",
     "StreamMutes": {
         "Dd+": "Decode",
"Dd": "Decode",
"De": "Decode",
"Pcm": "Pass"
     "DeOnAirMode": "Enable",
     "Type": "None",
     "EmulationModeMainOut": "LineMode",
     "FrameSync": "Disable",
     "EmulationModeDownmixOut": "LineMode",
     "DeProgramSelect": 1,
     "Pair": 0,
     "DownmixOutputMixMode": "Auto",
     "VsyncAlign": "Disable",
"Dd+MixMode": "Mixed",
    Page
```

```
78
```

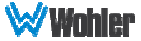

```
"ConfidenceDecode": "Disable",
     "CrcErrorCount": "Enable"
"AudioOutputRouting": {
    "OutputTypes": {
    "Aoip.Pair-31": {
        "OutputChannels": [
                   {
                        "OutputTrimDb": 0,
                        "MeterSources": [
                             1,
                             3,
                             5,
                             7,
                             9,
                             11,
                             13,
                             15
                        ],
                        "Speaker": "L"
                   },
                   {
                        "OutputTrimDb": 0,
                        "MeterSources": [
                             2,
                             4,
                             6,
                             8,
                             10,
                             12,
                             14,
                             16
                        ],
                        "Speaker": "R"
                   }
              ],
              "MasterVolume": true,
              "SpeakerArrangement": "None",
              "SoloMute": true,
              "HeadphoneMute": true,
              "SpeakerMix": true,
"AutoRoute": false
         },
"Aoip.Pair-30": {
    "OutputChannels": [
                   {
                        "OutputTrimDb": 0,
                        "MeterSources": [
                            1,
                             3,
5,
                             7,
                             9,
                             11,
                             13,
                             15
                        ],
                        "Speaker": "L"
                   },
                   {
                        "OutputTrimDb": 0,
                        "MeterSources": [
                             2,
                             4,
                             6,
                             8,
                             10,
                             12,
                             14,
     Page
      79
                                                WWohler
```

```
16
                      ],
                      "Speaker": "R"
                }
           ],
           "MasterVolume": true,
           "SpeakerArrangement": "None",
          "SoloMute": true,
"HeadphoneMute": true,
"SpeakerMix": true,
"AutoRoute": false
     },
"SpeakerHeadphone": {
    "OutputChannels": [
                {
                      "OutputTrimDb": 0,
                      "MeterSources": [
                           1,
                            з,
                           5,
                            7,
                           9,
                           11,
                           13,
                           15
                      ],
                      "Speaker": "L"
                },
                 {
                      "OutputTrimDb": 0,
                      "MeterSources": [
                           2,
                           4,
                           6,
                           8,
                           10,
                           12,
                           14,
                           16
                      ],
                      "Speaker": "R"
                }
           ],
           "MasterVolume": true,
           "SpeakerArrangement": "None",
"SoloMute": true,
"HeadphoneMute": true,
           "SpeakerMix": true,
"AutoRoute": false
     "OutputTrimDb": 0,
"MeterSources": [
                           1,
                            з,
                           5,
                            7,
                           9,
                           11,
                           13,
                           15
                      ],
"Speaker": "L"
                },
{
                      "OutputTrimDb": 0,
                      "MeterSources": [
                           2,
Page
                                                 WWohler
 80
```

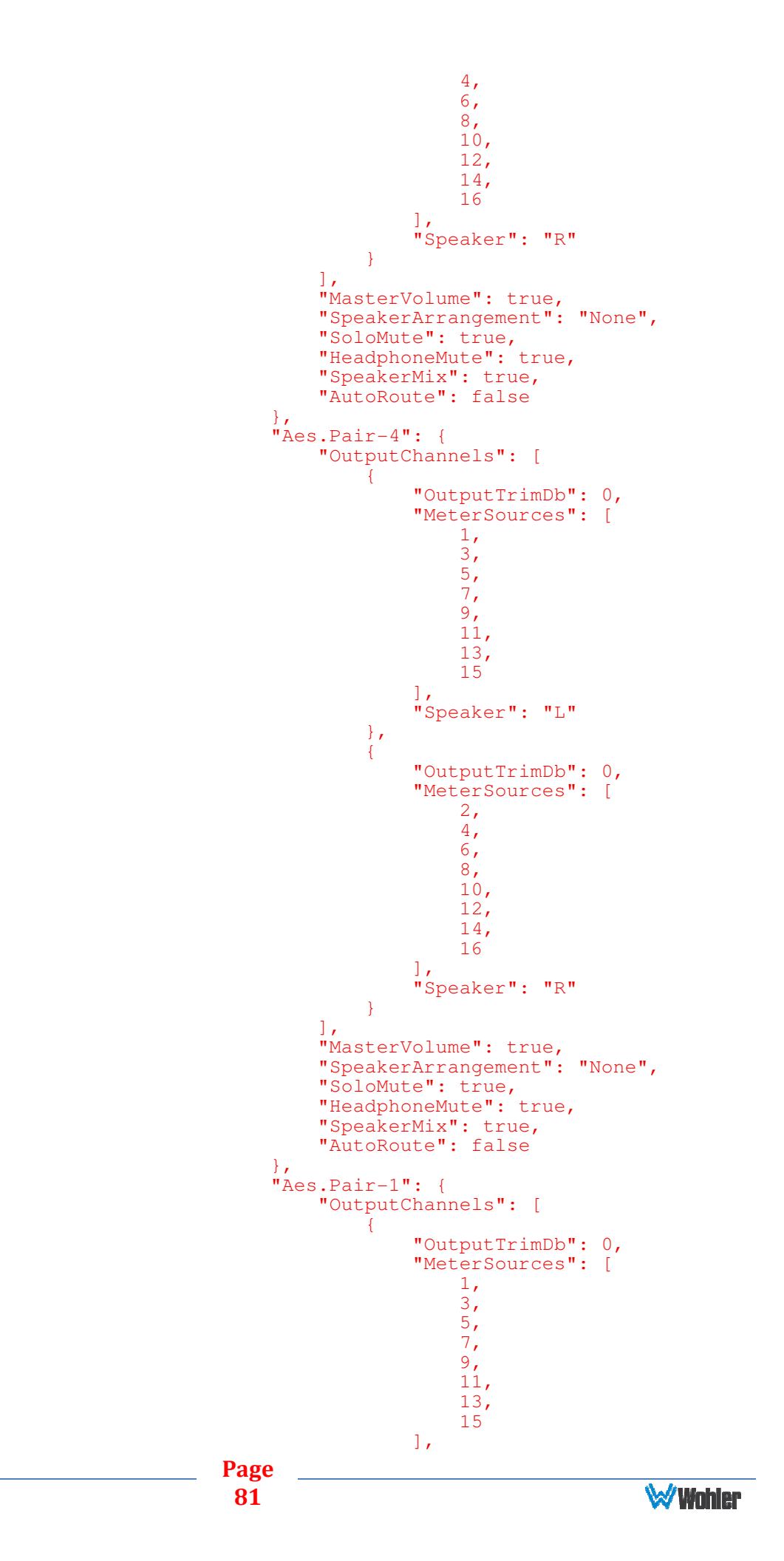

```
"Speaker": "L"
                 },
                 {
                      "OutputTrimDb": 0,
                      "MeterSources": [
                            2,
                            4,
                            6,
                            8,
                            10,
                            12,
                            14,
                            16
                      ],
                      "Speaker": "R"
                 }
           ],
           "MasterVolume": true,
"SpeakerArrangement": "None",
           "SoloMute": true,
"HeadphoneMute": true,
"SpeakerMix": true,
"AutoRoute": false
     "OutputChannels": [
                 {
                      "OutputTrimDb": 0,
                      "MeterSources": [
                            1,
                            3,
                            5,
7,
                            9,
                            11,
                            13,
15
                      ],
"Speaker": "L"
                 },
                 {
                      "OutputTrimDb": 0,
                      "MeterSources": [
                            2,
                            4,
                            6,
                            8,
                            10,
                            12,
                            14,
                            16
                      ],
                      "Speaker": "R"
                 }
           ],
           "MasterVolume": true,
"SpeakerArrangement": "None",
           "SoloMute": true,
           "HeadphoneMute": true,
           "SpeakerMix": true,
"AutoRoute": false
     },
"Aes.Pair-3": {
    "2.toutChange"

           "OutputChannels": [
                 {
                      "OutputTrimDb": 0,
"MeterSources": [
                           1,
                            3,
5,
Page
                                                  WWohler
 82
```

```
7,
                                9,
                                11,
                                13,
                                15
                           ],
"Speaker": "L"
                     },
                           "OutputTrimDb": 0,
                           "MeterSources": [
                                2,
                                 4,
                                6,
                                8,
                                10,
                                12,
                                14,
                                16
                           ],
                           "Speaker": "R"
                      }
                ],
                "MasterVolume": true,
"SpeakerArrangement": "None",
                "SoloMute": true,
                "HeadphoneMute": true,
                "SpeakerMix": true,
"AutoRoute": false
           }
     }
},
"SystemClockSource": {
    "Dotton": 0.
     "Pair": 0,
"Type": "Sfp-1"
"SpeakerOptions": {
     "DelayMs": 0
},
"Clusters": [
     {
           "NumberOfMeters": 1,
           "MuteOnPresetRecall": true,
           "Type": "Mono",
"Name": "Mono 1.0 #1",
"FirstMeter": 1
     },
     {
           "NumberOfMeters": 1,
           "MuteOnPresetRecall": true,
           "Type": "Mono",
"Name": "Mono 1.0 #2",
           "FirstMeter": 2
     },
     {
           "NumberOfMeters": 1,
           "MuteOnPresetRecall": true,
           "Type": "Mono",
"Name": "Mono 1.0 #3",
           "FirstMeter": 3
     },
           "NumberOfMeters": 1,
"MuteOnPresetRecall": true,
           "Type": "Mono",
"Name": "Mono 1.0 #4",
           "FirstMeter": 4
     },
     {
           "NumberOfMeters": 1,
     Page
                                                      🦦 Wohler
      83
```

```
"MuteOnPresetRecall": true,
     "Type": "Mono",
"Name": "Mono 1.0 #5",
     "FirstMeter": 5
},
     "NumberOfMeters": 1,
     "MuteOnPresetRecall": true,
     "Type": "Mono",
"Name": "Mono 1.0 #6",
     "FirstMeter": 6
},
     "NumberOfMeters": 1,
     "MuteOnPresetRecall": true,
     "Type": "Mono",
"Name": "Mono 1.0 #7",
"FirstMeter": 7
},
     "NumberOfMeters": 1,
     "MuteOnPresetRecall": true,
     "Type": "Mono",
"Name": "Mono 1.0 #8",
     "FirstMeter": 8
},
     "NumberOfMeters": 1,
     "MuteOnPresetRecall": true,
     "Type": "Mono",
"Name": "Mono 1.0 #9",
     "FirstMeter": 9
},
     "NumberOfMeters": 1,
     "MuteOnPresetRecall": true,
     "Type": "Mono",
"Name": "Mono 1.0 #10",
     "FirstMeter": 10
},
{
     "NumberOfMeters": 1,
     "MuteOnPresetRecall": true,
     "Type": "Mono",
"Name": "Mono 1.0 #11",
"FirstMeter": 11
},
     "NumberOfMeters": 1,
     "MuteOnPresetRecall": true,
     "Type": "Mono",
"Name": "Mono 1.0 #12",
     "FirstMeter": 12
},
     "NumberOfMeters": 1,
     "MuteOnPresetRecall": true,
     "Type": "Mono",
"Name": "Mono 1.0 #13",
     "FirstMeter": 13
},
     "NumberOfMeters": 1,
     "MuteOnPresetRecall": true,
     "Type": "Mono",
"Name": "Mono 1.0 #14",
"FirstMeter": 14
},
{
     "NumberOfMeters": 1,
Page
                                              🦦 Wohler
84
```

```
"MuteOnPresetRecall": true,
               "Type": "Mono",
"Name": "Mono 1.0 #15",
"FirstMeter": 15
          },
               "NumberOfMeters": 1,
"MuteOnPresetRecall": true,
               "Type": "Mono",
"Name": "Mono 1.0 #16",
"FirstMeter": 16
          }
     ],
"MeterPreferences": {
          "muteMasterVolume": false,
          "masterVolume": false
    },
"Name": {
    "Dres
          "Preset": "T-S-M-A",
"Program": "NoProgram",
          "Group": "NoGroup"
"inputClockRefPair": 1,
     "meters": {
          "1": {
               "parentInput": "SFP-1.SDI.SDI-1"
          },
"2":{{
"p
               "parentInput": "SFP-1.SDI.SDI-1"
          },
"3": {
"p
               "parentInput": "SFP-1.SDI.SDI-1"
          },
"4": {
"c
               "parentInput": "SFP-1.SDI.SDI-1"
          },
"5":{
"n
               "parentInput": "MADI"
          },
"6":{
"n
               "parentInput": "MADI"
          },
"7": {
               "parentInput": "MADI"
          },
"8": {
               "parentInput": "MADI"
          },
"9": {
    "parentInput": "MADI"
          },
"10":{
               "parentInput": "MADI"
          },
"11":{
"~a
               "parentInput": "AES"
          },
"12": {
">au
               "parentInput": "AES"
          },
"13": {
               "parentInput": "AES"
          },
"14":{
"~a
               "parentInput": "AES"
          },
"15": {
               "parentInput": "AES"
          Page
                                                       WWohler
           85
```

```
},
    "16": {
    "parentInput": "AES"
    }
},
    "Dolby": {
    "VideoSyncSource": "None",
    "DolbyChannelsSource": "None"
    },
    "inputClockRef": "SFP-1"
    }
}
B. On Failure:
{
    "status": 404,
    "action": "For more information about preset, please see API
    document.",
    "message": "Preset not found for Id: 5"
}
```

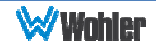

## Get preset information: Method: GET URL: /api/cf/presets/presetbyname/<str:preset Name> URL parameters:

• preset Name -- preset Name (String maximum length: 10). The preset name is case sensitive.

#### Response JSON Object

On Success

- string unit\_name: Product Name ("IAM-ETZ-G4")
   string model: Product model ("iAM\_MIX\_IP)
   string serial\_number: Product serial number
- float api\_version: REST API version
- string presets: List of Presets with configuration data.

### On Failure

| <ul> <li>integer</li> </ul> | status:  | HTTP status code. |
|-----------------------------|----------|-------------------|
| <ul> <li>string</li> </ul>  | action:  | Help message      |
| <ul> <li>string</li> </ul>  | message: | Error message.    |

# Status Codes:

| • 200 | OK             |                             |
|-------|----------------|-----------------------------|
| • 400 | Bad Request    | Invalid URL                 |
| • 404 | Data Not Found | Invalid HTTP method request |
| • 500 | Server Error   | Internal Server Error       |

### Example request:

## GET /api/cf/presets/presetbyname/T-S-M-A

```
A. On Success:
   {
         "unit_name": "iAM-Series",
         "serial_number": "123456",
         "model": "iAM-Mix-IP",
         "api_version": 2,
         "result": {
                 "Cat1100Source": {
                     "Pair": 0,
                     "Type": "None"
                 },
                 "ApplyCor": false,
                 "MeterSet": {
                     "1": {
                         "VolumeDb": 0,
                         "Source": {
                             "Type": "Sfp-1.Sdi.Sdi-1",
                             "Channel": 7
                         "Speaker": "Left",
                         "Label": {
                             "Default": true,
                             "LabelType": 3,
                             "LabelBottom": "7",
                           Page
                            87
```

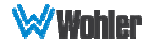

```
"LabelTop": "SDI-1",
           "LabelID": "1"
      }
},
"2":{
"\____{\____
      "VolumeDb": 0,
      "Source": {
    "Type": "Sfp-1.Sdi.Sdi-1",
           "Channel": 8
      },
      "DelayMs": 0,
"Speaker": "Right",
      "Label": {
           "Default": true,
           "LabelType": 3,
"LabelBottom": "8",
           "LabelTop": "SDI-1",
"LabelID": "2"
      }
},
"3":{{
      "VolumeDb": 0,
      "Source": {
           "Type": "Sfp-1.Sdi.Sdi-1",
           "Channel": 9
      },
      "DelayMs": 0,
"Speaker": "Left",
      "Label": {
           "Default": true,
"LabelType": 3,
"LabelBottom": "9",
           "LabelTop": "SDI-1",
"LabelID": "3"
      }
},
"4": {
      "VolumeDb": 0,
      "Source": {
           "Type": "Sfp-1.Sdi.Sdi-1",
           "Channel": 10
      },
      "DelayMs": 0,
"Speaker": "Right",
      "Label": {
           "Default": true,
           "LabelType": 3,
           "LabelBottom": "10",
           "LabelTop": "SDI-1",
"LabelID": "4"
      }
},
"5":{
"V
      "VolumeDb": 0,
      "Source": {
           "Type": "Madi",
           "Channel": 5
      },
      "DelayMs": 0,
      "Speaker": "Left",
      "Label": {
           "Default": true,
           "LabelType": 3,
"LabelBottom": "5",
           "LabelTop": "MADI",
"LabelID": "5"
      }
},
"6": {
    "VolumeDb": 0,
        Page
          88
```

**WWohler** 

```
"Source": {
          "Type": "Madi",
          "Channel": 5
     },
     "DelayMs": 0,
"Speaker": "Right",
     "Label": {
           "Default": true,
          "LabelType": 3,
"LabelBottom": "5",
          "LabelTop": "MADI",
"LabelID": "6"
     }
},
"7":{
"V
     "VolumeDb": 0,
     "Source": {
          "Type": "Madi",
           "Channel": 5
     "Default": true,
          "LabelType": 3,
"LabelBottom": "5",
          "LabelTop": "MADI",
"LabelID": "7"
     }
},
"8":{{
     "VolumeDb": 0,
     "Source": {
          "Type": "Madi",
          "Channel": 5
     "Speaker": "Right",
     "Label": {
          "Default": true,
          "LabelType": 3,
"LabelBottom": "5",
"LabelTop": "MADI",
"LabelID": "8"
     }
},
"9":{
     "VolumeDb": 0,
     "Source": {
          "Type": "Madi",
          "Channel": 5
     "Default": true,
          "LabelType": 3,
"LabelBottom": "5",
          "LabelTop": "MADI",
"LabelID": "9"
     }
},
"10":{{
     "VolumeDb": 0,
     "Source": {
    "Type": "Madi",
           "Channel": 5
     },
"DelayMs": 0,
"Speaker": "Right",
        Page
         89
```

```
"Label": {
           "Default": true,
           "LabelType": 3,
"LabelBottom": "5",
           "LabelTop": "MADI",
"LabelID": "10"
      }
},
"11":{{
      "VolumeDb": 0,
      "Source": {
           "Type": "Aes",
"Channel": 1
     "LabelType": 3,
"LabelType": 3,
"LabelBottom": "1",
           "LabelTop": "AES",
"LabelID": "11"
      }
},
"12":{{
      "VolumeDb": 0,
      "Source": {
    "Type": "Aes",
            "Channel": 2
      "DelayMs": 0,
"Speaker": "Right",
      "Label": {
           "Default": true,
           "LabelType": 3,
"LabelBottom": "2",
           "LabelTop": "AES",
"LabelID": "12"
      }
},
"13":{
"`'`
      "VolumeDb": 0,
      "Source": {
           "Type": "Aes",
           "Channel": 3
      "Speaker": "Left",
      "Label": {
           "Default": true,
           "LabelType": 3,
"LabelBottom": "3",
           "LabelTop": "AES",
"LabelID": "13"
      }
},
"14":{
"VO
      "VolumeDb": 0,
      "Source": {
           "Type": "Aes",
           "Channel": 4
      },
      "DelayMs": 0,
"Speaker": "Right",
"Label": {
           "Default": true,
"LabelType": 3,
            "LabelBottom": "4",
           "LabelTop": "AES",
"LabelID": "14"
        Page
          90
```

```
},
"15":{
         "VolumeDb": 0,
         "Source": {
    "Type": "Aes",
              "Channel": 5
        "Default": true,
             "LabelType": 3,
"LabelBottom": "5",
             "LabelTop": "AES",
"LabelID": "15"
    },
"16":{{
         "VolumeDb": 0,
         "Source": {
             "Type": "Aes",
             "Channel": 6
         "DelayMs": 0,
         "Speaker": "Right",
         "Label": {
              "Default": true,
              "LabelType": 3,
              "LabelBottom": "6",
              "LabelTop": "AES",
"LabelID": "16"
         }
    }
},
"MadiExpectedType": "Coax",
"VideoSource": {},
"DolbySetup": {
    "VsyncMute": "Disable",
    "VideoSyncSource": "None",
    "Dd+LatencyMode": "2Frames",
    "StreamMutes": {
         "Dd+": "Decode",
"Dd": "Decode",
"De": "Decode",
"Pcm": "Pass"
    },
    "DeOnAirMode": "Enable",
    "Type": "None",
    "EmulationModeMainOut": "LineMode",
    "FrameSync": "Disable",
    "EmulationModeDownmixOut": "LineMode",
    "DeProgramSelect": 1,
    "Pair": 0,
    "DownmixOutputMixMode": "Auto",
    "VsyncAlign": "Disable",
"Dd+MixMode": "Mixed",
    "ConfidenceDecode": "Disable",
    "CrcErrorCount": "Enable"
"AudioOutputRouting": {
    "OutputTypes": {
         "Aoip.Pair-31": {
              "OutputChannels": [
                       "OutputTrimDb": 0,
                       "MeterSources": [
                           1,
                            3,
           Page
                                                     🤡 Wohler
            91
```

```
5,
                      7,
                      9,
                      11,
                      13,
                      15
                 "Speaker": "L"
           },
{
                 "OutputTrimDb": 0,
                 "MeterSources": [
                      2,
                      4,
                      6,
                      8,
                      10,
                      12,
                      14,
                      16
                ],
"Speaker": "R"
           }
      ],
      "MasterVolume": true,
      "SpeakerArrangement": "None",
     "SoloMute": true,
"HeadphoneMute": true,
      "SpeakerMix": true,
"AutoRoute": false
},
"Aoip.Pair-30": {
    "OutputChannels": [
                 "OutputTrimDb": 0,
                 "MeterSources": [
                      1,
                      3,
                      5,
7,
                      9,
                      11,
                      13,
                      15
                ],
"Speaker": "L"
           },
{
                 "OutputTrimDb": 0,
                "MeterSources": [
                      2,
                      4,
                      6,
                      8,
                      10,
                      12,
                      14,
                      16
                ],
"Speaker": "R"
           }
      ],
      "MasterVolume": true,
"SpeakerArrangement": "None",
      "SoloMute": true,
"HeadphoneMute": true,
     "SpeakerMix": true,
"AutoRoute": false
},
"SpeakerHeadphone": {
  Page
                                                    WWahler
    92
```

```
"OutputChannels": [
          {
               "OutputTrimDb": 0,
               "MeterSources": [
                   1,
                    3,
                    5,
                   7,
                    9,
                    11,
                   13,
                    15
               "Speaker": "L"
          },
{
               "OutputTrimDb": 0,
               "MeterSources": [
                   2,
                    4,
                    6,
                    8,
                    10,
                    12,
                    14,
                    16
               ],
"Speaker": "R"
          }
     ],
     "MasterVolume": true,
     "SpeakerArrangement": "None",
     "SoloMute": true,
     "HeadphoneMute": true,
     "SpeakerMix": true,
"AutoRoute": false
},
"AnalogXlr": {
    "Output.Cha"
     "OutputChannels": [
          {
               "OutputTrimDb": 0,
               "MeterSources": [
                   1,
                    3,
                    5,
7,
                    9,
                    11,
                   13,
                    15
               "Speaker": "L"
          },
{
               "OutputTrimDb": 0,
               "MeterSources": [
                   2,
                    4,
                   6,
                    8,
                    10,
                    12,
                    14,
                    16
              ],
"Speaker": "R"
          }
     ],
     "MasterVolume": true,
"SpeakerArrangement": "None",
  Page
                                               WWohler
   93
```

```
"SoloMute": true,
                      "HeadphoneMute": true,
                     "SpeakerMix": true,
"AutoRoute": false
},
"Aes.Pair-4": {
    "?stputChange

                      "OutputChannels": [
                                           {
                                                                "OutputTrimDb": 0,
                                                                "MeterSources": [
                                                                                   1,
                                                                                     3,
                                                                                     5,
                                                                                    ,
7
                                                                                     9,
                                                                                     11,
                                                                                     13,
                                                                                     15
                                                                 ],
                                                                 "Speaker": "L"
                                           },
{
                                                                "OutputTrimDb": 0,
                                                                 "MeterSources": [
                                                                                     2,
                                                                                     4,
                                                                                    6,
                                                                                     8,
                                                                                     10,
                                                                                     12,
                                                                                     14,
                                                                                     16
                                                               ],
"Speaker": "R"
                                           }
                    ],
"MasterVolume": true,
"SpeakerArrangement": "None",
"Colombia Compared to the second second 
                     "SoloMute": true,
"HeadphoneMute": true,
                     "SpeakerMix": true,
"AutoRoute": false
"OutputChannels": [
                                            {
                                                                "OutputTrimDb": 0,
                                                                 "MeterSources": [
                                                                                    1,
                                                                                    3,
                                                                                    5,
                                                                                      7,
                                                                                     9,
                                                                                     11,
                                                                                     13,
                                                                                     15
                                                                ],
"Speaker": "L"
                                           },
{
                                                                "OutputTrimDb": 0,
                                                                 "MeterSources": [
                                                                                     2,
                                                                                     4,
                                                                                     6,
                                                                                     8,
                                                                                     10,
                                                                                     12,
                                                                                     14,
                                                                                     16
           Page
               94
                                                                                                                                                                                                          WWohler
```

```
],
"Speaker": "R"
          }
     ],
     "MasterVolume": true,
"SpeakerArrangement": "None",
     "SoloMute": true,
     "HeadphoneMute": true,
     "SpeakerMix": true,
"AutoRoute": false
},
"Aes.Pair-2": {
    "OutputChannels": [
               "OutputTrimDb": 0,
               "MeterSources": [
                   1,
                   3,
                   5,
                   7,
                   9,
                   11,
                   13,
                   15
               ],
               "Speaker": "L"
          },
          {
               "OutputTrimDb": 0,
               "MeterSources": [
                   2,
                   4,
                   6,
                   8,
                   10,
                   12,
                   14,
                   16
              ],
"Speaker": "R"
          }
     ],
     "MasterVolume": true,
     "SpeakerArrangement": "None",
     "SoloMute": true,
     "HeadphoneMute": true,
     "SpeakerMix": true,
"AutoRoute": false
"OutputChannels": [
          {
               "OutputTrimDb": 0,
               "MeterSources": [
                   1,
                   3,
                   5,
                   7,
                   9,
                   11,
                   13,
                   15
               "Speaker": "L"
          },
          {
               "OutputTrimDb": 0,
               "MeterSources": [
                   2,
                   4,
  Page
                                              WWohler
   95
```

```
6,
                               8,
                               10,
                               12,
                               14,
                               16
                          "Speaker": "R"
                    }
               ],
               "MasterVolume": true,
               "SpeakerArrangement": "None",
               "SoloMute": true,
               "HeadphoneMute": true,
               "SpeakerMix": true,
"AutoRoute": false
          }
     }
"SystemClockSource": {
     "Pair": 0,
"Type": "Sfp-1"
"DelayMs": 0
},
"Clusters": [
     {
          "NumberOfMeters": 1,
          "MuteOnPresetRecall": true,
          "Type": "Mono",
"Name": "Mono 1.0 #1",
          "FirstMeter": 1
     },
     {
          "NumberOfMeters": 1,
"MuteOnPresetRecall": true,
          "Type": "Mono",
"Name": "Mono 1.0 #2",
          "FirstMeter": 2
     },
     {
          "NumberOfMeters": 1,
          "MuteOnPresetRecall": true,
          "Type": "Mono",
"Name": "Mono 1.0 #3",
"FirstMeter": 3
     },
     {
          "NumberOfMeters": 1,
          "MuteOnPresetRecall": true,
          "Type": "Mono",
"Name": "Mono 1.0 #4",
          "FirstMeter": 4
     },
     {
          "NumberOfMeters": 1,
          "MuteOnPresetRecall": true,
          "Type": "Mono",
"Name": "Mono 1.0 #5",
          "FirstMeter": 5
     },
     {
          "NumberOfMeters": 1,
"MuteOnPresetRecall": true,
          "Type": "Mono",
"Name": "Mono 1.0 #6",
          "FirstMeter": 6
     },
     {
            Page
              96
```

```
"NumberOfMeters": 1,
           "MuteOnPresetRecall": true,
          "Type": "Mono",
"Name": "Mono 1.0 #7",
           "FirstMeter": 7
     },
     {
           "NumberOfMeters": 1,
"MuteOnPresetRecall": true,
          "Type": "Mono",
"Name": "Mono 1.0 #8",
           "FirstMeter": 8
     },
     {
           "NumberOfMeters": 1,
           "MuteOnPresetRecall": true,
          "Type": "Mono",
"Name": "Mono 1.0 #9",
"FirstMeter": 9
     },
     {
           "NumberOfMeters": 1,
           "MuteOnPresetRecall": true,
          "Type": "Mono",
"Name": "Mono 1.0 #10",
           "FirstMeter": 10
     },
     {
           "NumberOfMeters": 1,
           "MuteOnPresetRecall": true,
          "Type": "Mono",
"Name": "Mono 1.0 #11",
           "FirstMeter": 11
     },
     {
           "NumberOfMeters": 1,
"MuteOnPresetRecall": true,
          "Type": "Mono",
"Name": "Mono 1.0 #12",
           "FirstMeter": 12
     },
     {
           "NumberOfMeters": 1,
           "MuteOnPresetRecall": true,
          "Type": "Mono",
"Name": "Mono 1.0 #13",
"FirstMeter": 13
     },
     {
           "NumberOfMeters": 1,
           "MuteOnPresetRecall": true,
          "Type": "Mono",
"Name": "Mono 1.0 #14",
           "FirstMeter": 14
     },
     {
           "NumberOfMeters": 1,
           "MuteOnPresetRecall": true,
           "Type": "Mono",
"Name": "Mono 1.0 #15",
           "FirstMeter": 15
     },
     {
           "NumberOfMeters": 1,
           "MuteOnPresetRecall": true,
          "Type": "Mono",
"Name": "Mono 1.0 #16",
           "FirstMeter": 16
     }
],
             Page
              97
```

```
"MeterPreferences": {
    "muteMasterVolume": false,
    "masterVolume": false
},
    "Name": {
    "Preset": "",
    "Program": "",
    "Group": ""
    }
}
B. On Failure:
{
    status": 404,
    "action": "For more information about preset, please see API
    document",
    "message": "Preset 'IAM-ETZ-G41' was not found"
}
```

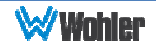

## Get current active preset **Method: GET** URL: /api/cf/presets/current

### **Response JSON Object**

| <ul> <li>string</li> </ul> | unit_name: | Product Name ("IAM-ETZ-G4") |
|----------------------------|------------|-----------------------------|
|                            |            |                             |

- model: string Product model ("iAM\_MIX\_IP)
- string serial number:
- float api\_version:
- Product serial number **REST API version**

 string result: Preset information without configuration data.

### Status Codes:

• 200 OK

| • 400 | Bad Request    | Invalid URL                 |
|-------|----------------|-----------------------------|
| • 404 | Data Not Found | Invalid HTTP method request |
| • 500 | Server Error   | Internal Server Error       |

## Example request:

## GET /api/cf/presets/current

```
{
     "unit_name": "iAM-Series",
     "model": "iAM-Mix-IP",
     "api_version": 2,
"serial_number": "123456",
     "result": {
           "preset": {
    "Id": 5,
    "Name": "T-S-M-A"
           }
     }
}
```

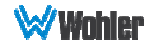

## Preset Activation Method: PATCH URL: /api/cf/presets/<int:preset ID>/activate URL parameters:

• preset ID -- preset ID (Number greater than zero)

#### Response JSON Object

| On                          | Success        |                             |
|-----------------------------|----------------|-----------------------------|
| <ul> <li>string</li> </ul>  | unit_name:     | Product Name ("IAM-ETZ-G4") |
| <ul> <li>string</li> </ul>  | model:         | Product model ("iAM_MIX_IP) |
| <ul> <li>string</li> </ul>  | serial_number: | Product serial number       |
| • float                     | api_version:   | REST API version            |
| <ul> <li>string</li> </ul>  | warning:       | Message                     |
| <ul> <li>string</li> </ul>  | message:       | Message                     |
| <ul> <li>integer</li> </ul> | status:        | HTTP status code            |

#### On Failure

| <ul> <li>integer</li> </ul> | status:  | HTTP status code. |
|-----------------------------|----------|-------------------|
| <ul> <li>string</li> </ul>  | action:  | Help message      |
| <ul> <li>string</li> </ul>  | message: | Error message.    |

#### Status Codes:

| • 200 | OK             | Request accepted for processing |
|-------|----------------|---------------------------------|
| • 400 | Bad Request    | Invalid URL                     |
| • 404 | Data Not Found | Invalid HTTP method request     |
| • 500 | Server Error   | Internal Server Error           |

#### Example request:

## PATCH /api/cf/presets/5/activate

#### Example response:

## A. On Success: { "status": 200, "unit\_name": "iAM-Series", "api\_version": 2, "warning": "", "serial\_number": "123456", "model": "iAM-Mix-IP", "message": "Preset 5:T-S-M-A is set for recall" } B. On Failure: { "status": 404, "action": "For more information about preset recall, please see API document.", "message": "Preset not found for Id: 55" } Page

100

🤡 Wahler

## Setting Solo Meter Method: PATCH URL: /api/op/presets/mute-meters URL parameters:

• data Data in JSON format.

#### Request

| <ul> <li>Headers</li> </ul> | Accept:       |
|-----------------------------|---------------|
|                             | Content-Type: |

application/json application/json

## **Response JSON Object**

| ( | On | Su | СС | ess |  |
|---|----|----|----|-----|--|
|   |    |    |    |     |  |

| <ul> <li>string</li> </ul>  | unit_name:     | Product Name ("IAM-ETZ-G4") |
|-----------------------------|----------------|-----------------------------|
| <ul> <li>string</li> </ul>  | model:         | Product model ("iAM_MIX_IP) |
| <ul> <li>string</li> </ul>  | serial_number: | Product serial number       |
| • float                     | api_version:   | REST API version            |
| <ul> <li>string</li> </ul>  | message:       | Message                     |
| <ul> <li>integer</li> </ul> | status:        | HTTP status code            |

#### **On Failure**

| <ul> <li>integer</li> </ul> | status:  | HTTP status code. |
|-----------------------------|----------|-------------------|
| <ul> <li>string</li> </ul>  | action:  | Help message      |
| <ul> <li>string</li> </ul>  | message: | Error message.    |

#### Status Codes:

| • 200 | OK                   | Request accepted for processing   |
|-------|----------------------|-----------------------------------|
| • 400 | Bad Request          | Invalid URL                       |
| • 405 | Method is not allow  | Invalid HTTP method request       |
| • 422 | Unprocessable Entity | For missing or invalid parameters |

## Example request:

## PATCH /api/op/presets/mute-meters file\_data.json

```
A. On Success: All valid meters:

{
    "status": 200,
    "unit_name": "iAM-Series",
    "serial_number": "123456",
    _____ Page
    101
```

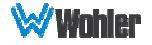

```
"model": "iAM-Mix-IP",
"message": "Mute meters have been applied successfully",
       "api_version": 2
    }
B. Invalid meter number:
    {
       "status": 422,
"action": "For more information about mute-meters, please see
                 API document.",
       "message": {
    "meters":
                         {
"2": {
                                "meter_number": ["Must be between 1 and 16."]
                                }
                         }
                  }
    }
C. Missing parameter:
    {
       "status": 422,
"action": "For more information about mute-meters, please see
                  API document.",
        "message": {
                  "meters":
                         {
"2": {
                                "meter_number":
                                       ["Missing data for required field."]
                                }
                         }
                  }
    }
```

## Setting Solo Meter Method: PATCH URL: /api/op/presets/solo-meter URL parameters:

• data Data in JSON format.

#### Request

• Headers Accept: Content-Type: application/json application/json

### Response JSON Object

#### On Success

| <ul> <li>string</li> </ul>  | unit_name:     | Product Name ("IAM-ETZ-G4") |
|-----------------------------|----------------|-----------------------------|
| <ul> <li>string</li> </ul>  | model:         | Product model ("iAM_MIX_IP) |
| <ul> <li>string</li> </ul>  | serial_number: | Product serial number       |
| <ul> <li>float</li> </ul>   | api_version:   | REST API version            |
| <ul> <li>string</li> </ul>  | message:       | Message                     |
| <ul> <li>integer</li> </ul> | status:        | HTTP status code            |

#### **On Failure**

| <ul> <li>integer</li> </ul> | status:  | HTTP status code. |
|-----------------------------|----------|-------------------|
| <ul> <li>string</li> </ul>  | action:  | Help message      |
| <ul> <li>string</li> </ul>  | message: | Error message.    |

### Status Codes:

| • 200 | OK                  | Request accepted for processing   |
|-------|---------------------|-----------------------------------|
| • 400 | Bad Request         | Invalid URL                       |
| • 405 | Method is not allow | Invalid HTTP method request       |
| • 422 | Unprocessable       | For missing or invalid parameters |
|       | Entity              | <b>č</b>                          |

## Example request:

## PATCH /api/op/presets/solo-meter file\_data.json

```
file_data.json content:
```

```
{
  "meter_number": 5
}
```

### Example responses:

```
A. On Success: All valid meter in preset:
{
    "status": 200,
    "unit_name": "iAM-Series",
    "serial_number": "123456",
    "model": "iAM-Mix-IP",
    "message": "Solo meter : 5 has been applied successfully",
    "api_version": 2
}

Page
```

103

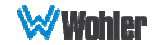

```
B. Invalid meter number:
   {
      "status": 422,
"action": "For more information about valid meter numbers, please
                see API document.",
      "message": {
                "meter_number": ["Must be between 1 and 16."]
                }
   }
С.
      Missing parameter:
   {
       "status": 422,
"action": "For more information about valid meter numbers, please
               see API document.",
       "message": {
           "meter_number": ["Missing data for required field."]
       }
   }
```

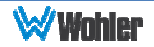

## Setting UnSolo Meter Method: PATCH URL: /api/op/presets/unsolo-meter URL parameters:

• data Data in JSON format.

#### Request

| • Headers | Accept:<br>Content-Type: | application/json<br>application/json |
|-----------|--------------------------|--------------------------------------|
|           |                          |                                      |

## Response JSON Object

| <ul> <li>string</li> </ul>  | unit_name:     | Product Name ("IAM-ETZ-G4") |
|-----------------------------|----------------|-----------------------------|
| <ul> <li>string</li> </ul>  | model:         | Product model ("iAM_MIX_IP) |
| <ul> <li>string</li> </ul>  | serial_number: | Product serial number       |
| • float                     | api_version:   | REST API version            |
| <ul> <li>string</li> </ul>  | message:       | Message                     |
| <ul> <li>integer</li> </ul> | status:        | HTTP status code            |

#### **Status Codes:**

| • 200 | OK                      | Request accepted for processing   |
|-------|-------------------------|-----------------------------------|
| • 400 | Bad Request             | Invalid URL                       |
| • 405 | Method is not allow     | Invalid HTTP method request       |
| • 422 | Unprocessable<br>Entity | For missing or invalid parameters |

## Example request:

## PATCH /api/op/presets/unsolo-meter

```
{
    "status": 200,
    "unit_name": "iAM-Series",
    "serial_number": "123456",
    "model": "iAM-Mix-IP",
    "message": "UnSolo has been applied successfully",
    "api_version": 2
}
```

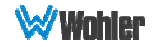

## Source Select Method: PATCH URL: /api/op/sourceselect URL parameters:

• data Data in JSON format.

#### Request

| <ul> <li>Headers</li> </ul> | Accept:       |
|-----------------------------|---------------|
|                             | Content-Type: |

application/json application/json

### SourceType and input Source are case sensitive.

## 1. Body content for SDI

"SourceType": <String: SDI Input Source>

Note: Allowed SDI input sources are: "Sfp-1.Sdi.Sdi-1", "Sfp-2.Sdi.Sdi-1"

## 2. Body content for MADI

{

{

}

"SourceType": <String: MADI Input Source>, "ChanneGroup": <Int: 1-4>

Note: Allowed SDI input sources are "Madi.Coax" and "Madi.Optical" ChannelGroup 1 => Channels 1-16 and ChannelGroup 2 => Channels 17-32 and so on...

## 3. Body content for Analog

"SourceType": "Analog"

}

ł

- 4. Body content for Aes {
  - "SourceType": "Aes"

}

{

5. Body content for Aoip

"SourceType": "Aoip", "ChannelGroup": <Int: 1-4> (Mix-IP 16) or <Int: 1-8> (Mix-IP 8)

6. Body content for SMPTE 2022

```
Note: Allowed SMPTE 2110 input sources are:

"Sfp-1.Smpte2022",

"Sfp-2.Smpte2022",

{

"SourceType": "Sfp-1.Smpte2022",

"ChannelGroup": <Int: 1-4> (Mix-IP 16) or <Int: 1-8> (Mix-IP 8)
```

```
}
```

7. Body content for SMPTE 2110

Page 106

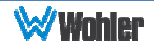

# **Note**: Allowed SMPTE 2110 input sources are: "Sfp-1.Smpte2110",

"Sfp-2.Smpte2110",

{

## "SourceType": "Sfp-1.Smpte2110", "ChannelGroup": <Int: 1-4> (Mix-IP 16) or <Int: 1-8> (Mix-IP 8)

}

Note: ChannelGroup 1 => Channels 1-16 and ChannelGroup 2 => Channels 17-32 and so on

### **Response JSON Object**

| On Success |  |
|------------|--|
|------------|--|

| <ul> <li>string</li> </ul>  | unit_name:     | Product Name ("IAM-ETZ-G4") |
|-----------------------------|----------------|-----------------------------|
| • string                    | model:         | Product model ("iAM_MIX_IP) |
| <ul> <li>string</li> </ul>  | serial_number: | Product serial number       |
| • float                     | api_version:   | REST API version            |
| <ul> <li>string</li> </ul>  | message:       | Message                     |
| <ul> <li>integer</li> </ul> | status:        | HTTP status code            |
|                             |                |                             |

#### **On Failure**

| <ul> <li>integer</li> </ul> | status:  | HTTP status code. |
|-----------------------------|----------|-------------------|
| <ul> <li>string</li> </ul>  | action:  | Help message      |
| <ul> <li>string</li> </ul>  | message: | Error message.    |

#### **Status Codes:**

| • 200 | OK                      |                                   |
|-------|-------------------------|-----------------------------------|
| • 400 | Bad Request             | Invalid URL                       |
| • 404 | Method is not allow     | Invalid HTTP method request       |
| • 422 | Unprocessable<br>Entity | For missing or invalid parameters |
| • 500 | Server Error            | Internal server error             |

### Example request:

```
PATCH /api/op/sourceselect file_data.json
file_data.json content:
```

```
{
"SourceType": "Madi.Coax",
"ChannelGroup": 4
}
```

```
A. On Success:
{
    "unit_name": "iAM-Series",
    "serial_number": "123456",
    "model": "iAM-Mix-IP",
    "message": "Input Source Madi.Coax has been applied successfully",
    "api_version": 2,
    "status": 200
}
```

```
B. On Failure: Invalid channel group:
```

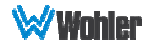

```
{
      "status": 422,
      "action": "For more information about valid Input Sources, please
               see API document.",
      "message": {
                  "ChannelGroup": ["Must be between 1 and 8."]
                }
   }
C. On Failure: Invalid Source Type:
   {
      "status": 422,
      "action": "For more information about valid Input Sources, please
               see API document.",
      "message": {
                  "SourceType": ["Not a valid choice."]
                }
         }
D. On Failure: Source not licensed:
   {
      "status": 422,
"action": " For more information about licensed keys, please contact
               Wohler Support.",
      "message": "Sfp-1.Smpte2022 Source Not Licensed"
         }
```

# **HTTP Routing Table**

- GET /api/cf/presets
- GET /api/cf/presets/(int:preset Id)
- GET /api/cf/presets/ presetbyname/(str:preset Name)
- GET /api/cf/presets/current
- PATCH /api/cf/presets/(int:preset Id)/activate

PATCH /api/op/presets/mute-meters PATCH /api/op/presets/solo-meter PATCH /api/op/presets/unsolo-meter PATCH /api/op/sourceselect

# **Status Codes**

| 200<br>400<br>404<br>422<br>500<br>505 | OK<br>Bad Request<br>Method is not allow<br>Unprocessable Entity<br>Server Error<br>HTTP version not<br>supported | Invalid URL<br>Invalid HTTP method request<br>For missing or invalid parameters<br>Internal server error<br>This API has been deprecated. It will be removed at<br>some point in the future. |
|----------------------------------------|----------------------------------------------------------------------------------------------------|----------------------------------------------------------------------------------------------------|
|----------------------------------------|----------------------------------------------------------------------------------------------------|----------------------------------------------------------------------------------------------------|

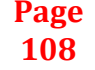

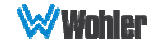